🖓 Přeloženo z angličtina do čeština - www.onlinedoctranslator.com

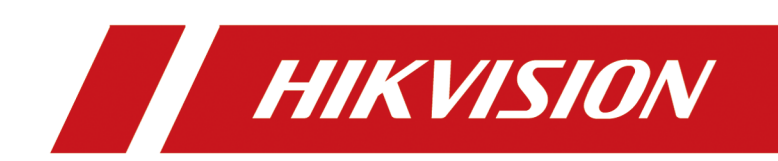

# Digitální videorekordér

Uživatelská příručka

# Právní informace

## O tomto dokumentu

- Tento dokument obsahuje pokyny pro používání a správu produktu. Obrázky, grafy, obrázky a všechny další informace níže slouží pouze pro popis a vysvětlení.
- Informace obsažené v dokumentu se mohou bez upozornění změnit v důsledku aktualizací firmwaru nebo z jiných důvodů. Nejnovější verzi dokumentu naleznete na webových stránkách Hikvision (<u>https://</u> <u>www.hikvision.com</u>).Pokud není dohodnuto jinak, Hangzhou Hikvision Digital Technology Co., Ltd. nebo její přidružené společnosti (dále jen "Hikvision") neposkytují žádné záruky, výslovné ani předpokládané.
- Používejte prosím tento dokument s vedením a pomocí profesionálů vyškolených v podpoře produktu.

## O tomto produktu

- Tento produkt může využívat poprodejní servisní podporu pouze v zemi nebo regionu, kde byl nákup uskutečněn.
- Pokud je produkt, který si vyberete, video produkt, naskenujte prosím následující QR kód, abyste získali "Iniciativy pro používání videoproduktů", a pozorně si jej přečtěte.

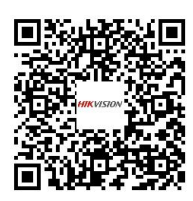

## Uznání práv duševního vlastnictví

- Společnost Hikvision vlastní autorská práva a/nebo patenty související s technologií obsaženou v produktech popsaných v tomto dokumentu, které mohou zahrnovat licence získané od třetích stran.
- Jakákoli část dokumentu, včetně textu, obrázků, grafiky atd., patří společnosti Hikvision. Žádná část tohoto dokumentu nesmí být žádným způsobem vyjímána, kopírována, překládána nebo upravována jako celek ani zčásti bez písemného souhlasu.
- **HIKVISION** a další ochranné známky a loga společnosti Hikvision jsou majetkem společnosti Hikvision v různé jurisdikce.
- Ostatní uvedené ochranné známky a loga jsou majetkem příslušných vlastníků.
- Hami Pojmy HDMI a HDMI High-Definition Multimedia Interface a logo HDMI

jsou ochranné známky nebo registrované ochranné známky společnosti HDMI Licensing Administrator, Inc. ve Spojených státech amerických a dalších zemích.

## PRÁVNÍ ODPOVĚDNOST

- V MAXIMÁLNÍ MÍŘE POVOLENÉ PLATNÝM ZÁKONEM JSOU TENTO DOKUMENT A POPISOVANÝ PRODUKT S HARDWAREM, SOFTWAREM A FIRMWAREM POSKYTOVÁNY "TAK JAK JSOU" A "SE VŠEMI CHYBAMI A CHYBAMI". HIKVISION NEPOSKYTUJE ŽÁDNÉ ZÁRUKY, VÝSLOVNÉ ANI PŘEDPOKLÁDANÉ, VČETNĚ, BEZ OMEZENÍ, PRODEJNOSTI, USPOKOJIVÉ KVALITY NEBO VHODNOSTI PRO KONKRÉTNÍ ÚČEL. POUŽÍVÁNÍ PRODUKTU JE NA VLASTNÍ RIZIKO. V ŽÁDNÉM PŘÍPADĚ VÁM NEBUDE HIKVISION ODPOVĚDNÁ ZA JAKÉKOLI ZVLÁŠTNÍ, NÁSLEDNÉ, NÁHODNÉ NEBO NEPŘÍMÉ ŠKODY, VČETNĚ, MIMO JINÉ, ŠKOD ZA ZTRÁTU Z OBCHODNÍHO ZIMU, PŘERUŠENÍ OBCHODNÍ ČINNOSTI NEBO ZTRÁTU DAT, PORUŠENÍ SYSTÉMU AŤ NA ZÁKLADĚ PORUŠENÍ SMLOUVY, deliktu (VČETNĚ NEDBALOSTI), ODPOVĚDNOSTI ZA PRODUKT NEBO JINAK V SOUVISLOSTI S POUŽÍVÁNÍM PRODUKTU, I KDYŽ BYLA HIKVISION UPOZORNĚNA NA MOŽNOST TAKOVÝCH ŠKOD NEBO ZTRÁTY.
- BERETE NA VĚDOMÍ, ŽE POVAHA INTERNETU POSKYTUJE PŘIROZENÁ BEZPEČNOSTNÍ RIZIKA, A HIKVISION NEPŘEBERE ŽÁDNOU ODPOVĚDNOST ZA ABNORMÁLNÍ PROVOZ, ÚNIK OCHRANY SOUKROMÍ NEBO JINÉ ŠKODY VYPLÝVAJÍCÍ V RÁMCI KYBERNETICKÉHO ÚTOKU, JINÝCH ÚTOKŮ, IRSKÉ VRÁCE BEZPEČNOSTNÍ RIZIKA; V PŘÍPADĚ POŽADAVKY VŠAK HIKVISION POSKYTNE VČASNOU TECHNICKOU PODPORU.
- SOUHLASÍTE S POUŽÍVÁNÍM TENTO PRODUKT V SOULADU SE VŠEMI PŘÍSLUŠNÝMI ZÁKONY A JSTE VÝHRADNĚ ODPOVĚDNÍ ZA ZAJIŠTĚNÍ, ŽE VAŠE POUŽÍVÁNÍ JE V SOULADU S PŘÍSLUŠNÝMI ZÁKONY. ZVLÁŠTNĚ JSTE ODPOVĚDNÍ ZA POUŽÍVÁNÍ TOHOTO PRODUKTU ZPŮSOBEM, KTERÝ NEPORUŠUJE PRÁVA TŘETÍCH STRAN, VČETNĚ, BEZ OMEZENÍ, PRÁVA NA PUBLICITA, PRÁVA DUŠEVNÍHO VLASTNICTVÍ NEBO OCHRANA DAT A JINÁ PRÁVA SOUKROMÍ. NESMÍTE TENTO PRODUKT POUŽÍVAT K ŽÁDNÉMU ZAKÁZANÉMU KONCOVÉMU POUŽITÍ, VČETNĚ VÝVOJE NEBO VÝROBY ZBRANÍ HROMADNÉHO NIČENÍ, VÝVOJE NEBO VÝROBY CHEMICKÝCH NEBO BIOLOGICKÝCH ZBRANÍ, JAKÉKOLI ČINNOSTI V SOUVISLOSTI S JAKÝKOLIV SOUVISLOSTI S VYSVĚTLIVKY PALIVOVÝ CYKLUS NEBO NA PODPORU PORUŠOVÁNÍ LIDSKÝCH PRÁV.
- V PŘÍPADĚ JAKÝCHKOLI KONFLIKTŮ MEZI TÍMTO DOKUMENTEM A PLATNÝM ZÁKONEM PŘEVÁŽÍ POSLEDNÍ POSLEDNÍ.

© Hangzhou Hikvision Digital Technology Co., Ltd. Všechna práva vyhrazena.

# Informace o předpisech

## Informace FCC

Vezměte prosím na vědomí, že změny nebo úpravy, které nejsou výslovně schváleny stranou odpovědnou za shodu, mohou zrušit oprávnění uživatele provozovat zařízení. Shoda s FCC: Toto zařízení bylo testováno a shledáno vyhovujícím limitům podle části 15 pravidel FCC. Tyto limity jsou navrženy tak, aby poskytovaly přiměřenou ochranu před škodlivým rušením při domácí instalaci. Toto zařízení generuje, používá a může vyzařovat vysokofrekvenční energii a pokud není nainstalováno a používáno v souladu s pokyny, může způsobovat škodlivé rušení rádiové komunikace. Nelze však zaručit, že při konkrétní instalaci k rušení nedojde. Pokud toto zařízení způsobuje škodlivé rušení rádiového nebo televizního příjmu, což lze zjistit vypnutím a zapnutím zařízení, doporučujeme uživateli, aby se pokusil napravit rušení jedním nebo více z následujících opatření:

- Přeorientujte nebo přemístěte přijímací anténu.
- Zvětšete vzdálenost mezi zařízením a přijímačem.
- Připojte zařízení do zásuvky v jiném okruhu, než ke kterému je připojen přijímač.
- Požádejte o pomoc prodejce nebo zkušeného rádiového/TV technika.

## Podmínky FCC

Toto zařízení je v souladu s částí 15 pravidel FCC. Provoz podléhá následujícím dvěma podmínkám:

- Toto zařízení nesmí způsobovat škodlivé rušení.
- Toto zařízení musí akceptovat jakékoli přijaté rušení, včetně rušení, které může způsobit nežádoucí provoz.

## Prohlášení o shodě EU

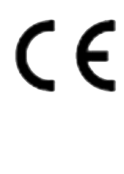

Tento produkt a případně i dodávané příslušenství jsou označeny "CE" a splňují proto příslušné harmonizované evropské normy uvedené v Směrnici EMC 2014/30/EU, Směrnici LVD 2014/35/EU, Směrnici RoHS 2011/65/EU.

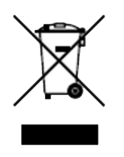

2012/19/EU (směrnice WEEE): Výrobky označené tímto symbolem nelze v Evropské unii likvidovat jako netříděný komunální odpad. Pro správnou recyklaci vraťte tento výrobek místnímu dodavateli nákup ekvivalentního nového vybavení nebo jej zlikvidujte na určených sběrných místech. Další informace viz: *http://www.recyclethis.info*.

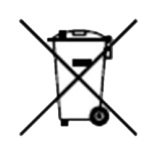

2006/66/EC (směrnice o bateriích): Tento výrobek obsahuje baterii, kterou nelze v Evropské unii likvidovat jako netříděný komunální odpad. Konkrétní informace o baterii naleznete v dokumentaci k produktu. Baterie je označena tímto symbolem, který může obsahovat písmena označující kadmium (Cd), olovo (Pb) nebo rtuť (Hg). Pro správnou recyklaci vraťte baterii svému dodavateli nebo na určené sběrné místo. Další informace viz:<u>http://</u> www.recyclethis.info.

# Použitelný model

Tato příručka platí pro následující modely.

| Série                 | Model                 |
|-----------------------|-----------------------|
| iDS-7200HUHI-M1/E     | iDS-7208HUHI-M1/E     |
| iDS-7100HUHI-M1/S (E) | iDS-7108HUHI-M1/S (E) |
| iDS-7200HUHI-M1/X     | iDS-7204HUHI-M1/X     |
|                       | iDS-7208HUHI-M1/X     |
| iDS-7200HUHI-M2/X     | iDS-7204HUHI-M2/X     |
|                       | iDS-7216HUHI-M2/X     |
|                       | iDS-7208HUHI-M2/X     |
| iDS-7100HQHI-M1/S (E) | iDS-7116HQHI-M1/S (E) |
| iDS-7200HQHI-M1/E     | iDS-7216HQHI-M1/E     |
| iDS-7200HQHI-M1/XT    | iDS-7204HQHI-M1/XT    |
|                       | iDS-7208HQHI-M1/XT    |
|                       | iDS-7216HQHI-M1/XT    |
| iDS-7200HQHI-M2/XT    | iDS-7208HQHI-M2/XT    |
|                       | iDS-7216HQHI-M2/XT    |
|                       | iDS-7232HQHI-M2/XT    |

# Symbolové konvence

Symboly, které lze nalézt v tomto dokumentu, jsou definovány následovně.

| Symbol         | Popis                                                                                                    |
|----------------|----------------------------------------------------------------------------------------------------|
| Nebezpečí      | Označuje nebezpečnou situaci, která, pokud se jí nevyhnete, může nebo může mít za<br>následek smrt nebo vážné zranění.                                                |
| <b>A</b> Pozor | Označuje potenciálně nebezpečnou situaci, která, pokud se jí nevyhnete,<br>může vést k poškození zařízení, ztrátě dat, snížení výkonu nebo<br>neočekávaným výsledkům. |
| Poznámka       | Poskytuje další informace ke zdůraznění nebo doplnění<br>důležitých bodů hlavního textu.                                                                              |

## Bezpečnostní instrukce

- Za správnou konfiguraci všech hesel a dalších nastavení zabezpečení odpovídá instalační technik a/ nebo koncový uživatel.
- Při používání produktu musíte přísně dodržovat předpisy o elektrické bezpečnosti platné v zemi a regionu.
- Pevně zapojte zástrčku do elektrické zásuvky. Nepřipojujte několik zařízení k jednomu napájecímu adaptéru. Před připojováním a odpojováním příslušenství a periferií zařízení vypněte.
- Nebezpečí šoku! Před údržbou odpojte všechny zdroje napájení.
- Zařízení musí být připojeno k uzemněné síťové zásuvce.
- Zásuvka musí být instalována v blízkosti zařízení a musí být snadno dostupná.
- U zařízení se značkou označující nebezpečné napětí vyžaduje externí vedení připojené ke svorkám instalaci poučenou osobou.
- Nikdy neumisťujte zařízení na nestabilní místo. Zařízení může spadnout a způsobit vážné zranění nebo smrt.
- Vstupní napětí by mělo splňovat hodnoty SELV (Safety Extra Low Voltage) a LPS (Limited Power Source) podle IEC62368.
- Vysoký dotykový proud! Před připojením k napájecímu zdroji připojte k zemi.
- Pokud ze zařízení stoupá kouř, zápach nebo hluk, okamžitě vypněte napájení a odpojte napájecí kabel a poté kontaktujte servisní středisko.
- Používejte zařízení ve spojení s UPS a pokud je to možné, použijte HDD doporučený výrobcem.
- Toto zařízení není vhodné pro použití v místech, kde se pravděpodobně zdržují děti.
- POZOR: Při výměně baterie za nesprávný typ hrozí nebezpečí výbuchu.
- Baterii nepožívejte. Nebezpečí chemického popálení!
- Tento výrobek obsahuje knoflíkovou/knoflíkovou baterii. Pokud dojde ke spolknutí knoflíkové/knoflíkové baterie, může to způsobit vážné vnitřní popáleniny během pouhých 2 hodin a může vést ke smrti.
- Nesprávná výměna baterie za nesprávný typ může zrušit ochranu (například v případě některých typů lithiových baterií).
- Nevhazujte baterii do ohně nebo horké trouby, ani baterii mechanicky nedrťte nebo neřežte, mohlo by dojít k explozi.
- Nenechávejte baterii v prostředí s extrémně vysokou teplotou, která může způsobit výbuch nebo únik hořlavé kapaliny nebo plynu.
- Nevystavujte baterii extrémně nízkému tlaku vzduchu, který může způsobit výbuch nebo únik hořlavé kapaliny nebo plynu.
- Použité baterie zlikvidujte podle pokynů.
- Udržujte části těla v dostatečné vzdálenosti od lopatek ventilátoru a motorů. Během servisu odpojte zdroj napájení.
- Udržujte části těla v dostatečné vzdálenosti od motorů. Během servisu odpojte zdroj napájení.
- Používejte pouze napájecí zdroje stejné jako u originálního modelu nebo LPS zdroje se stejným napětím a elektrickým proudem.
- Abyste předešli úniku dat, použijte prosím funkci Secure Erase k vymazání dat před vyhozením vašeho SSD zařízení.

# Preventivní a varovné tipy

Před připojením a provozem zařízení se prosím seznamte s následujícími tipy:

- Zařízení je určeno pouze pro vnitřní použití. Instalujte jej v dobře větraném, bezprašném prostředí bez tekutin.
- Ujistěte se, že je diktafon správně připevněn ke stojanu nebo poličce. Velké otřesy nebo otřesy rekordéru v důsledku jeho pádu mohou způsobit poškození citlivé elektroniky uvnitř rekordéru.
- Zařízení nesmí být vystaveno kapající nebo stříkající vodě a na zařízení nesmí být pokládány žádné předměty naplněné tekutinami, jako jsou vázy.
- Na zařízení by neměly být umístěny žádné zdroje otevřeného ohně, jako jsou zapálené svíčky.
- Větrání by nemělo být bráněno zakrytím větracích otvorů předměty, jako jsou noviny, ubrusy, závěsy atd. Otvory nikdy neblokujte umístěním zařízení na postel, pohovku, koberec nebo jiný podobný povrch.
- U určitých modelů zajistěte správné zapojení svorek pro připojení k elektrické síti.
- Pro určité modely bylo zařízení navrženo, je-li to požadováno, upraveno pro připojení k rozvodné síti IT.
- Identifikuje samotný držák baterie a identifikuje umístění článku(ů) uvnitř držáku baterie.
- + označuje kladný pól(y) zařízení, které se používá nebo generuje stejnosměrný proud.
   identifikuje záporný pól(y) zařízení, které se používá s nebo generuje stejnosměrný proud.
- Pokud bylo zařízení delší dobu vypnuto nebo umístěno, jeho knoflíková/knoflíková baterie se může vybít.
- Když dojde energie knoflíkové/knoflíkové baterie, systémový čas by byl nesprávný. Kontaktujte prosím poprodejní servis a vyměňte baterii.
- Udržujte minimální vzdálenost 200 mm (7,87 palce) kolem zařízení pro dostatečné větrání.
- U určitých modelů zajistěte správné zapojení svorek pro připojení k elektrické síti.
- Nedotýkejte se ostrých hran nebo rohů.
- Když zařízení běží nad 45 °C (113 °F) nebo teplota jeho HDD ve SMART překračuje uvedenou hodnotu, zajistěte, aby zařízení běželo v chladném prostředí, nebo vyměňte HDD, aby teplota HDD ve SMART klesla pod uvedenou hodnotu.
- Za zvláštních podmínek, jako je vrchol hory, železná věž a les, zajistěte na vstupním otvoru zařízení tlumič přepětí.
- Nedotýkejte se holých součástí (jako jsou kovové kontakty vstupů) a počkejte alespoň 5 minut, protože po vypnutí zařízení může stále existovat elektřina.
- USB port zařízení se používá pouze pro připojení myši, klávesnice, USB flash disku nebo Wi-Fi dongle. Proud pro připojené zařízení nesmí být větší než 0,1 A.
- Sériový port zařízení se používá pouze pro ladění.
- Pokud výstupní napájecí port zařízení nevyhovuje Omezený zdroj napájení, musí být připojené zařízení napájené tímto portem vybaveno protipožárním krytem.
- Pokud je napájecí adaptér součástí balení zařízení, použijte pouze dodaný adaptér.

- Pro zařízení s nálepkou popř in věnujte pozornost následujícím upozorněním: POZOR: Horké díly! Nedotýkejte se. Popálené prsty při manipulaci s díly. Před manipulací s díly počkejte půl hodiny po vypnutí.
- Pokud je třeba zařízení nainstalovat na stěnu nebo strop,
  - 1. Nainstalujte zařízení podle pokynů v tomto návodu.
  - 2. Aby se zabránilo zranění, musí být toto zařízení bezpečně připevněno k instalační ploše v souladu s pokyny pro instalaci.
- Při vysoké pracovní teplotě (40 °C (104 °F) až 55 °C (131 °F)) se může výkon některých napájecích adaptérů snížit.
- Před zapojením, instalací nebo demontáží zařízení se ujistěte, že bylo odpojeno napájení.
- Pokud je potřeba zařízení zapojit sami, vyberte odpovídající kabel pro napájení podle elektrických parametrů uvedených na zařízení. Odizolujte vodič pomocí standardního odizolovače vodičů v odpovídající poloze. Aby se předešlo vážným následkům, musí být délka odizolovaného drátu vhodná a vodiče nesmí být obnaženy.
- Pokud ze zařízení vychází kouř, zápach nebo hluk, okamžitě vypněte napájení, odpojte napájecí kabel a kontaktujte servisní středisko.

# Obsah

| Kapitola 1 Spuštění 1                       |
|---------------------------------------------|
| 1.1 Aktivujte své zařízení 1                |
| 1.2 Přihlášení                              |
| 1.2.1 Přihlášení pomocí vzoru pro odemknutí |
| 1.2.2 Přihlášení pomocí hesla               |
| Kapitola 2 Živý náhled5                     |
| 2.1 Úvod do GUI                             |
| 2.1.1 Přizpůsobit rozdělení oken6           |
| 2.2 Ovládání PTZ 7                          |
| 2.2.1 Konfigurace parametru PTZ 7           |
| 2.2.2 Úvod do ovládacího panelu PTZ 8       |
| 2.2.3 Přizpůsobení předvolby 8              |
| 2.2.4 Přizpůsobení hlídky 8                 |
| 2.2.5 Přizpůsobení vzoru                    |
| Kapitola 3 Přehrávání 10                    |
| 3.1 Úvod do GUI 10                          |
| 3.2 Normální přehrávání 11                  |
| 3.3 Přehrávání událostí 13                  |
| 3.4 Přehrávání řezů 14                      |
| 3.5 Zálohovací klip 15                      |
| Kapitola 4 Prohledat soubor 16              |
| 4.1 Hledání člověka podle obrázku tváří 16  |
| 4.2 Rychlé zálohování                       |
| Kapitola 5 Konfigurace (snadný režim) 19    |
| 5.1 Konfigurace systému 19                  |
| 5.1.1 Obecné 19                             |

| 5.1.2 Uživatel 19                        |
|------------------------------------------|
| 5.1.3 Výjimka 21                         |
| 5.2 Konfigurace sítě 21                  |
| 5.2.1 Obecné                             |
| 5.2.2 Hik-Connect 22                     |
| 5.2.3 E-mail                             |
| 5.3 Fotoaparát                           |
| 5.3.1 Síťová kamera 25                   |
| 5.3.2 Nastavení OSD 28                   |
| 5.3.3 Detekce pohybu 29                  |
| 5.4 Konfigurace akce propojení alarmu 29 |
| 5.5 Konfigurace plánu aktivace           |
| 5.6 Správa nahrávek                      |
| 5.6.1 Úložné zařízení                    |
| 5.6.2 Konfigurace plánu nahrávání 32     |
| 5.6.3 Konfigurace parametru nahrávání    |
| Kapitola 6 Konfigurace (režim Expert)    |
| 6.1 Konfigurace systému                  |
| 6.1.1 Obecné                             |
| 6.1.2 Živý náhled 37                     |
| 6.1.3 Uživatel                           |
| 6.2 Konfigurace sítě 40                  |
| 6.2.1 Obecné 40                          |
| 6.2.2 Přístup k platformě 46             |
| 6.2.3 E-mail                             |
| 6.3 Správa fotoaparátu 48                |
| 6.3.1 Konfigurace vstupu signálu 48      |
| 6.3.2 Síťová kamera 49                   |

| 6.3.3 Nastavení displeje                                                                                                    |    |
|----------------------------------------------------------------------------------------------------|----|
| 6.3.4 Maska na ochranu soukromí                                                                                                    |    |
| 6.4 Konfigurace události                                                                                                    |    |
| 6.4.1 Normální událost                                                                                                    |    |
| 6.4.2 Obvodová ochrana                                                                                                    | 63 |
| 6.4.3 Rozpoznávání tváře                                                                                                    | 67 |
| 6.4.4 Konfigurace plánu zapnutí                                                                                                    | 69 |
| 6.4.5 Konfigurace akce propojení alarmu                                                                                                    | 69 |
| 6.5 Inteligentní vyhledávání                                                                                                    | 72 |
| 6.6 Inteligentní vyhledávání                                                                                                    | 72 |
| 6.6.1 AcuSearch                                                                                                    |    |
| 6.7 Správa nahrávek                                                                                                    | 73 |
| 6.7.1 Konfigurace plánu nahrávání                                                                                                    | 73 |
| 6.7.2 Konfigurace parametru nahrávání                                                                                                    |    |
|                                                                                                    |    |
| 6.7.3 Úložné zařízení                                                                                                    |    |
| 6.7.3 Úložné zařízení<br>6.7.4 Konfigurace režimu úložiště                                                                                                    |    |
| 6.7.3 Úložné zařízení<br>6.7.4 Konfigurace režimu úložiště<br>6.7.5 Pokročilá nastavení                                                                                                    |    |
| 6.7.3 Úložné zařízení<br>6.7.4 Konfigurace režimu úložiště<br>6.7.5 Pokročilá nastavení<br>6.8 Správa knihovny obrázků obličejů                                                                                                    |    |
| 6.7.3 Úložné zařízení<br>6.7.4 Konfigurace režimu úložiště<br>6.7.5 Pokročilá nastavení<br>6.8 Správa knihovny obrázků obličejů<br>6.8.1 Přidání knihovny obrázků tváří                                                                                                    |    |
| <ul> <li>6.7.3 Úložné zařízení</li> <li>6.7.4 Konfigurace režimu úložiště</li> <li>6.7.5 Pokročilá nastavení</li> <li>6.8 Správa knihovny obrázků obličejů</li> <li>6.8.1 Přidání knihovny obrázků tváří</li> <li>6.8.2 Nahrání obrázků tváří do knihovny</li> </ul>                                                                                                    |    |
| <ul> <li>6.7.3 Úložné zařízení</li> <li>6.7.4 Konfigurace režimu úložiště</li> <li>6.7.5 Pokročilá nastavení</li> <li>6.8 Správa knihovny obrázků obličejů</li> <li>6.8 Správa knihovny obrázků tváří</li> <li>6.8.1 Přidání knihovny obrázků tváří</li> <li>6.8.2 Nahrání obrázků tváří do knihovny</li> <li>Kapitola 7 Údržba</li> </ul>                                                                                                    |    |
| <ul> <li>6.7.3 Úložné zařízení</li> <li>6.7.4 Konfigurace režimu úložiště</li> <li>6.7.5 Pokročilá nastavení</li> <li>6.8 Správa knihovny obrázků obličejů</li> <li>6.8 Správa knihovny obrázků tváří</li> <li>6.8.1 Přidání knihovny obrázků tváří</li> <li>6.8.2 Nahrání obrázků tváří do knihovny</li> <li>Kapitola 7 Údržba</li> <li>7.1 Obnovit výchozí</li> </ul>                                                                                                    |    |
| <ul> <li>6.7.3 Úložné zařízení</li> <li>6.7.4 Konfigurace režimu úložiště</li> <li>6.7.5 Pokročilá nastavení</li> <li>6.8 Správa knihovny obrázků obličejů</li> <li>6.8 Správa knihovny obrázků tváří</li> <li>6.8.1 Přidání knihovny obrázků tváří</li> <li>6.8.2 Nahrání obrázků tváří do knihovny</li> <li>Kapitola 7 Údržba</li> <li>7.1 Obnovit výchozí</li> <li>7.2 Protokol hledání</li> </ul>                                                                                                    |    |
| <ul> <li>6.7.3 Úložné zařízení</li> <li>6.7.4 Konfigurace režimu úložiště</li> <li>6.7.5 Pokročilá nastavení</li> <li>6.8 Správa knihovny obrázků obličejů</li> <li>6.8.1 Přidání knihovny obrázků tváří</li> <li>6.8.2 Nahrání obrázků tváří do knihovny</li> <li>Kapitola 7 Údržba</li> <li>7.1 Obnovit výchozí</li> <li>7.2 Protokol hledání</li> <li>7.3 Systémová služba</li> </ul>                                                                                                    |    |
| <ul> <li>6.7.3 Úložné zařízení</li> <li>6.7.4 Konfigurace režimu úložiště</li> <li>6.7.5 Pokročilá nastavení</li> <li>6.8 Správa knihovny obrázků obličejů</li> <li>6.8.1 Přidání knihovny obrázků tváří</li> <li>6.8.2 Nahrání obrázků tváří do knihovny</li> <li>Kapitola 7 Údržba</li> <li>7.1 Obnovit výchozí</li> <li>7.2 Protokol hledání</li> <li>7.3 Systémová služba</li> <li>7.4 Spínač bzučáku</li> </ul>                                                                                     |    |
| <ul> <li>6.7.3 Úložné zařízení</li> <li>6.7.4 Konfigurace režimu úložiště</li> <li>6.7.5 Pokročilá nastavení</li> <li>6.8 Správa knihovny obrázků obličejů</li> <li>6.8 Správa knihovny obrázků tváří</li> <li>6.8.1 Přidání knihovny obrázků tváří do knihovny</li> <li>6.8.2 Nahrání obrázků tváří do knihovny</li> <li>Kapitola 7 Údržba</li> <li>7.1 Obnovit výchozí</li> <li>7.2 Protokol hledání</li> <li>7.3 Systémová služba</li> <li>7.4 Spínač bzučáku</li> <li>7.5 Údržba zařízení</li> </ul> |    |
| <ul> <li>6.7.3 Úložné zařízení</li> <li>6.7.4 Konfigurace režimu úložiště</li> <li>6.7.5 Pokročilá nastavení</li> <li>6.8 Správa knihovny obrázků obličejů</li></ul>                                                                                                    |    |

| 7.5.3 Diagnostika synchronizace času     |    |
|------------------------------------------|----|
| 7.6 Upgrade                              | 85 |
| 7.6.1 Místní aktualizace                 | 85 |
| 7.6.2 Online upgrade                     | 85 |
| Kapitola 8 Alarm                         | 86 |
| 8.1 Nastavit nápovědu k události         |    |
| 8.2 Zobrazení poplachu v centru poplachů |    |
| Kapitola 9 Provoz na webu                | 87 |
| 9.1 Úvod                                 |    |
| 9.2 Přihlášení                           |    |
| 9.3 Živý náhled                          |    |
| 9.4 Přehrávání                           |    |
| 9.5 Konfigurace                          |    |
| 9.6 Protokol                             |    |
| Kapitola 10 Dodatek                      |    |
|                                          |    |

## Kapitola 1 Spuštění

## 1.1 Aktivujte své zařízení

Pro první přístup je nutné aktivovat videorekordér nastavením hesla správce. Před aktivací není povolena žádná operace. Videorekordér můžete aktivovat také prostřednictvím webového prohlížeče, SADP nebo klientského softwaru.

## Než začnete

- Zapněte zařízení.
- Při prvním přístupu, pokud nepohnete myší na rozhraní po dobu jedné minuty, bude rozlišení automaticky nastaveno na 1280\*720/60Hz (720P).

### Kroky

1.Vyberte jazyk.

2.KliknětePoužít.

## 3.Zadejte stejné hesloHesloaPotvrďte heslo.

|                   | Activation                                                                                         |
|-------------------|----------------------------------------------------------------------------------------------------|
| User Name         | admin                                                                                              |
| *Password         |                                                                                                    |
| *Confirm Password |                                                                                                    |
| Password Hint     | When you forget your password, the hint will help you remember. It is recommended to set the hint. |
| Unlock Pattern    |                                                                                                    |
|                   |                                                                                                    |
|                   |                                                                                                    |
| Shutdown Pleas    | e respect other people's privacy and rights when using product. Activate Auto                      |

Obrázek 1-1 Aktivace

**N**arování

• Doporučeno silné heslo – Důrazně doporučujeme, abyste si vytvořili silné heslo podle vlastního výběru podle následujících pravidel, abyste zvýšili bezpečnost vašeho produktu:

- 8 až 16 znaků.
- Heslo nesmí obsahovat následující znaky: uživatelské jméno, 123, admin, ne méně než 4-místná průběžně rostoucí nebo klesající čísla nebo ne méně než 4 neustále stejné znaky.
- Jsou vyžadovány alespoň 2 z následujících typů: číslice, velká písmena, malá písmena a speciální znaky.
- Rizikové heslo není povoleno.
- Doporučujeme vám, abyste si heslo pravidelně obnovovali, zejména v systému s vysokým zabezpečením, resetování hesla měsíčně nebo týdně může lépe chránit váš produkt.
- 4. Volitelné:SouborNápověda k heslu.

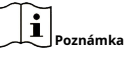

Když zapomenete heslo, nápověda vám pomůže si ho zapamatovat. Doporučuje se nastavit nápovědu k heslu.

5. Volitelné:SouborOdemknout vzor.

- 1) Povolit**Odemknout vzor**.
- 2) Pomocí myši nakreslete vzor mezi 9 tečkami na obrazovce. Po dokončení vzoru uvolněte myš.

Poznámka

- Vzor musí mít alespoň 4 tečky.
- Každý bod lze spojit pouze jednou.

3) Znovu nakreslete stejný vzor pro potvrzení. Když se dva vzory shodují, vzor je úspěšně nakonfigurován.

6.KlikněteAktivovat.

**7. Volitelné:**Klikněte**Auto**pro automatickou konfiguraci všech parametrů v průvodci.

## Co dělat dál

Pro nastavení základních parametrů postupujte podle průvodce.

- Pro základní parametry systému. Viz*Generál* pro podrobnosti.
- Pro obecné parametry sítě. Viz*Generál* pro podrobnosti.
- Pro konfiguraci úložného zařízení. Viz <u>Úložné zařízení</u> pro podrobnosti.
- Pro přidání síťových kamer. Viz<u>*Síťová kamera*</u> pro podrobnosti.
- Pro konfiguraci platformy. Odkazovat*<u>Hik-Connect</u>* pro podrobnosti.
- Když zapomenete heslo, existují tři způsoby, jak jej obnovit, včetně e-mailu pro resetování hesla, Hik-Connect a bezpečnostních otázek. Můžete nakonfigurovat metodu resetování hesla. Viz<u>Nastavit e-</u> <u>mail pro resetování hesla</u> a <u>Hik-Connect</u> pro podrobnosti. Pokud nenastavíte žádné metody, zobrazí se okno automatického přihlášení. Pokud kliknete**Ano**, můžete se přihlásit bez hesla.

#### 1.2 Přihlášení

#### 1.2.1 Přihlaste se přes Unlock Pattern

#### Kroky

1. Pro výběr klikněte pravým tlačítkem myši**Menu**nebo klikněte levým tlačítkem myši na živý náhled.

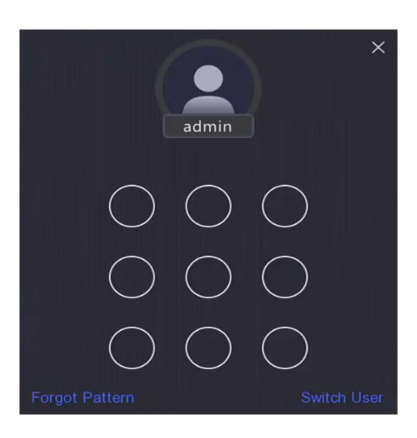

Obrázek 1-2 Nakreslete vzor pro odemknutí

2.Nakreslete předdefinovaný vzor pro vstup do nabídky.

# Poznámka

- Pokud jste zapomněli svůj vzor, klikněte Zapomněl jsem svůj vzor nebo Přepnout uživatele pro přihlášení pomocí hesla.
- Pokud jste nakreslili nesprávný vzor více než 5krát, systém se automaticky přepne do normálního přihlašovacího režimu.

#### 1.2.2 Přihlaste se pomocí hesla

Pokud se váš videorekordér odhlásil, musíte se před použitím nabídky a dalších funkcí přihlásit.

#### Kroky

1.VybratUživatelské jméno.

|             | Welcome                                    | ×                |
|-------------|--------------------------------------------|------------------|
|             | admin                                      | ~                |
| 23.         | Password                                   | 8                |
|             | Auto Login Forgot Passw                    | ord?             |
|             | Login                                      |                  |
| Please resp | pect other people's privacy and rights whe | n using product. |

Obrázek 1-3 Přihlašovací rozhraní

## 2.Zadejte heslo.

3.Klikněte**Přihlášení**.

- Poznámka
- Když zapomenete heslo administrátora, můžete kliknout Zapomenuté heslo pro resetování hesla.
- Pokud zadáte 7krát špatné heslo, aktuální uživatelský účet bude na 60 sekund uzamčen.
- Pokud zaškrtnete**Automatické přihlášení**, můžete se přihlásit bez hesla.

# Kapitola 2 Živý náhled

# 2.1 Úvod do GUI

• Klikněte**Detekce cíle**v levém horním rohu a výběrem nebo zobrazta ada výsledky detekce živého cíle. Podrobnosti o výsledku zobrazíte kliknutím**Zobrazit více**.

Poznámka

- **Detekce cíle**je k dispozici pouze pro určité modely.
- O Detekce cíleje platný, když je nainstalován HDD.
- o 🙎 platí pro detekci pohybu, detekci překročení linie, detekci narušení a zachycení obličeje.
- Kliknum spustíte/zastavíte automatické přepínání. Obrazovka se automaticky přepne na další.

•

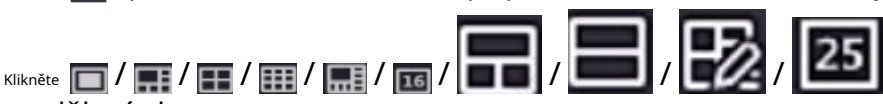

pro výběr živého náhledu

- rozdělení oken.
- Kliknut vstoupíte do režimu celé obrazovky.
- Dvojitým kliknutím na kameru ji zobrazíte v režimu jedné obrazovky. Opětovným dvojitým kliknutím ukončíte režim jedné obrazovky.
- Změňte obrazovku živého náhledu kamery přetažením z její obrazovky na požadovanou obrazovku.
- Posouváním nahoru/dolů přejdete na předchozí/další obrazovku.
- Umístěním kurzoru na kameru zobrazíte místní nabídku.

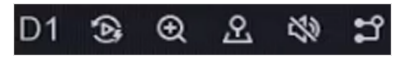

Obrázek 2-1 Nabídka zástupců

## Tabulka 2-1 Popis místní nabídky

| Tlačítko  | Popis                                                                         |  |  |
|-----------|-------------------------------------------------------------------------------|--|--|
| 3         | Začněte přehrávat videa nahraná za posledních pět minut.                      |  |  |
| Θ         | Digitální zoom. Můžete upravit časy přiblížení a zobrazit požadovanou oblast. |  |  |
| ደ         | Klepnutím na něj vstoupíte do režimu ovládání PTZ.                            |  |  |
| 29        | Zapnout/ vypnout zvuk živého náhledu.                                         |  |  |
| <b>11</b> | Přepnout stream videa.                                                        |  |  |

 V rozhraní živého náhledu jsou v pravém horním rohu obrazovky pro každou kameru ikony, které zobrazují záznam z kamery a stav alarmu.

#### Tabulka 2-2 Popis ikony živého náhledu

| Ikona | Popis                                      |
|-------|--------------------------------------------|
|       | Alarm (normální událost a chytrá událost). |
|       | Záznam.                                    |

• Kliknutím pravým tlačítkem myši zobrazíte místní nabídku.

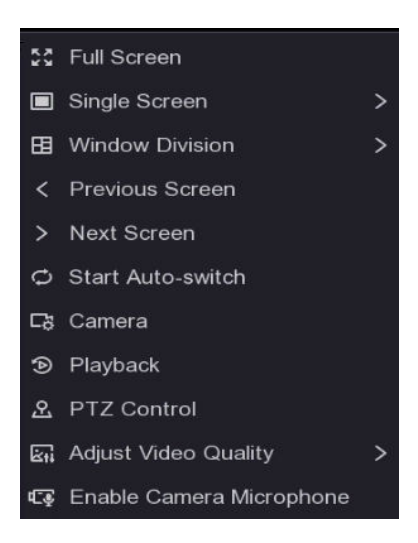

Obrázek 2-2 Místní nabídka po kliknutí pravým tlačítkem

## 2.1.1 Přizpůsobit rozdělení oken

Můžete také nastavit vlastní rozdělení okna podle potřeby.

#### Kroky

1.OtevřeteŽivé zobrazenístrana.

2.Přejít naŽivé zobrazení → Rozdělení oken → shezhiotevřete panel rozdělení okna.

3.KlikněteUpravit jménopro úpravu názvu rozvržení.

**4. Volitelné:**Tažením myši vyberte sousední okna a klikněte**Spoj**spojovat je jako celé okno.

5. Volitelné:Vyberte okno spoje a klikněteObnovitzrušit spoj.

6.KlikněteUložit.

**7. Volitelné:**Kliknutím nebo přetažením režimu rozdělení do okna zobrazení použijete režim zobrazení.

## 2.2 Ovládání PTZ

#### 2.2.1 Konfigurace parametru PTZ

Před ovládáním PTZ kamery musíte nakonfigurovat parametry PTZ.

#### Kroky

**1.**Prohlédněte si kameru v živém náhledu a klikr

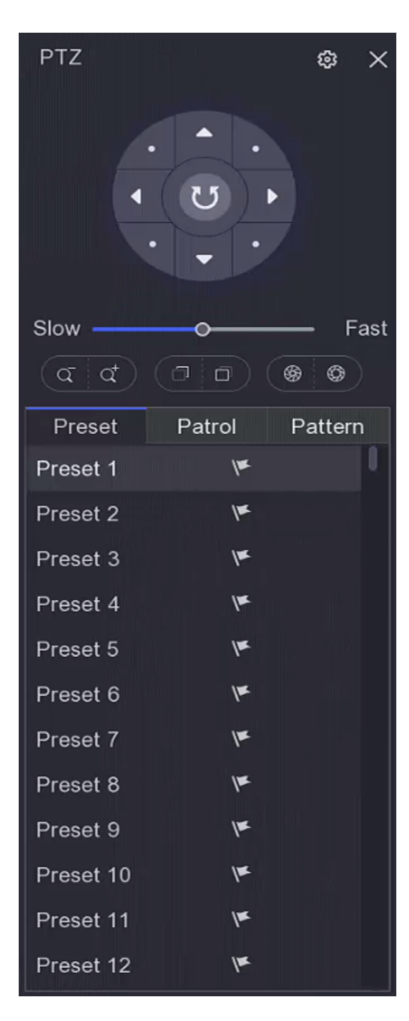

Obrázek 2-3 Nastavení PTZ

#### 2.Klikněte 🔯 .

3.Nastavte parametry PTZ kamery.

Poznámka

Všechny parametry by měly být stejné jako u PTZ kamery.

4.KlikněteOK.

## 2.2.2 Úvod do ovládacího panelu PTZ

| Ikona        | Popis                                            |
|--------------|--------------------------------------------------|
|              | Směrová tlačítka a tlačítko automatického cyklu. |
| Slow — Fast  | Rychlost pohybu PTZ.                             |
| <u>व</u> / द | Zoom -/+.                                        |
|              | Focus -/+.                                       |
|              | Iris -/+.                                        |

### Tabulka 2-3 Popis panelu PTZ

#### 2.2.3 Přizpůsobení předvolby

Nastavte přednastavené místo, kam by PTZ kamera ukazovala, když dojde k události.

#### Kroky

1.Prohlédněte si kameru v živém náhledu a klikr 🔐 na místní nabídku.

2.Vyberte požadovanou předvolbu v seznamu předvoleb.

**3.**Pomocí směrových tlačítek otočte kameru na požadovaná místa. Upravte zoom a zaostření podle svých představ.

4.Klikněte 📷 .

## Co dělat dál

Dvojitým kliknutím na předvolbu v seznamu předvoleb ji vyvoláte.

#### 2.2.4 Přizpůsobení Patrol

Patrol označuje cestu, která se skládá ze série předvoleb s určenou sekvencí. Poskytuje dynamický živý obraz pro sledování několika předvoleb.

#### Kroky

1.Prohlédněte si kameru v živém náhledu a klikněte 🔂 místní nabídku.

2.KlikněteHlídka.

3.Klikněte 🖉 požadované hlídce. .

#### 4.Klikněte 🕂

5.Nakonfigurujte parametry klíčového bodu, jako je číslo klíčového bodu, doba setrvání u jednoho klíčového bodu a rychlost hlídky. Klíčový bod odpovídá předvolbě. Přednastavené číslo určuje pořadí, ve kterém bude PTZ následovat během cyklování hlídkou.Trvání odkazuje na časové rozpětí pro setrvání v odpovídajícím klíčovém bodě.Rychlost definuje rychlost, kterou se PTZ bude pohybovat z jednoho klíčového bodu do dalšího.

| KeyPoint |          |         | ×     |
|----------|----------|---------|-------|
|          | Preset   | Preset1 | ~     |
|          | Speed    | 1       | ~     |
|          | Duration | 15      | ~     |
|          |          |         |       |
|          |          | ОКС     | ancel |

Obrázek 2-4 Nastavení hlídky

#### 6.Klikněte**OK**.

7.KlikněteUložit.

## Co dělat dál

Vyberte hlídku a klikněte na o nazvat to. PTZ kamera se bude pohybovat podle předdefinované hlídky cestu.

## 2.2.5 Přizpůsobení vzoru

Vzor zaznamenává dráhu pohybu a dobu setrvání v určité poloze. Když zavoláte vzor, PTZ kamera se bude pohybovat podle zaznamenané cesty.

#### Kroky

1.Prohlédněte si kameru v živém náhledu a klikr 🔐 na místní nabídku.

#### **2.**Klikněte**Vzor**.

**3.**Vyberte vzor.

4.Klikněte 🔞

**5.**Pomocí směrových tlačítek otočte kameru na požadovaná místa. Upravte zoom a zaostření podle svých představ.

6.Klikněte na . Předchozí dráha pohybu PTZ kamery je zaznamenána jako vzor.

## Co dělat dál

Vyberte vzor a klikněte o nazvat to. PTZ kamera se bude pohybovat podle předdefinovaného vzoru.

## Kapitola 3 Přehrávání

## 3.1 Úvod do GUI

Přejít na Přehrávání.

| Normal Event      | Slice    |                                                                            |
|-------------------|----------|----------------------------------------------------------------------------|
| 1 4 8             |          |                                                                            |
| D1) IPCamera 01   |          |                                                                            |
| □[D2] IPCamera 02 |          |                                                                            |
| □[D3] IPCamera 03 |          |                                                                            |
| □[D4] IPCamera 04 |          |                                                                            |
| □[D5] IPCamera 05 |          |                                                                            |
| □[D6] IPCamera 06 |          |                                                                            |
| D7] IPCamera 07   |          |                                                                            |
| D8] IPCamera 08   |          |                                                                            |
|                   |          |                                                                            |
|                   |          |                                                                            |
|                   |          |                                                                            |
|                   |          |                                                                            |
| « < 2024 Jul      |          |                                                                            |
|                   |          |                                                                            |
|                   |          |                                                                            |
|                   |          |                                                                            |
| 14 15 16 17       | 18 19 20 |                                                                            |
| 21 22 23 24       |          |                                                                            |
|                   |          | 2 3 4 5 6 7 8 9 10 11 12 13 14 15 16 17 18 19 20 21 22 23 24 <> 24h ~      |
|                   |          | ା କା ହାଇ ା ହାଇ ସା ହାଇ ଅଳେ ସା × 1 ାହ ଛା ଛା ଛା ଛା ଛା ଛା ଛା ଛା ଛା ଛା ଛା ଛା ଛା |

Obrázek 3-1 Přehrávání

|  | Tabulka | 3-1 | Popis | rozhraní | přehrávání |
|--|---------|-----|-------|----------|------------|
|--|---------|-----|-------|----------|------------|

| Tlačítko | Operace         | Tlačítko | Operace             |
|----------|-----------------|----------|---------------------|
| ٢        | 30 s zpět.      | ۲        | 30 s dopředu.       |
| кл<br>ки | Celá obrazovka. |          | Spustte přehrávání. |
| <b>P</b> | Zpomalte.       | DD       | Urychlit.           |
| X 1      | Rychlost.       | 4        | Zpětné přehrávání.  |

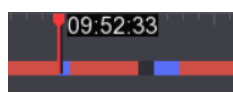

#### Obrázek 3-2 Časová osa

- Umístěte kurzor na časovou osu, přetáhněte časovou osu na pozici do určitého času.
- Období označené modrým pruhem obsahuje video. Červený pruh označuje, že video v období je video události.
- Posouváním nahoru/dolů oddálíte/přiblížíte časovou osu.

### 3.2 Normální přehrávání

Přehrávejte normální videa.

Kroky

Přejít na
 Přehrávání.

**2.**Vyberte kameru ze seznamu kamer.

3.Vyberte datum v kalendáři pro přehrávání.

Poznámka

Modrý trojúhelník v rohu kalendářního data označuje, že jsou k dispozici videa. Například, <sup>10</sup> znamená, že je k dispozici video. **zíta**mená žádné video.

| □ [D2] IPCamera 02         □ [D3] IPCamera 03         □ [D4] IPCamera 04         □ [D5] IPCamera 05         □ [D7] IPCamera 07         □ [D8] IPCamera 08                                                                                                    | Normal Event      | Slice |          |                         |                        |
|----------------------------------------------------------------------------------------------------|-------------------|-------|----------|-------------------------|------------------------|
| IDD       IPCamera 04         IDD       IPCamera 05         IDD       IPCamera 05         IDD       IPCamera 07         IDD       IPCamera 08                                                                                                    | □[D2] IPCamera 02 |       |          |                         |                        |
| ID5       IPCamera 05         ID6       IPCamera 05         ID7       IPCamera 05         ID8       IPCamera 05         ID8       IPCamera 05                                                                                                    | □[D4] IPCamera 04 |       |          |                         |                        |
| IDE       IPCamera 08         IDI       IPCamera 07         IDI       IPCamera 08         IDI       IPCamera 08         IDI       IPCamera 08         IDI       IPCamera 08         IDI       IPCamera 08         IDI       IPCamera 08         IDI       IPCamera 08         IDI       IPCAMERA 08         IDI       IPCAMERA 08         IDI       IPCAMERA 08         IDI       IPCAMERA 08         IDI       IPCAMERA 08         IDI       IPCAMERA 08                                                                                                    | □[D5] IPCamera 05 |       |          |                         |                        |
| ID       ID       ID <td< td=""><td>□[D6] IPCamera 06</td><td></td><td></td><td></td><td></td></td<> | □[D6] IPCamera 06 |       |          |                         |                        |
| IDB)       IPCamera 08         ***       ***         *       ***         *       ***         *       ***         *       ***         *       ***         *       ***         *       ***         *       ***         *       ***         *       ***         *       ***         ***       ****         ***       ****         ***       *****         ****       ******         ****       ************************************                                                                                                    | [D7] IPCamera 07  |       |          |                         |                        |
| *         *         *         >           S         M         T         W         T         F         S           31         1         2         3         4         5         6           7         8         9         10         11         12         13           14         15         17         19         10         10                                                                                                    | □[D8] IPCamera 08 |       |          |                         |                        |
| ***         ***         > >*           \$\$         M         T         W         T         F         \$\$           \$\$1         1         2         3         4         \$5         6           \$7         8         9         10         11         12         13           \$4         15         10         200         200         200         200                                                                                                    |                   |       |          |                         |                        |
| ***     ***       \$\$ M     T       \$\$ M     T       \$\$ W     T       \$\$ F       \$\$ 1     2       \$\$ 9     10       \$\$ 11     12       \$\$ 13     10                                                                                                    |                   |       |          |                         |                        |
| K         K                     |                   |       |          |                         |                        |
| S         M         T         W         T         F         S           31         1         2         3         4         5         6           7         8         9         10         11         12         13           14         15         10         70                                                                                                    | « «               |       |          |                         |                        |
| 31 1 2 3 4 5 6<br>7 8 9 10 11 12 13<br>14 15 16 17 19 10 00                                                                                                    | S M T W T         |       |          |                         |                        |
| 7 8 9 10 11 12 13                                                                                                    | 31 1 2 3 4        |       |          |                         |                        |
|                                                                                                    | 7 8 9 10 11       |       |          |                         |                        |
|                                                                                                    | 14 15 16 17 18    |       |          |                         |                        |
|                                                                                                    | 21 22 23 24 25    | 26 27 | 00:00:00 | 40 40 41 45 40 47 40 40 |                        |
|                                                                                                    | 28 29 30 1 2      |       |          |                         | 20 21 22 23 24 <> 24 1 |

Obrázek 3-3 Přehrávání

4. Volitelné: Umístěním kurzoru na okno přehrávání zobrazíte ovládací panel.

Obrázek 3-4 Ovládací lišta

#### Tabulka 3-2 Popis tlačítka

| Tlačítko   | Popis                                         | Tlačítko | Popis                                    |
|------------|-----------------------------------------------|----------|------------------------------------------|
| 1 4 8 9 16 | rozdělení oken,<br>seskupit kanály<br>a hrát. | Θ        | Přiblížit/oddálit<br>přehrávaný obrázek. |
| 29         | Zapnout/vypnout zvuk.                         |          | Přidat značku.                           |

| Tlačítko                 | Popis                                                                                                    | Tlačítko                              | Popis                                                                                                    |
|--------------------------|----------------------------------------------------------------------------------------------------|---------------------------------------|----------------------------------------------------------------------------------------------------|
| A                        | Zamknout/odemknout video.                                                                                                    | Ж                                     | Videoklip.                                                                                                    |
| 8                        | Ukažte videa, která<br>obsahovat člověka.                                                                                                    | ₿.                                    | Ukažte videa, která<br>obsahovat vozidlo.                                                                                                    |
| Přeskočit normální videa | Pokud jste klikli<br>A / Zařízení<br>skryje jiné<br>videa a pouze<br>ukázat a hrát<br>videa, která obsahují<br>člověk nebo vozidlo<br>během přehrávání.                                                                                                    |                                       | Zobrazit rámec pravidel<br>a cílový rám.                                                                                                    |
|                          | Upravte zobrazení obrazu<br><b>účinek podle</b><br>velikost obrazovky.                                                                                                    | Chytrý<br><sup>Vyhledávání</sup><br>( | Pokud jste klikli<br>A / A , můžete<br>klikněte A a<br>nakonfigurovat<br>detekční oblast do<br>rychle hledat<br>člověk/vozidlo<br>informace v tomto<br>plocha. |
|                          | <ul> <li>A. Po kliknutí na tlačítko cíle se zobrazí na obrazovce.</li> <li>b. Klikněte na cíl, který chcete vyhledat obrázky, které obsahovat cíl.</li> <li>C. Kliknutím na obrázek přehrajete video před a po ten okamžik.</li> <li>Před použitím tohoto funkce, kterou potřebujete povolit</li> </ul> |                                       | Více oken<br>přehrávání dělení.                                                                                                    |

| Tlačítko | Popis                                          | Tlačítko | Popis |
|----------|------------------------------------------------|----------|-------|
|          | AcuSearch<br>algoritmus pro<br>aktuální kanál. |          |       |

#### 3.3 Přehrávání událostí

Když vyberete režim přehrávání události, systém bude analyzovat a označovat videa, která obsahují informace o detekci pohybu, detekci překročení čáry nebo detekci narušení, .

#### Než začnete

- Ujistěte se, že je kamera aktivována**Duální VCA**. Můžete to povolit prostřednictvím rozhraní webového prohlížeče fotoaparátu v**Konfigurace → Video/Audio → Zobrazit info. na Streamu**.
- Ujistěte se, že je váš videorekordér povolenUložte data VCA. Můžete to povolit vKonfigurace → Záznam → Upřesnit.

#### Kroky

1. Přejít na Přehrávání.

2.KlikněteUdálost.

3.Vyberte kameru.

4. Umístěním kurzoru na okno přehrávání zobrazíte ovládací panel.

#### Tabulka 3-3 Popis tlačítka

| Tlačítko | Popis                             | Tlačítko | Popis                                    |
|----------|-----------------------------------|----------|------------------------------------------|
|          | Přidat značku.                    | ଷ        | Přiblížení/oddálení přehrávání<br>obraz. |
| ж        | Videoklip.                        | A        | Zamknout/odemknout video.                |
| ନ୍ଦ      | Nakonfigurujte detekci<br>plocha. | なき       | Zapnout/vypnout zvuk.                    |

**5.**Kliknut nastavíte oblasti detekce detekce překročení linie, detekce narušení nebo detekce pohybu.

**6**.Klikněte O pro vyhledávání videí. Videa splňující požadavek pravidla detekce budou označena červeně. pro **7**.Klikněte o konfiguraci herní strategie.

#### Přeskočit normální videa

Pokud je povolena, videa bez inteligentních informací se nepřehrají.

#### Normální video

Nastavte normální rychlost přehrávání videa. Možnost je platná pouze tehdy, když**Nepřehrávat normální videa**není zaškrtnuto.

#### Rychlost přehrávání chytrého/vlastního videa

Nastavte rychlost přehrávání videí pomocí inteligentních informací. Možnost je platná pouze tehdy, když **Nepřehrávat normální videa**je povoleno.

## 3.4 Přehrávání řezů

## Rozdělte video na plátky a přehrajte je.

#### Kroky

1. Přejít na Přehrávání → Přehrávání řezů.

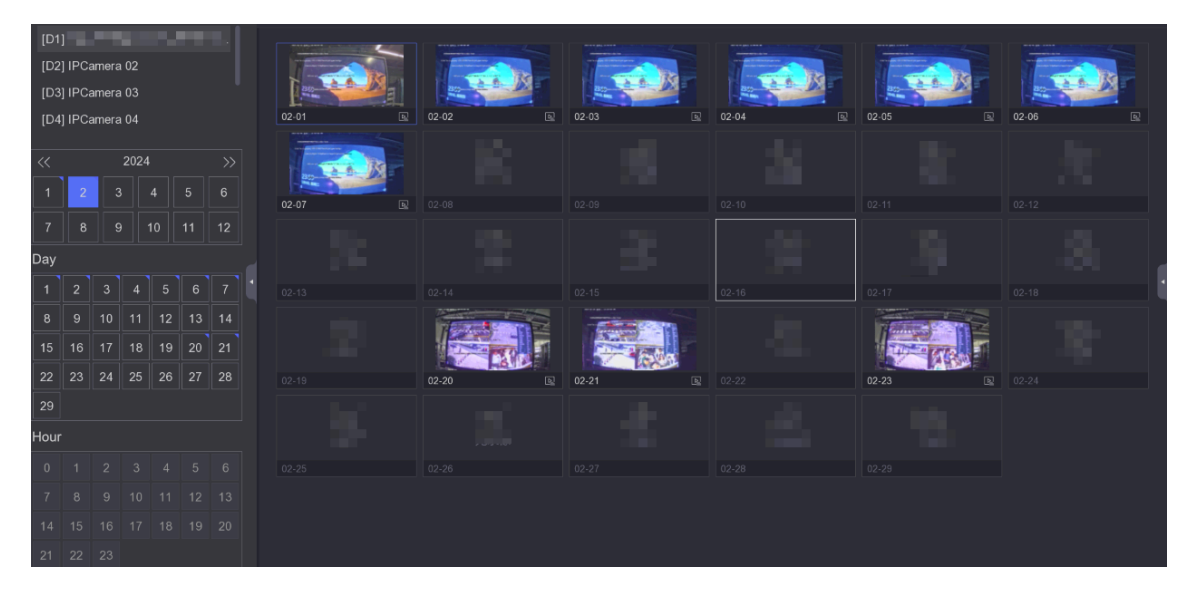

Obrázek 3-5 Přehrávání řezů

2.Vyberte kameru ze seznamu kamer.

3.Vyberte měsíc, datum a hodinu v kalendáři pro přehrávání.

## Poznámka

Modrý trojúhelník v rohu kalendářního data označuje, že jsou k dispozici videa. Například, <sup>10</sup> znamená, že je k dispozici video. **zíta**mená žádné video.

Načtené video bude rozděleno na jednohodinové úseky pro přehrávání.

- **4. Volitelné:**Vyberte hodinový řez a kliknutím jej zdělte na jednominutové řezy pro přehrávání.
- **5.**Kliknutím na řez přehrajete video vpravo.

| Ikona | Jméno                                  | Popis                                                                                                    |
|-------|----------------------------------------|----------------------------------------------------------------------------------------------------|
| EQ    | AcuSearch                              | A. Po kliknutí na tlačítko se na obrazovce zobrazí cíle.                                                                                                    |
|       |                                        | b. Klepnutím na cíl vyhledáte obrázky, které cíl obsahují.<br>C. Kliknutím na obrázek přehrajete video před a po tomto<br>okamžiku.                                   |
| E     | Exportovat video                       | Kliknutím video exportujete.                                                                                                    |
|       | Zobrazit informace VCA                 | Zobrazit rámec pravidla a cílový rámec.<br>Poznámka<br>Předpoklad: Kanál byl přidán a lze jej zobrazit.<br>Konfigurace VCA byla na kameře nebo zařízení<br>dokončena. |
|       | Povolit sebe-<br>Adaptivní<br>Rezoluce | Upravte efekt zobrazení obrázku podle velikosti obrazovky.                                                                                                    |
| 22    | Ovládání zvuku                         | Zapněte/vypněte zvuk a upravte hlasitost.                                                                                                    |

### Tabulka 3-4 Přehrávání řezů Ikona Popis

## 3.5 Zálohovací klip

Během přehrávání můžete stříhat videa. Videoklipy lze exportovat do zálohovacího zařízení (USB flash disk atd.).

## Než začnete

Připojte k videorekordéru záložní zařízení.

## Kroky

1.Spusťte přehrávání. Viz<u>*Normální přehrávání* pro podrobnosti.</u>

## 2.Klikněte 🔀 .

**3.**Nastavte čas začátku a konce. Můžete také upravit kurzory na časové liště a nastavit časové období.**4.**Klikněte**Uložit**.

5.Vyberte zálohovací zařízení a složku.

6.Klikněte**Uložit**pro export klipu do záložního zařízení.

## Kapitola 4 Vyhledat soubor

#### Kroky

1. Přejít na Vyhledávání.

2.Vyberte typ vyhledávání (video, obrázek, událost atd.).

3.Nastavte podmínky vyhledávání.

4. Volitelné: Klikněte Rychlé zálohování pro rychlý export videí do zařízení.

#### **1** Poznámka

Rychlé zálohování je k dispozici pro vyhledávání videí a událostí.

5.KlikněteVyhledávání.

- Klikněte 💽 pro přehrání videa.
- Klikněte 🖆 k uzamčení souboru. Uzamčený soubor nebude přepsán.
- Vyberte soubor(y) a klikněte Vývozní exportovat soubor(y) do zálohovacího zařízení.

## 4.1 Hledání člověka podle obrázku tváře

Lidské záznamy můžete vyhledávat podle poskytnutého obrázku obličeje.

## Než začnete

Ujistěte se, že máte zapnuté porovnávání obrázků obličeje.

## Kroky

**1.**Přejít na**Hledat → Člověk**.

| *Search Method  | O By Time 💿 By Picture                                                                                                    |
|-----------------|----------------------------------------------------------------------------------------------------|
| *Select Picture |                                                                                                    |
|                 | む Upload from Local む Upload from Face Picture Library                                                                                                    |
| *Start/End Time | 27-08-2021 00:00:00 - 27-08-2021 23:59:59                                                                                                    |
| *Channel        | A1       A2       A3       A4       A5       A6       A7       A8         D1       D2       D3       D4       D5       D6       D7       D8         D9       D10       D11       D12 <t< td=""></t<> |
| *Similarity     | >= 80                                                                                                    |
|                 | Search Reset                                                                                                    |
|                 |                                                                                                    |

Obrázek 4-1 Hledání člověka podle obrázku podle tváře

2.SouborMetoda vyhledávánípodlePodle obrázku.

3.Nahrajte obrázek obličeje.

- KlikněteNahrát z Localnahrát obrázek obličeje z místního úložného zařízení, jako je USB flash disk.
- Klikněte**Nahrát z knihovny obrázků obličejů**nahrát obrázek obličeje z knihovny obrázků obličeje.

Poznámka

- Podporovány jsou pouze formáty JPG a JPEG.
- Velikost každého obrázku by měla být menší než 1 MB.
- Rozlišení obrázku by mělo být mezi 80 × 80 a 1920 × 1080.

**4.**Nastavte čas začátku a čas konce.

#### 5.SouborPodobnost.

#### Podobnost

Hodnota podobnosti se pohybuje od 0 do 100. Zařízení bude analyzovat podobnost mezi detekovaným obrázkem obličeje a obrázky obličeje v knihovně. Když podobnost dosáhne prahové hodnoty, porovnání obrázku tváře bylo úspěšné a obrázek tváře je rozpoznán.

#### 6.KlikněteVyhledávání.

## 4.2 Rychlé zálohování

## Než začnete

Připojte k videorekordéru záložní zařízení.

Kroky
1.Přejít naVyhledávání.
2.Nastavte podmínky vyhledávání.
3.KlikněteRychlý export.
4.Vyberte záložní zařízení a cestu.
5.KlikněteOKzačít exportovat.

# Kapitola 5 Konfigurace (snadný režim)

Snadný režim obsahuje základní konfigurace. Přejít na Konfigurace, a klikněte Snadný režim.

## 5.1 Konfigurace systému

## 5.1.1 Obecné

Můžete nakonfigurovat výstupní rozlišení, systémový čas atd.

#### Kroky

#### **1.**Přejít na**Konfigurace → Systém → Obecné**.

2.Nakonfigurujte parametry podle svého přání.

#### Čaroděj

Po spuštění zařízení se zobrazí průvodce.

#### Přihlášení bez hesla

Můžete se přihlásit bez hesla. NTP

#### synchronizace času

Network time protocol (NTP) je síťový protokol pro synchronizaci času. Zařízení se může připojit k serveru NTP (network time protocol) za účelem synchronizace času.

#### Interval (min)

Časový interval mezi dvěma synchronizacemi času s NTP serverem.

#### NTP server

IP adresa NTP serveru. 3.Klikněte**Použít**.

#### 5.1.2 Uživatel

#### Přidat uživatele

Existuje výchozí účet: Administrator. Uživatelské jméno správce je**admin**. Administrátor má oprávnění přidávat, mazat a upravovat uživatele. Uživatel typu Host má oprávnění pouze k živému zobrazení, přehrávání a vyhledávání v protokolu.

#### Kroky

Přejít naKonfigurace → Systém → Uživatel.
 KliknětePřidata potvrďte své heslo správce.

**3.**Zadejte uživatelské jméno.

4.Vyberte uživatelskou úroveň.

### 5.Zadejte stejné hesloVytvořit hesloaPotvrdit.

# **I**Varování

- Důrazně doporučujeme, abyste si vytvořili silné heslo podle vlastního výběru, abyste zvýšili bezpečnost svého produktu.
  - o 8 až 16 znaků.
  - Heslo nesmí obsahovat následující znaky: uživatelské jméno, 123, admin, ne méně než 4-místná průběžně rostoucí nebo klesající čísla nebo ne méně než 4 neustále stejné znaky.
  - Jsou vyžadovány alespoň 2 z následujících typů: číslice, velká písmena, malá písmena a speciální znaky.
  - Rizikové heslo není povoleno.
- Doporučujeme vám, abyste si heslo pravidelně obnovovali, zejména v systému s vysokým zabezpečením, resetování hesla měsíčně nebo týdně může lépe chránit váš produkt.

6.Nakonfigurujte uživatelská oprávnění.

7.Klikněte**OK**.

- Klikněte 🕰 / pro úpravu/smazání uživatele.

#### Nastavit e-mail pro resetování hesla

Když zapomenete přihlašovací vzor a heslo, zařízení na váš e-mail odešle e-mail s ověřovacím kódem pro resetování hesla.

#### Kroky

Přejít naKonfigurace → Systém → Uživatel.
 KlikněteEmail pro resetování hesla.

3. Pro autorizaci zadejte heslo správce.

**4.**Zadejte e-mailovou adresu.

5.KlikněteOK.

## **Obnovit heslo**

Své heslo můžete resetovat, když zapomenete přihlašovací vzor a heslo.

#### Kroky

1.KlikněteZapomenuté heslov rozhraní pro přihlášení pomocí hesla.

2.KlikněteDalšípokud souhlasíte se Zásadami ochrany osobních údajů, můžete si naskenovat QR kód a přečíst si ho.

3. Pro resetování hesla postupujte podle pokynů průvodce.

## 5.1.3 Výjimka

V centru alarmů můžete přijímat nápovědu k výjimečným událostem a nastavit akce propojení výjimek.

#### Kroky

#### 1. Přejít naKonfigurace → Systém → Výjimka.

2. Volitelné:Konfigurovat nápovědu k události. Když dojde k nastaveným událostem, obdržíte rady v centru alarmů.
 1) PovolitNápověda k události.

2) Klepnu 🌐 na v pravém horním rohu místní nabídky otevřete centrum alarmů.

3) Vyberte typ události.

4) Klikněte**Soubor**vyberte události, které chcete napovědět.

#### 3.SouborTyp výjimky

4.VybratNormální vazbazadejte pro akce propojení výjimek.

| ~                    |
|----------------------|
| Trigger Alarm Output |
|                      |
|                      |
|                      |
|                      |
|                      |
|                      |
|                      |

Obrázek 5-1 Výjimka

5.KliknětePoužít.

## 5.2 Konfigurace sítě

## 5.2.1 Obecné

Před provozováním zařízení přes síť musíte správně nakonfigurovat síťová nastavení.

# Kroky 1.Přejít naKonfigurace → Síť → Obecné.

| DHCP (IPv4)          |       |
|----------------------|-------|
| IP Address           |       |
| Subnet Mask          |       |
| Default Gateway      |       |
| Auto Obtain DNS      |       |
| Preferred DNS Server |       |
| Alternate DNS Server |       |
|                      |       |
|                      | Apply |

Obrázek 5-2 Síť

2.Nastavte parametry sítě.

### DHCP

Pokud je server DHCP dostupný, můžete jej povolit**DHCP**pro automatické získání IP adresy a dalších síťových nastavení z tohoto serveru.

Automatické získání DNS

Li**DHCP**je povoleno. Můžete povolit**Automatické získání DNS**automaticky získat**Preferovaný** server DNSaAlternativní server DNS.

3.KliknětePoužít.

## 5.2.2 Hik-Connect

Hik-Connect poskytuje aplikaci pro mobilní telefony a službu platformy pro přístup a správu vašich připojených zařízení, což vám umožní získat pohodlný vzdálený přístup k bezpečnostnímu video systému.

#### Kroky

## **1.**Přejít na**Konfigurace → Síť → Hik-Connect**.

2.ZapnoutUmožnit. Vyskočí podmínky služby.

1) Přečtěte si podmínky služby a prohlášení o ochraně osobních údajů.

 ZkontrolujtePřečetl jsem si podmínky služby a prohlášení o ochraně osobních údajů a souhlasím s nimi.pokud souhlasíte s podmínkami služby a prohlášením o ochraně osobních údajů.

3) Klikněte**OK**.
- 3.Kliknutim nastavíte ověřovací kód.
- **4. Volitelné:**Umožnit**Synchronizace času platformy**, zařízení bude synchronizovat čas se serverem platformy namísto serveru NTP.
- **5. Volitelné:**Umožnit**Šifrování proudu**. Po aktivaci této funkce vyžaduje zadání ověřovacího kódu ve vzdáleném přístupu a živém náhledu.
- 6. Volitelné:UpravitIP serveru.
- **7. Volitelné:**Umožnit**Samoadaptivní bitová rychlost dílčího toku**. Když je síťové prostředí špatné, zařízení automaticky upraví datový tok videa, aby bylo zajištěno plynulé přehrávání.
- 8. Propojte své zařízení s účtem Hik-Connect.
  - Pomocí chytrého telefonu naskenujte QR kód a stáhněte si aplikaci Hik-Connect. Můžete si jej také stáhnout z <u>https://appstore.hikvision.com</u>, nebo QR kód níže. Viz Uživatelská příručka pro mobilního klienta Hik-Connectpro podrobnosti.

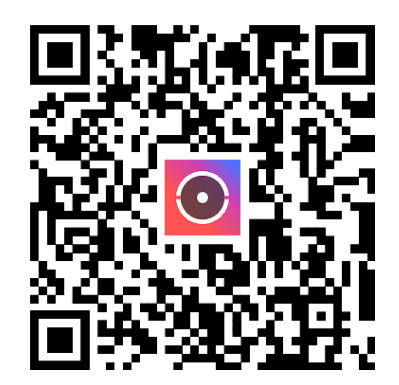

Obrázek 5-3 Stáhnout Hik-Connect

2) Pomocí Hik-Connect naskenujte QR kód zařízení a svažte zařízení.

# Poznámka

- Pokud je zařízení již svázáno s účtem, můžete kliknout Zrušit vazbu zrušit vazbu s běžným účtem.
- Můžete také použít QR kód v leven horním rohu ke stažení Hik-Connect a svázání vašeho zařízení.

#### 9.KliknětePoužít.

#### Výsledek

- Pokud je vaše zařízení připojeno k platformě Hik-Connect, **Stav připojení** bude**Online**.
- Pokud je vaše zařízení spojeno s účtem Hik-Connect,**Stav vazby**bude**Ano**.

## Co dělat dál

Ke svému videorekordéru můžete přistupovat přes Hik-Connect.

## 5.2.3 E-mail

Nastavte e-mailový účet pro příjem upozornění na události.

## Než začnete

- Ujistěte se, že je pro váš e-mail dostupná služba SMTP.
- Nakonfigurujte parametry sítě. Viz*Generál* pro podrobnosti.

### Kroky

```
1.Přejít naKonfigurace → Síť → Email.
```

| Server Authentication |            |      |  |
|-----------------------|------------|------|--|
| User Name             |            |      |  |
| Password              |            |      |  |
| SMTP Server           | Custom     | ~    |  |
| SMTP Server           |            |      |  |
| SMTP Port             | 25         |      |  |
| SSL/TLS               |            |      |  |
| Attached Picture      |            |      |  |
| Sender                |            |      |  |
| Sender's Address      |            |      |  |
| Select Receivers      | Receiver 1 | ~    |  |
| Receiver              |            |      |  |
| Receiver's Address    |            |      |  |
|                       |            |      |  |
|                       | Apply      | Test |  |

Obrázek 5-4 E-mail

2.Nastavte parametry e-

## mailu **Ověření serveru**

Zaškrtnutím povolíte funkci ověřování serveru.

#### Uživatelské jméno

Uživatelský účet odesílatele e-mailu pro ověření serveru

## SMTP. Heslo

Heslo odesílatele e-mailu pro ověření serveru SMTP. SMTP

## server/SMTP port

Po výběru**SMTP server**, jeho adresa a port se zobrazí automaticky. Můžete je také upravit podle skutečných potřeb.

## SSL/TLS

(Volitelné) Povolte SSL/TLS, pokud to server SMTP vyžaduje.

## Přiložený obrázek

(Volitelné) Pokud jsou spuštěny události, odešle obrázky jako přílohu e-mailu.

## Odesílatel

Jméno odesílatele.

### Adresa odesílatele

E-mailová adresa odesílatele.

## Vyberte Přijímač

Vyberte přijímač. K dispozici jsou až 3 přijímače.

## Přijímač

Jméno přijímače.

## Adresa příjemce

E-mailová adresa příjemce.

Poznámka

U síťových kamer jsou snímky událostí odesílány přímo jako příloha e-mailu. Jedna síťová kamera odešle pouze jeden snímek.

3. Volitelné:KlikněteTestodeslat zkušební e-mail.

4.KliknětePoužít.

## 5.3 Fotoaparát

# 5.3.1 Síťová kamera

## Konfigurace vstupu signálu

U určitých modelů digitálních videorekordérů můžete nakonfigurovat typy vstupu analogového a IP signálu.

Kroky

**1**.Přejít na**Konfigurace → Kamera → Analogová → Analogová**.

2.Vyberte typ vstupu signálu jakoHD/CVBS neboIPpro každý kanál. HD/

## CVBS

Pro kanál lze náhodně připojit čtyři typy analogových signálových vstupů včetně Turbo HD, AHD, HDCVI a CVBS.

# IP

Ke kanálu lze připojit síťovou kameru.

| No.                     | I BHD/CVBS | I OIP I |
|-------------------------|------------|---------|
| A1                      |            | 0       |
| A2                      |            | 0       |
| A3                      |            | 0       |
| A4                      |            | 0       |
| A5                      |            | 0       |
| A6                      |            | 0       |
| Max. IP camera number 4 |            |         |

## Obrázek 5-5 Typ vstupu signálu

**3.**Klikněte**Použít**. Můžete zobrazit maximální dostupný počet síťových kamer**Max. Číslo IP kamery**.

## Přidejte síťovou kameru podle hesla zařízení

Přidejte síťové kamery, které mají stejné heslo jako váš videorekordér.

## Než začnete

- Ujistěte se, že vaše síťová kamera je ve stejném segmentu sítě jako váš videorekordér.
- Ujistěte se, že síťové připojení je platné a správné. Viz<u>*Generál*</u> pro podrobnosti.
- Ujistěte se, že heslo síťové kamery je stejné jako heslo vašeho videorekordéru.

## Kroky

1.Přejít naKonfigurace → Kamera → IP kamera.Zobrazí se online kamery ve stejném segmentu sítě jako váš videorekordérOnline seznam zařízení.

2.Vyberte požadovanou síťovou kameru.

**3.**Kliknu**m** přidáte kameru.

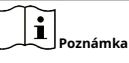

Pokud je kamera neaktivní, zařízení ji automaticky aktivuje pomocí hesla, které jste nastavili při aktivaci zařízení.

4. Volitelné:Pokud vaše síťová kamera není ve stejném segmentu sítě jako DVR a podporuje protokol ONVIF, kliknětePokročilé vyhledávánía vyplňte první tři oktety IP adresy kamery pro přidání kamery (kamer).

# Přidat síťovou kameru ručně

## Než začnete

- Ujistěte se, že vaše síťová kamera je ve stejném segmentu sítě jako váš videorekordér.
- Ujistěte se, že síťové připojení je platné a správné.
- Ujistěte se, že je síťová kamera aktivována.

### Kroky

**1.**Přejít na**Konfigurace → Kamera → IP kamera**.

2.Klikněte opriktě 2.Klikněte opriklativní zařízení.

3.Nastavte parametry síťové kamery, včetně IP adresy, protokolu, portu pro správu atd.

4. Volitelné: Dvakrát klikněte Název kamery upravit jméno.

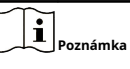

Název kamery lze upravit pouze v případě, že je stav kamery online.

**5. Volitelné:**Umožnit**Použijte heslo pro aktivaci fotoaparátu**pro použití hesla zařízení k přidání síťových kamer.

6. Volitelné:KliknětePřidat dalšípro přidání další síťové kamery.

7.KliknětePřidat.

| Add IP Camera (Custom) |           |          |         | >                | × |
|------------------------|-----------|----------|---------|------------------|---|
| O Refresh              |           |          |         |                  |   |
| No. 🗘 🛛 IP Address 🗘   | Status    | Protocol | Managem | ent Port   Devic |   |
|                        |           |          |         |                  |   |
|                        |           |          |         |                  |   |
|                        |           |          |         |                  |   |
|                        |           |          |         |                  |   |
| IP Camera Address      |           |          |         |                  |   |
| Channel No.            | 2         |          |         |                  |   |
| Protocol               | HIKVISION |          |         |                  |   |
| Management Port        | 8000      |          |         |                  |   |
| Transfer Protocol      | Auto      |          |         |                  |   |
| User Name              | admin     |          |         |                  |   |
| Camera Password        |           |          |         |                  |   |
| Use Camera Activation  |           |          |         |                  |   |
|                        |           |          |         |                  |   |
|                        |           | Add More | Add     | Cancel           |   |

Obrázek 5-6 Přidání síťové kamery

## Upravit připojenou síťovou kameru

Můžete upravit IP adresu, protokol a další parametry přidaných síťových kamer.

Kroky

**1.**Přejít na**Konfigurace → Kamera → IP kamera**.

**2.**Kliknutin upravíte vybranou kameru.

## Port kanálu

Pokud je připojené zařízení kódovací zařízení s více kanály, můžete vybrat číslo portu kanálu a vybrat propojovací kanál.

3.Klikněte**OK**.

## 5.3.2 Nastavení OSD

Nakonfigurujte nastavení OSD (On-Screen Display) pro kameru, včetně formátu data, názvu kamery atd.

#### Kroky

### **1.**Přejít na**Konfigurace → Kamera → OSD**.

2.Vyberte kameru.

| Camera [D8] Camera 01   | ~         |              |                             |
|-------------------------|-----------|--------------|-----------------------------|
| 04-24-2020 Fri 11:24:27 | <b>88</b> | Camera Name  | Camera 01                   |
|                         |           | Display Name | <b></b>                     |
|                         |           | Display Date |                             |
|                         |           | Display Week |                             |
|                         |           | Date Format  | MM-DD-YYYY ~                |
|                         |           | Time Format  | 24-hour ~                   |
| Lanc                    | era 01    | Display Mode | Non-Transparent & Not Fla 🗸 |
| Apply                   |           |              |                             |

Obrázek 5-7 OSD

3.Nastavte parametry podle svého přání.

4. Přetažením textových rámečků v okně náhledu upravte polohu OSD.

5.KliknětePoužít.

# 5.3.3 Detekce pohybu

**Detekce pohybu**umožňuje videorekordéru detekovat pohybující se objekty v monitorované oblasti a spouštět alarmy.

#### Kroky

**1.**Přejít na**Konfigurace → Kamera → Detekce pohybu**.

2.Vyberte kameru.

3.KontrolaUmožnit.

4. Nastavte oblast pohybu: Klikněte Oblast kreslení nebo Jasný nakreslit nebo vyčistit oblasti.

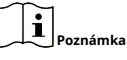

Provoz se může lišit podle různých modelů.

5. UpravitCitlivost. Citlivost vám umožňuje kalibrovat, jak rychle pohyb spustí alarm. Vyšší hodnota má za následek snadnější spuštění pohybu.

6.Nastavte režim analýzy jakoAI neboPIR.

AI

Událost pohybu bude analyzována vaším zařízením.

PIR

Pohybová událost bude analyzována některými analogovými PIR kamerami.

- 7. Volitelné:SouborDetekční cíljakoČlověkneboVozidlok vyřazení poplachů, které nejsou spuštěny člověkem nebo vozidlem.
- **8.**Nastavte plán aktivace. Viz *Nakonfigurujte plán aktivace* pro podrobnosti.

9.Nastavte akce propojení. Viz<u>Nakonfigurujte akci propojení alarmu</u> pro podrobnosti.
10.KliknětePoužít.

## 5.4 Konfigurace akce propojení alarmu

Akce propojení alarmu se aktivují, když dojde k alarmu nebo výjimce.

## Kroky

## 1.KlikněteAkce spojení.

2.Nastavte normální akce propojení, akce propojení výstupu alarmu, spouštěcí kanál atd.

## Pop-up okno alarmu

Při spuštění alarmu místní monitor zobrazí obraz alarmujícího kanálu. Vyžaduje výběr kanálu (kanálů) alarmu**Spouštěcí kanál**.

Bzučák Alarm

Při spuštění alarmu se spustí bzučák. Informujte

## Středisko dohledu

Zařízení odešle signál výjimky nebo alarmu do vzdáleného klientského softwaru, když je spuštěn alarm.

#### Odeslat e-mail

Při spuštění alarmu odešle e-mail s informacemi o alarmu.

## Spouštěcí kanál

Vybrané kanály začnou nahrávat. Vyžaduje konfiguraci plánu nahrávání pro kanál **Konfigurace → Záznam → Plán**.

3.KliknětePoužít.

# 5.5 Konfigurace plánu zapnutí

### Kroky

## 1.VybratPlán aktivace.

**2.**Vyberte jeden den v týdnu a nastavte časový úsek. V rámci každého dne lze nastavit až osm časových úseků.

Poznámka

Časová období se nesmí opakovat ani překrývat.

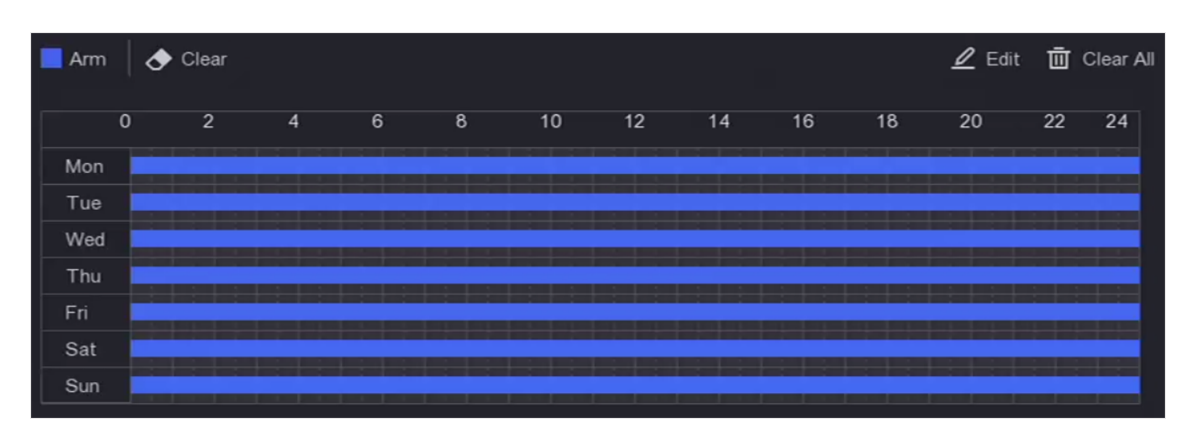

Obrázek 5-8 Nastavení plánu aktivace

3.KliknětePoužít.

# 5.6 Správa nahrávek

# 5.6.1 Úložné zařízení

## Inicializujte HDD

Nově nainstalovaný pevný disk (HDD) musí být inicializován, než jej lze použít k ukládání videí a informací.

## Než začnete

Nainstalujte do videorekordéru alespoň HDD. Podrobné kroky naleznete ve Stručném návodu k obsluze.

## Kroky

**1.**Přejít na**Konfigurace** → **Záznam** → **Úložiště**. **2.**Vyberte HDD.

3.KlikněteInit.

## Databáze oprav

Opravte HDD s chybou v databázi. Obsluhujte jej prosím s pomocí profesionální technické podpory.

# Přidat síťový disk

Přidělený NAS nebo IP SAN disk můžete přidat k videorekordéru a použít jej jako síťový HDD.

Kroky
1.Přejít naKonfigurace → Záznam → Úložiště.
2.KliknětePřidat.
3.VybratNetHDD.
4.SouborTypjakoNASneboIP SAN.
5.VstupteIP NetHDDadresa.
6.Klepnu m vyhledáte dostupné disky.

| Custom | Add              |            | × |
|--------|------------------|------------|---|
|        |                  |            |   |
|        | NetHDD           | NetHDD 1 ~ |   |
|        | Туре             | NAS ~      |   |
|        | NetHDD IP        |            |   |
|        | NetHDD Directory |            | Q |
| No.    | Directory        |            |   |
|        |                  |            |   |
|        |                  |            |   |
|        |                  |            |   |
|        |                  |            |   |
|        |                  | OK Cancel  |   |

#### Obrázek 5-9 Přidat NetHDD

7.Vyberte NAS disk ze seznamu nebo ručně zadejte adresář Adresář NetHDD.
8.KlikněteOK. Přidaný NetHDD se zobrazí v seznamu úložných zařízení.

## 5.6.2 Konfigurace plánu nahrávání

Videorekordér automaticky spustí/zastaví nahrávání podle nakonfigurovaného plánu.

## Nakonfigurujte nepřetržité nahrávání

#### Kroky

```
1.Přejít naKonfigurace → Záznam → Parametr.
```

2.Nastavte parametry nepřetržitého záznamu hlavního/podproudu pro kameru. Viz <u>Konfigurace</u>

*parametru nahrávání* pro podrobnosti.

```
3.Přejít naKonfigurace → Záznam → Plán.
```

4.Vyberte typ záznamu jakoKontinuální. Viz<u>Upravit rozvrh</u> pro podrobnosti.

### Konfigurace nahrávání událostí

Můžete nakonfigurovat nahrávání spouštěné detekcí pohybu.

#### Kroky

**1.**Přejít na**Konfigurace → Kamera → Pohyb**.

**2.**Nakonfigurujte detekci události a vyberte kanály pro spuštění nahrávání, když dojde k události.

**3.**Přejít na**Konfigurace → Záznam → Parametr**.

4.Nastavte parametry nepřetržitého záznamu hlavního / vedlejšího proudu pro kameru. Viz\_

*Konfigurace parametru nahrávání* pro podrobnosti.

### 5.Přejít naKonfigurace → Záznam → Plán.

**6.**Vyberte typ záznamu jako**Událost**. Viz<u>*Upravit rozvrh*</u> pro podrobnosti.

#### Upravit rozvrh

#### Kroky

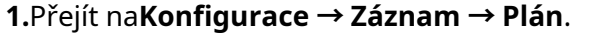

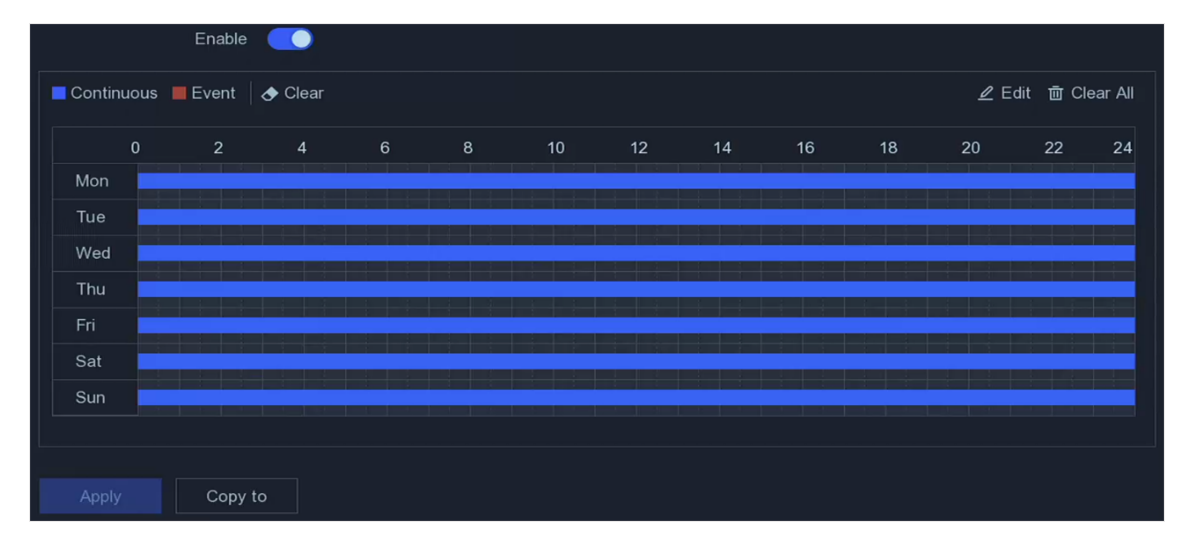

## Obrázek 5-10 Plán nahrávání

#### Kontinuální

Nepřetržité nahrávání.

#### Událost

Nahrávání je spouštěno událostmi.

## 2.Vyberte kameruKamera č.

#### 3.ZapnoutUmožnit.

4. Nakonfigurujte plán nahrávání.

| Upravit    | A. Klikněte <b>Upravit</b> .                                                                            |
|------------|----------------------------------------------------------------------------------------------------|
| Naplánovat | b. Vyberte den pro konfiguraci <b>Všední den</b> .                                                      |
|            | C. Chcete-li nastavit plán celodenního nahrávání, zaškrtněte <b>Celý den</b> a vyberte typ plánu.       |
|            | d. Chcete-li nastavit jiné plány, zrušte zaškrtnutí <b>Celý den</b> a nastavte <b>Čas začátku/konce</b> |
|            | a typ rozvrhu.                                                                                          |

# Poznámka

Pro každý den lze nakonfigurovat až 8 období. A časové úseky nelze vzájemně překrývat.

E. Klikněte**OK**pro uložení nastavení a návrat do nabídky vyšší úrovně.

Remíza

A. Klepnutím vyberte typ plánu jakoKontinuálníneboUdálost.b. Na stole přetáhněte myší na požadované období a nakreslete barevný pruh.

Naplánovat 5.KliknětePoužít.

## 5.6.3 Konfigurace parametru nahrávání

#### Kroky

### **1.**Přejít na**Konfigurace → Záznam → Parametr**.

2. Nakonfigurujte parametry nahrávání.

#### Hlavní proud

Hlavní tok označuje primární tok, který ovlivňuje data zaznamenaná na pevný disk a přímo určuje kvalitu videa a velikost obrazu. Ve srovnání se substreamem poskytuje hlavní stream kvalitnější video s vyšším rozlišením a snímkovou frekvencí.

### Dílčí proud

Sub-stream je druhý kodek, který běží vedle hlavního proudu. Umožňuje vám snížit šířku pásma odchozího internetu bez obětování kvality přímého nahrávání. Sub-stream je často používán výhradně aplikacemi pro chytré telefony pro sledování živého videa. Z tohoto nastavení mohou nejvíce těžit uživatelé s omezenou rychlostí internetu.

#### Rezoluce

Rozlišení obrazu je měřítkem toho, kolik detailů může digitální obraz pojmout: čím větší rozlišení, tím větší úroveň detailů. Rozlišení může být specifikováno jako počet pixelcolumns (šířka) počtem pixelových řádků (výška), např. 1024×768.

#### Snímková frekvence

Snímková frekvence udává, kolik snímků je zachyceno za sekundu. Vyšší snímková frekvence je výhodná, když dochází k pohybu ve video streamu, protože zachovává kvalitu obrazu po celou dobu.

#### Max. Bitová rychlost

Nastavte maximální přenosovou rychlost. Přenosová rychlost (v Kbit/s nebo Mbit/s) se často označuje jako rychlost, ale ve skutečnosti definuje počet bitů/jednotku času, nikoli jednotku vzdálenosti/času.

#### Typ kódování

Nastavte typ kódování videa.

#### Povolit H.265+

Povolit nebo zakázat H.265+.

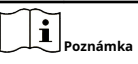

Vyšší rozlišení, snímková frekvence a datový tok poskytují lepší kvalitu videa, ale také vyžaduje větší šířku pásma internetu a zabírá více úložného prostoru na pevném disku.

3.KliknětePoužít.

# Kapitola 6 Konfigurace (režim Expert)

Přejít na**Konfigurace**, a klikněte **Expertní režim**v levém dolním rohu.

# 6.1 Konfigurace systému

# 6.1.1 Obecné

#### Nakonfigurujte základní nastavení

Můžete nakonfigurovat režim kvality videa, výstupní rozlišení, rychlost ukazatele myši, průvodce atd.

Přejít na**Konfigurace → Systém → Obecné → Základní nastavení**,nakonfigurujte parametry podle svého přání a klikněte**Použít**.

## Rozlišení VGA/HDMI

Vyberte výstupní rozlišení, které musí být stejné jako rozlišení displeje VGA/HDMI.

### Režim kvality videa

Výchozí režim je standardní.

#### Rychlost ukazatele myši

Nastavte rychlost ukazatele myši. 4 úrovně jsou konfigurovatelné.

#### Přihlášení bez hesla

Můžete se přihlásit bez hesla.

## Čaroděj

Po spuštění zařízení se zobrazí průvodce.

## Nastavení regionu a času

Můžete nakonfigurovat jazyk, systémový čas, region atd.

#### Nakonfigurujte další nastavení

Můžete nakonfigurovat název zařízení, čas uzamčení obrazovky, režim výstupu atd.

Přejít na**Konfigurace → Systém → Obecné → Další nastavení**, nakonfigurujte parametry podle svého přání a klikněte**Použít**.

#### Název zařízení

Upravte název videorekordéru.

## Číslo zařízení

Číslo je vyžadováno ve spojení s dálkovým ovládáním, síťovou klávesnicí atd. Upravte sériové číslo videorekordéru. Číslo zařízení se pohybuje od 1 do 255 a výchozí hodnota je 255.

#### Uzamknout obrazovku

Nastavte časový limit pro uzamčení

### obrazovky. **Režim výstupu nabídky**

Zvolte výstup pro zobrazení místní

## nabídky. Výstupní jas CVBS

Nastavte jas pro výstup CVBS.

## Výstupní standard

Nastavte naNTSC neboKAMARÁD, musí to být stejné jako u standardu video vstupu. Lite

## režim 1080P

Když**Lite režim 1080P**je povoleno, je podporováno rozlišení kódování 1080P Lite (v reálném čase). Pokud ne, je podporováno až 1080P (ne v reálném čase).

# 6.1.2 Živý náhled

## Konfigurace obecných parametrů

Můžete nakonfigurovat výstupní rozhraní, ztlumit nebo zapnout zvuk, výstupní rozhraní událostí atd.

## Kroky

**1.**Přejít na**Konfigurace → Systém → Živé zobrazení → Obecné**.

| Output Interface     | VGA/Channel-Zero | ~   |
|----------------------|------------------|-----|
| Window Division      | 4 * 4            | ~   |
| Auto-Switch Interval | Close            | ~   |
| Alarm Pop-up Output  | НДМІ             | ~   |
| Alarm Pop-up Delay   | 10s              | ~   |
| Audio                |                  |     |
| Volume               | 1O               | 5 2 |
|                      |                  |     |
|                      | Apply            |     |

Obrázek 6-1 Živý náhled - Obecné

#### 2.Nakonfigurujte parametry živého

#### náhledu. Divize oken

Vyberte rozdělení okna živého náhledu. Interval

#### automatického přepínání

Doba setrvání v kameře před přepnutím na další kameru, když je povoleno automatické přepínání v živém náhledu.

#### Pop-up výstup alarmu

Vyberte výstup pro zobrazení poplachového videa.

#### Alarm Pop-up Delay

Nastavte čas zobrazení obrázku události alarmu.

#### Zvuk

Zapnutí/vypnutí zvukového výstupu pro vybraný video výstup.

#### Objem

Upravte živý náhled, přehrávání a hlasitost obousměrného zvuku pro vybrané rozhraní výstupu videa.

3.KliknětePoužít.

#### Nakonfigurujte rozvržení živého zobrazení

#### Kroky

Přejít naKonfigurace → Systém → Živé zobrazení → Zobrazit.
 SouborVýstupní rozhraní.

- **3.**Vyberte okno a dvakrát klikněte na kameru se seznamem, který chcete zobrazit. znamená, že v okně není zobrazena žádná kamera.
- 4. Volitelné:Klepnutím n 🐻 ebo 😡 stíte nebo zastavíte živé zobrazení všech kamer.

5.KliknětePoužít.

### Konfigurace kódování Channel-Zero

Povolte kódování nula kanálu, když potřebujete získat vzdálený pohled na mnoho kanálů v reálném čase z webového prohlížeče nebo softwaru CMS (Client Management System), abyste snížili požadavek na šířku pásma bez ovlivnění kvality obrazu.

#### Kroky

Přejít naKonfigurace → Systém → Živé zobrazení → Obecné.
 SouborRozhraní výstupu videajakoKanál nula.
 Přejít naKonfigurace → Systém → Živé zobrazení → Kanál-nula.

| <b></b>        |
|----------------|
| Full Frame 🗸 🗸 |
| General ~      |
| 1792 ~         |
|                |
| Apply          |
|                |

Obrázek 6-2 Kanál-nula

#### 4.ZapnoutUmožnit.

5.KonfigurovatSnímková frekvence,Max. Režim bitové rychlostiaMax. Bitová rychlost. Vyšší snímková frekvence a datový tok vyžadují vyšší požadavky na šířku pásma.

6.KliknětePoužít.

#### 6.1.3 Uživatel

Viz<u>*Uživatel*</u> pro podrobnosti.

# 6.2 Konfigurace sítě

# 6.2.1 Obecné

## TCP/IP

TCP/IP musí být správně nakonfigurován před provozováním videorekordéru přes síť.

## Kroky

## 1.Přejít naKonfigurace → Síť → Obecné → TCP/IP.

2.Nakonfigurujte parametry sítě.

## Pracovní režim

## **Režim více adres**

Parametry dvou síťových karet lze konfigurovat nezávisle. Pro nastavení parametrů můžete v poli NIC type vybrat LAN1 nebo LAN2. Jako výchozí trasu můžete vybrat jednu kartu NIC. Poté se systém připojí k extranetu a data budou předána výchozí cestou.

### Režim tolerance síťové chyby

Dvě síťové karty používají stejnou IP adresu a hlavní síťovou kartu můžete vybrat na LAN1 nebo LAN2. Tímto způsobem v případě poruchy jedné NIC karty videorekordér automaticky aktivuje druhou pohotovostní NIC kartu, aby byl zajištěn normální chod celého systému.

## Režim vyvážení zátěže

Použitím stejné IP adresy a dvou síťových karet sdílejí zatížení celkové šířky pásma, což umožňuje systému poskytovat dvě gigabitové síťové kapacity.

| • |          |
|---|----------|
|   |          |
|   | Poznámka |

Pracovní režim je k dispozici pouze u některých modelů.

## Typ NIC

Vyberte typ NIC podle svého přání. Pokud vaše zařízení podporuje funkci Wi-Fi dongle, NIC Wi-Fi dongle bude možné vybrat po instalaci vhodného Wi-Fi dongle.

## DHCP

Pokud je server DHCP dostupný, můžete zkontrolovat**Povolit DHCP**pro automatické získání IP adresy a dalších síťových nastavení z tohoto serveru.

## MTU

Maximální přenosová jednotka (MTU) je velikost největší datové jednotky protokolu síťové vrstvy, kterou lze komunikovat v rámci jedné síťové transakce.

## Výchozí trasa

Vyberte si trasu podle svého přání. Pokud vaše zařízení podporuje funkci Wi-Fi dongle, trasu Wi-Fi dongle bude možné vybrat po instalaci vhodného Wi-Fi dongle.

#### Automatické získání DNS

LiDHCPje zaškrtnuto. Můžete zkontrolovat**Získejte DNS automaticky**získat**Preferovaný server DNS** a **Alternativní server DNS**.

3.KliknětePoužít.

# DDNS

Dynamický server názvů domén (DDNS) mapuje dynamické adresy IP uživatelů na server pevných názvů domén.

## Než začnete

Zaregistrujte si služby DynDNS, PeanutHull a NO-IP u svého ISP.

#### Kroky

## **1.**Přejít na**Konfigurace → Síť → Obecné → DDNS**.

| Enable             |                   |
|--------------------|-------------------|
| DDNS Type          | DynDNS ~          |
| Server Address     |                   |
| Device Domain Name |                   |
| User Name          |                   |
| Password           |                   |
| Status             | DDNS is disabled. |
|                    | Apply             |
|                    |                   |

Obrázek 6-3 DDNS

2.ZapnoutUmožnit.

**3.**Vyberte typ DDNS.

**4.**Zadejte parametry včetně adresy služby, názvu domény atd.

5.KliknětePoužít.

# Co dělat dál

Stav DDNS můžete zobrazit v**Postavení**.

# NAT

Pro mapování portů jsou k dispozici dva způsoby pro realizaci vzdáleného přístupu prostřednictvím mezisegmentové sítě, UPnP™ a ručního mapování.

## Než začnete

Pokud je vyžadováno UPnP™, povolte na svém routeru funkci UPnP™. Když je síť zařízení v pracovním režimu s více adresami, výchozí trasa zařízení by měla být na stejném segmentu sítě jako LAN IP adresa routeru.

## Kroky

| Enable               |           |                 |                     |                 |               |
|----------------------|-----------|-----------------|---------------------|-----------------|---------------|
| Mapping Type         | Manual    |                 |                     |                 |               |
| D Refresh            |           |                 |                     |                 |               |
| Туре                 | Operation | I External Port | External IP Address | ∣ Internal Port | ∣ UPnP Status |
| HTTP Port            | 2         | 80              | 0.0.0.0             | 80              | Inactive      |
| RTSP Port            | L         | 554             | 0.0.0.0             | 554             | Inactive      |
| Server Port          | L         | 8000            | 0.0.0.0             | 8000            | Inactive      |
| HTTPS Port           | L         | 443             | 0.0.0.0             | 443             | Inactive      |
| HIK Cloud P2P Comman | 2         | 9010            | 0.0.0.0             | 9010            | Inactive      |
| Cloud P2P Data Port  | 2         | 9020            | 0.0.0.0             | 9020            | Inactive      |
|                      |           |                 |                     |                 |               |
| Apply                |           |                 |                     |                 |               |

**1.** Přejít na**Konfigurace**  $\rightarrow$  Síť  $\rightarrow$  Obecné  $\rightarrow$  NAT.

Obrázek 6-4 NAT

## 2.ZapnoutUmožnit.

## 3.VybratTyp mapováníjakoManuálneboAuto

- **Auto** Položky mapování portů jsou pouze pro čtení a externí porty nastavuje router automaticky. Můžete kliknout**Obnovit**získat nejnovější stav mapování portů.
- Manuál Vyberte typ externího portu. Klikněte o úpravu Externí port. Můžete použít výchozí číslo externího portu nebo jej změnit podle aktuálních požadavků. Externí port označuje číslo portu pro mapování portů v routeru.

Hodnota čísla portu RTSP by měla být 554 nebo mezi 1024 a 65535, zatímco hodnota ostatních portů by měla být mezi 1 a 65535 a hodnota se musí navzájem lišit. Pokud je pro nastavení UPnP™ nakonfigurováno více zařízení pod stejným routerem, hodnota čísla portu pro každé zařízení by měla být jedinečná.

**4.**Nastavte virtuální server vašeho routeru, včetně interního zdrojového portu, externího zdrojového portu atd. Parametry virtuálního serveru musí odpovídat portu vašeho zařízení.

## Wi-Fi

U některých modelů by se po instalaci hardwarového klíče Wi-Fi do vašeho zařízení mohlo zařízení připojit k bezdrátové síti a kanály ve vašem zařízení lze sledovat prostřednictvím Wi-Fi. Pokud je například vaše zařízení připojeno k několika síťovým kamerám nebo analogovým kamerám (síťové kamery Wi-Fi aktuálně nelze připojit), po připojení zařízení k bezdrátové síti budete moci přistupovat ke svému zařízení a prohlížet si připojené kanály prostřednictvím Wi-Fi.

## Než začnete

- Připravte si vhodný Wi-Fi dongle a vložte jej do USB rozhraní na zadním panelu.
- Ujistěte se, že vaše zařízení tuto funkci podporuje.

### Kroky

## 1.Přejít naKonfigurace → Síť → Obecné → Wi-Fi.

# Poznámka

Rozhraní pro nastavení Wi-Fi se automaticky zobrazí při prvním vložení klíče Wi-Fi.

## 2. Připojte se k bezdrátové síti.

| Připojte se k automaticky<br>prohledávané bezdrátové síti         | A. Dvakrát klikněte na bezdrátovou síť ze seznamu podle<br>potřeby.<br>b. Nastavte parametry bezdrátové sítě.<br>C. Klikněte <b>OK</b> .        |
|-------------------------------------------------------------------|----------------------------------------------------------------------------------------------------|
| Připojte se k přizpůsobené<br>bezdrátové síti                     | A. Klikněte <b>Vlastní přidávání</b> .<br>b. Nastavte parametry bezdrátové sítě.<br>C. Klikněte <b>OK</b> .                                     |
| Připojení k bezdrátové síti pomocí<br>WPS (Wi-Fi Protected Setup) | A. Klikněte <b>Nastavení WPS</b> .<br>b. Kontrola <b>Povolit WPS</b> .<br>C. Nastavte parametry bezdrátové sítě.<br>d. Klikněte <b>Použít</b> . |

Poznámka

Pokud potřebujete upravit nebo zapomenout síť, dvakrát klikněte na připojenou síť a upravte ji podle potřeby.

Po připojení k dostupné bezdrátové síti si můžete prohlédnout výsledek připojení **Stav připojení**.

## 3.Přejít naKonfigurace → Síť → Obecné → TCP/IP.

4.SouborVyberte NICaVýchozí trasajakoWLAN0.

5.KontrolaPovolit Wi-Fi.

6.Nastavte další parametry sítě.

7.KliknětePoužít.

# NTP

Vaše zařízení se může připojit k serveru síťového časového protokolu (NTP), aby bylo zajištěno, že systémový čas je přesný.

#### Kroky

**1.**Přejít na**Konfigurace** → **Síť** → **Obecné** → **NTP**.

#### 2.ZapnoutUmožnit.

**3.**Zadejte parametry.

#### Interval

Časový interval mezi dvěma synchronizacemi času s NTP serverem.

#### **NTP server**

IP adresa NTP serveru.

4.KliknětePoužít.

#### Nastavení serveru protokolu

#### Nahrajte protokoly na server

Systémové protokoly můžete nahrát na server pro zálohování.

#### Kroky

#### **1.**Přejít na**Konfigurace → Síť → Obecné → Nastavení logovacího serveru**.

| Enable                   | <b>•</b> |      |
|--------------------------|----------|------|
| Upload Time Interval (h) | 1        |      |
| Server IP Address        |          |      |
| Port                     | 514      |      |
|                          |          |      |
|                          | Apply    | Test |
|                          |          |      |

Obrázek 6-5 Nastavení protokolu serveru

#### 2.ZapnoutUmožnit

3. SouborČasový interval nahrávání, IP adresa serveru a Přístav.

4. Volitelné:KlikněteTestotestovat, zda jsou parametry platné.

5.KliknětePoužít.

## Porty (Další nastavení)

Nastavte různé typy portů, abyste povolili relevantní funkce podle svého přání.

#### Přejít na**Konfigurace → Síť → Obecné → Další nastavení. IP/port**

### hostitele alarmu

Zařízení odešle poplachovou událost nebo zprávu o výjimce hostiteli poplachu, když je spuštěn poplach. Vzdálený hostitel alarmu musí mít nainstalovaný software systému správy klienta (CMS).

**IP hostitele alarmu**odkazuje na IP adresu vzdáleného PC, na kterém je nainstalován software CMS (např. iVMS-4200), a port Alarm Host Port (7200 ve výchozím nastavení) musí být stejný jako port pro monitorování alarmů nakonfigurovaný v softwaru.

#### Port serveru

Pro vzdálený přístup k klientskému softwaru. Rozsahy od 2000 do 65535. Výchozí hodnota je 8000.

#### **HTTP port**

Pro vzdálený přístup z webového prohlížeče. Výchozí hodnota je 80.

#### Multicast IP

Multicast lze nakonfigurovat tak, aby umožňoval živý náhled pro kamery, které překračují maximální počet povolený prostřednictvím sítě. Vícesměrová IP adresa pokrývá IP třídy D v rozsahu od 224.0.0.0 do 239.255.255.255.a doporučuje se používat IP adresu v rozsahu od 239.252.0.0 do 239.255.255.255.

Při přidávání zařízení do softwaru CMS musí být adresa vícesměrového vysílání stejná jako adresa zařízení.

#### Port RTSP

RTSP (Real Time Streaming Protocol) je síťový řídicí protokol navržený pro použití v zábavních a komunikačních systémech pro řízení streamovaných mediálních serverů. Port je standardně 554.

## Limit výstupní šířky pásma

Zaškrtnutím políčka povolíte omezení výstupní šířky pásma. Vlastní

## přizpůsobení IP adresy

Po aktivaci se při konfliktu IP adresy zařízení automaticky změní; když síťová kamera a LAN nejsou ve stejném segmentu IP adresy, IP adresa připojené síťové kamery bude automaticky upravena na aktuální segment IP adresy.

#### Výstupní šířka pásma

Po povolení limitu výstupní šířky pásma zadejte výstupní šířku pásma.

# Poznámka

- Limit výstupní šířky pásma se používá pro vzdálený živý náhled a přehrávání.
- Výchozí výstupní šířka pásma je maximální limit.

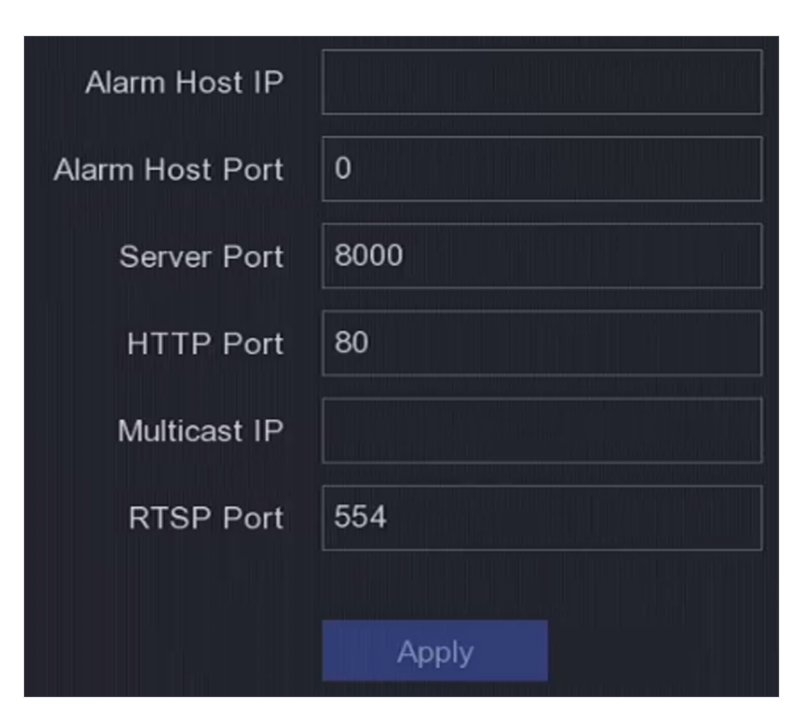

Obrázek 6-6 Nastavení portu

## 6.2.2 Přístup k platformě

## **Hik-Connect**

Přejít na**Konfigurace → Síť → Přístup k platformě**.Viz*<u>Hik-Connect</u> pro podrobnosti.* 

# ISUP

SDK je založeno na Intelligent Security Uplink Protocol (ISUP). Poskytuje rozhraní API, soubory knihoven a příkazy pro platformu třetích stran pro přístup k zařízením, jako jsou NVR, speed dome, DVR, síťové kamery, mobilní NVR, mobilní zařízení, dekódovací zařízení atd. Pomocí tohoto protokolu může platforma třetí strany realizovat funkce jako živé zobrazení, přehrávání, obousměrný zvuk, ovládání PTZ atd.

#### Kroky

1.Přejít naKonfigurace → Síť → Přístup k platformě.
 2.SouborTypjakoISUP.

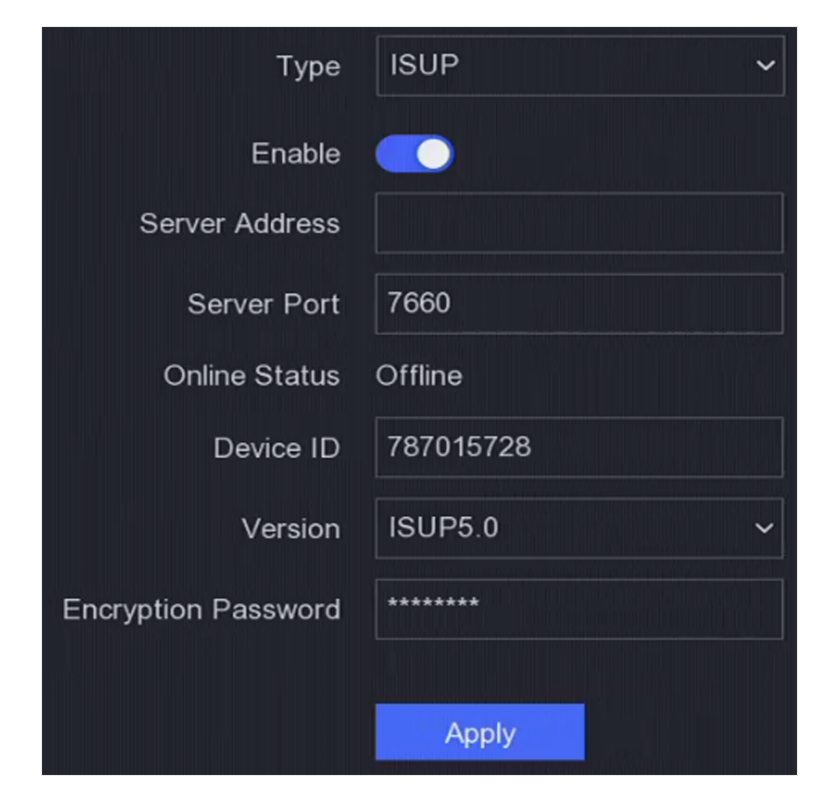

Obrázek 6-7 ISUP

#### 3.ZapnoutUmožnit.

Poznámka

Povolením ISUP zakážete přístup k jiné platformě.

4. Nastavte související parametry.

#### Adresa serveru

IP adresa serveru platformy.

#### Port serveru

Port serveru platformy se pohybuje od 1024 do 65535. Skutečný port poskytne platforma.

## ID zařízení

ID zařízení poskytne platforma. Verze

Verze protokolu ISUP, k dispozici je pouze

## V5.0. Šifrovací heslo

Při použití verze ISUP V5.0 je vyžadováno šifrovací heslo, které poskytuje bezpečnější komunikaci mezi zařízením a platformou. Zadejte jej pro ověření po registraci zařízení na platformě ISUP.

5.KliknětePoužítuložte nastavení a restartujte zařízení.

## Co dělat dál

Po restartu zařízení můžete vidět online stav (online nebo offline).

## Služba OTAP

Kroky

Přejít naKonfigurace → Síť → Přístup k platformě.
 SouborTypjakoSlužba OTAP.
 ZapnoutUmožnit.

# Poznámka

Povolením služby OTAP zakážete přístup k jiné platformě.

4. Nastavte související parametry.

### Adresa serveru

IP adresa serveru platformy.

## Přístav

Port serveru platformy se pohybuje od 1 do 65535. Výchozí hodnota je 7800. Skutečný port poskytne platforma.

### ID zařízení

ID zařízení poskytne zařízení. Klíč

Klíč se používá pro ověření, když server obdrží registrační informace. Pro klíč je povoleno 6 až 12 znaků. Výchozí klíč je abc12345. **5.**Klikněte**Použít**uložte nastavení a restartujte zařízení.

## Co dělat dál

Stav registrace (online nebo offline) můžete vidět po restartu zařízení.

## 6.2.3 E-mail

Přejít na**Konfigurace → Síť → Email**.Viz*<u>E-mail</u> pro podrobnosti.* 

# 6.3 Správa fotoaparátu

## 6.3.1 Konfigurace vstupu signálu

U určitých modelů digitálních videorekordérů můžete nakonfigurovat typy vstupu analogového a IP signálu.

## Kroky

**1.**Přejít na**Konfigurace → Kamera → Analog**,nebo klikněte**Upravit**v pravém horním rohu v **Konfigurace → Kamera → Kamera**.

2.Vyberte typ vstupu signálu jakoHD/CVBSneboIP.

#### HD/CVBS

Pro kanál lze náhodně připojit čtyři typy analogových signálových vstupů včetně Turbo HD, AHD, HDCVI a CVBS.

## IP

Ke kanálu lze připojit síťovou kameru.

| No.                       | I BHD/CVBS | I OIP |
|---------------------------|------------|-------|
| A1                        |            | 0     |
| A2                        |            | 0     |
| A3                        |            | 0     |
| A4                        |            | 0     |
| A5                        |            | 0     |
| A6                        |            | 0     |
| O Max. IP camera number 4 |            |       |

#### Obrázek 6-8 Typ vstupu signálu

**3.**Klikněte**Použít**. Můžete zobrazit maximální dostupný počet síťových kamer**Max. Číslo IP kamery**.

## 6.3.2 Síťová kamera

## Přidat automaticky vyhledanou online síťovou kameru

Přidejte síťové kamery do svého videorekordéru.

## Než začnete

- Ujistěte se, že vaše síťová kamera je ve stejném segmentu sítě jako váš videorekordér.
- Ujistěte se, že síťové připojení je platné a správné.
- Ujistěte se, že heslo síťové kamery je stejné jako heslo vašeho videorekordéru.

#### Kroky

## **1.**Přejít na**Konfigurace → Kamera → Kamera**.

**2.**Klikněte**Online seznam zařízení**. V seznamu se zobrazí online kamery ve stejném segmentu sítě.

| I ∨ Onl | ine Device List      |             |           |                |                   |                | Free bandwidth: 96Mbps |
|---------|----------------------|-------------|-----------|----------------|-------------------|----------------|------------------------|
| + Add   |                      | 🖉 Edit IP 🕻 | ) Refresh | 뭚 Advanced Sea | rch               |                |                        |
|         | No. 🗘 🛛 IP Address 🗘 | ∣Status ∣C  | Operation | Protocol       | ∣ Management Port | I Device Model | ∣ Serial No.           |

Obrázek 6-9 Online zařízení

- **3. Volitelné:**Klikněte**Upravit IP**pro hromadnou úpravu IP adres kamery. Systém přidělí IP adresy vybraným kamerám v pořadí.
  - Poznámka
  - Ujistěte se, že jsou vybrané kamery aktivovány.
  - Když je síťová kamera online, můžete dvakrát kliknout na název kamery a upravit ji.

**4.**Vyberte síťovou kameru a klikněte**Přidat**přidat to.

## Přidat síťovou kameru ručně

Přidejte síťové kamery do svého videorekordéru.

## Než začnete

- Ujistěte se, že vaše síťová kamera je ve stejném segmentu sítě jako váš videorekordér.
- Ujistěte se, že síťové připojení je platné a správné.
- Ujistěte se, že je síťová kamera aktivována.

#### Kroky

**1.**Přejít na**Konfigurace → Kamera → Kamera**.

2.Klikněte 🖬 .

| Add IP Camera (Custom) |           |          |                   | ×     |
|------------------------|-----------|----------|-------------------|-------|
| O Refresh              |           |          |                   |       |
| No. ≑ ∣ IP Address ≑   | ∣ Status  | Protocol | ∣ Management Port | Devic |
|                        |           |          |                   |       |
|                        |           |          |                   |       |
|                        |           |          |                   |       |
| IP Camera Address      |           |          |                   |       |
| Channel No.            |           |          |                   |       |
| Protocol               | HIKVISION |          |                   |       |
| Management Port        | 8000      |          |                   |       |
| Transfer Protocol      | Auto      |          |                   |       |
| User Name              | admin     |          |                   |       |
| Camera Password        |           |          |                   |       |
| Use Camera Activation  |           |          |                   |       |
|                        |           |          |                   |       |
|                        |           | Add More | Add Ca            | ncel  |

Obrázek 6-10 Přidat IP kameru

3.Zadejte parametry síťové kamery. Použijte

#### heslo pro aktivaci fotoaparátu

Pokud je povoleno, videorekordér přidá kameru podle nastaveného výchozího hesla kanálu. 4.Klikněte**Přidat**.

# Přidejte síťovou kameru do jiného segmentu sítě

Pokud je vaše síťová kamera v jiném segmentu sítě, zařízení může vyhledat její IP adresu v rozsahu IP adres a přidat ji.

## Než začnete

- Ujistěte se, že síťové připojení je platné a správné.
- Ujistěte se, že heslo síťové kamery je stejné jako heslo vašeho videorekordéru.

#### Kroky

1.Přejít naKonfigurace → Kamera → Kamera.

2.KliknětePokročilé vyhledávání.

3.VstupteSegment sítě.

| Advanced Search       |                    |            |               | ×                    |
|-----------------------|--------------------|------------|---------------|----------------------|
| 🕕 If your network can | nera is not on the | same netwo | ork segment v | with the device and… |
|                       | Ne 192 .           | 168.0      |               |                      |
|                       | Ne 192 .           | 168 . 1    |               |                      |
|                       |                    |            |               |                      |
|                       |                    |            | dd            | Cancel               |

Obrázek 6-11 Zadejte síťový segment

4.KliknětePřidat.

## Přidejte síťovou kameru pomocí Plug-and-Play

Pokud je k vaší síti připojena neaktivní síťová kamera nebo kamera ONVIF třetí strany, videorekordér může automaticky detekovat a přidat kameru nebo vás upozorní, abyste ji přidali ručně.

#### Kroky

**1.**Přejít na**Konfigurace → Kamera → Kamera**.

2.KlikněteVíce.

## 3.VybratPlug-and-Play.

**4. Volitelné:**Umožnit**Automaticky přidat síťovou kameru**. Videorekordér by automaticky detekoval a přidal neaktivní síťovou kameru nebo ONVIF kameru třetí strany.

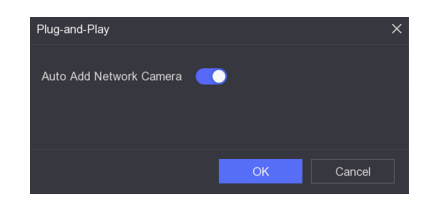

Obrázek 6-12 Automatické přidání síťové kamery

# Poznámka

Pokud vypnete**Automaticky přidat síťovou kameru**, když je k vaší síti připojena neaktivní síťová kamera nebo kamera ONVIF třetí strany, videorekordér ji automaticky rozpozná a upozorní vás, abyste ji přidali.

## Upravit síťovou kameru

U síťových kamer můžete upravovat IP adresu, protokol a další parametry.

## Kroky

## **1.**Přejít na**Konfigurace → Kamera → Kamera**.

2.Klikně 👩 na přidanou síťovou kameru.

## Port kanálu

Pokud je připojené zařízení kódovací zařízení s více kanály, můžete vybrat kanál, který chcete připojit, výběrem čísla portu kanálu v rozevíracím seznamu.

**3. Volitelné:**Klikněte**Upravit IP**pro hromadnou úpravu IP adres kamery. Systém přidělí IP adresy vybraným kamerám v pořadí.

4.KlikněteOK.

## Upgradujte síťovou kameru

Síťovou kameru lze vzdáleně upgradovat prostřednictvím zařízení.

## Než začnete

- Ujistěte se, že jste do zařízení vložili USB flash disk a že obsahuje firmware upgradu síťové kamery.
- Ujistěte se, že vaše síťová kamera je ve stejném segmentu sítě jako váš videorekordér.
- Ujistěte se, že síťové připojení je platné a správné.

## Kroky

## **1.**Přejít na**Konfigurace → Kamera → Kamera**.

2.Klikněte 🏫 .

3.KlikněteAnopotvrdit.

**4.**Vyberte firmware upgradu fotoaparátu z úložného zařízení.

**5.**Klikněte**Upgrade**začít upgradovat. Po dokončení aktualizace se kamera automaticky restartuje.

## Nakonfigurujte pokročilé parametry kamery

Můžete nakonfigurovat pokročilé parametry kamery, jako je IP adresa kamery, heslo kamery atd.

## Než začnete

- Ujistěte se, že vaše síťová kamera je ve stejném segmentu sítě jako váš videorekordér.
- Ujistěte se, že síťové připojení je platné a správné.

#### Kroky

Přejít naKonfigurace → Kamera → Kamera.
 Klikněte :
 Nastavte parametry kamery, jako je IP adresa, heslo kamery atd.
 KliknětePoužít.

### Import/Export konfiguračního souboru IP kamery

Informace o přidané síťové kameře lze vygenerovat do souboru aplikace Excel a exportovat do místního zařízení pro zálohování, včetně IP adresy, portu, hesla správce atd. A exportovaný soubor lze upravit na vašem počítači, například přidat nebo smazat obsah, a zkopírovat nastavení do jiných zařízení importem souboru aplikace Excel do něj.

## Než začnete

Připojte k videorekordéru zálohovací zařízení, jako je USB flash disk.

#### Kroky

#### **1.**Přejít na**Konfigurace → Kamera → Kamera**.

2.KlikněteVíce.

3.KlikněteVývozní/Importovat pro export/import konfiguračních souborů do připojeného zálohovacího zařízení.

4.Nastavte úložné zařízení a cestu ke složce.

5.KlikněteVývozní/Importovat.

## Co dělat dál

Po dokončení procesu importu musíte videorekordér restartovat.

## Pokročilá nastavení

#### Kroky

**1.**Přejít na**Konfigurace → Kamera → Kamera**.

2.KlikněteVíce.

3.Nakonfigurujte parametry podle svého přání.

#### Konfigurace automatického přepínání H.265

Pokud tuto možnost povolíte, zařízení se automaticky přepne na stream H.265 pro síťovou kameru (která podporuje formát videa H.265) pro počáteční přístup.

#### Upgrade

Upgradujte přidané síťové kamery.

#### Export/Import

Informace o přidané síťové kameře lze vygenerovat do souboru aplikace Excel a exportovat do místního zařízení pro zálohování, včetně IP adresy, portu, hesla správce atd. A exportovaný soubor lze upravovat na vašem počítači, jako je přidání nebo odstranění obsahu a zkopírování nastavení do jiných zařízení importem souboru aplikace Excel do něj.

#### Nastavení hesla pro aktivaci fotoaparátu

Změňte výchozí heslo pro aktivaci a přidávání síťových kamer. U síťových kamer, které jsou již připojeny, můžete změnit jejich hesla na toto v následujícím okně.

#### Dávková konfigurace

Zařízení může povolit funkci SVC nebo automaticky synchronizovat čas vybraných síťových kamer.

#### **Plug-and-Play**

Umožnit**Automaticky přidat síťovou kameru**na stránce Plug-and-Play. Videorekordér by automaticky detekoval a přidal neaktivní síťovou kameru nebo ONVIF kameru třetí strany.

#### 6.3.3 Nastavení zobrazení

Nakonfigurujte OSD (On-Screen Display), nastavení obrazu, nastavení expozice, nastavení přepínání den/ noc atd.

#### Kroky

#### **1.**Přejít na**Konfigurace → Kamera → Displej**.

2.SouborFotoaparát.

3.Nakonfigurujte parametry podle svého přání.

#### Nastavení OSD

Nakonfigurujte nastavení OSD (On-screen Display) pro kameru, včetně data, času, názvu kamery atd.

#### Nastavení obrazu

Přizpůsobte parametry obrazu včetně jasu, kontrastu a sytosti pro živý náhled a efekt záznamu.

#### Vystavení

Nastavte expoziční čas fotoaparátu (1/10 000 až 1 s). Vyšší hodnota expozice má za následek jasnější obraz.

#### Přepínání den/noc

Kameru lze nastavit na denní, noční, automatický nebo plánovaný režim přepínání podle okolních světelných podmínek nebo časového plánu.

#### Podsvícení

Nastavte široký dynamický rozsah fotoaparátu (0 až 100). Pokud mají okolní osvětlení a objekt velké rozdíly v jasu, měli byste nastavit hodnotu WDR.

## Vylepšení obrazu

Pro optimalizované vylepšení kontrastu obrazu.

#### Nastavení parametrů kamery

Můžete nakonfigurovat parametry kamery včetně denního/nočního režimu, doplňkového osvětlení atd. Podrobnosti viz*Konfigurace nastavení parametrů kamery* Prosím.

| Camera [A1] Camera 01 ~ |                                          |
|-------------------------|------------------------------------------|
| Camera Name Camera 01   |                                          |
|                         | ✓ OSD Settings                           |
|                         | Display Name 🛛 🦳                         |
|                         | Display Date 🗾                           |
|                         | Display Week 🛛 🦳                         |
| HIKVISION               | Date Format MM-DD-YYYY ~                 |
|                         | Time Format 24-hour ~                    |
| Sastra 01               | Display Mode Non-Transparent & Not Fla ~ |
|                         | OSD Font 32x32 ~                         |
|                         |                                          |
|                         | > Image Settings                         |
| Apply Copy to           |                                          |
|                         |                                          |
|                         |                                          |
|                         |                                          |
|                         | > Camera Parameters Settings             |
|                         |                                          |

#### Obrázek 6-13 OSD

**4.**Přetažením textových rámečků v okně náhledu upravte polohu OSD.**5.**Klikněte**Použít**.

## Konfigurace nastavení parametrů kamery

Můžete nakonfigurovat parametry kamery, včetně denního/nočního režimu, doplňkového osvětlení atd.

#### Kroky

#### **1.**Přejít na**Fotoaparát → Displej**.

**2.**Vyberte si kameru podle svých představ.

#### 3. Upravit jméno vNázev kamery.

**4.**Nakonfigurujte parametry.

#### Přepínač signálu

Přepněte signál 4 MP nebo 5 MP z**Přepínač signálu**. Lze vybrat 4 MP 25/30 fps a 5 MP 20 fps. Signály 4 MP 25 sn./s a 4 MP 30 sn./s se automaticky přizpůsobí fotoaparátu.

Povolit odmlžování

Kontrola**Povolit odmlžování**pro aktivaci funkce odmlžování vybrané kamery. A nastavte**Úroveň odmlžování**od 1 do 4.

#### Citlivost ze dne na noc/Citlivost z noci na den

Upravte parametry včetně**Citlivost ze dne na noc,Citlivost z noci na den**a**Jas IR** světlapro kamery. Výchozí hodnota**Citlivost ze dne na noc,Citlivost z noci na den** a**Jas IR světla**je 5. Efektivní hodnota se pohybuje od 1 do 9

## Režim Den/Noc

VybratRežim Den/Nockamery z rozevíracího seznamu.

Co se týče denního režimu, obraz je vždy barevný. Pokud jde o noční režim, obraz je černobílý.

## Přepínač WDR

Kontrola**Přepínač WDR**pro aktivaci funkce fotoaparátu.

- 5. Volitelné:KlikněteKopiepro kopírování parametrů aktuální kamery do jiných kamer.
- 6. Volitelné: Klikněte Použít pro uložení nastavení.

# Poznámka

- Parametry se ukládají do připojené kamery a neukládají se do DVR.
- Pokud opustíte rozhraní a znovu do něj vstoupíte, zobrazí se parametry, které jste nastavili naposledy.
- Nastavení parametrů kamery je použitelné pouze pro kamery, které tyto funkce podporují.

6.3.4 Maska ochrany osobních údajů

Můžete nakonfigurovat oblasti masky ochrany osobních údajů, které nelze zobrazit ani zaznamenat.

#### Kroky

Přejít naKonfigurace → Kamera → Privátní maska.
 VybratFotoaparát.
 ZapnoutUmožnit.

| Camera  | [D8] Camera   | ı 01       | ~        |          |          |
|---------|---------------|------------|----------|----------|----------|
| Enable  |               |            |          |          |          |
| Preview | 04-27-2020 Mo | n 03:57:17 |          |          |          |
|         |               |            |          | Car      | nera Ol  |
|         | 面 Clear       | 🗆 Area 1   | 🗆 Area 2 | 🗖 Area 3 | 🗆 Area 4 |

Obrázek 6-14 Privátní maska

**4.**Tažením nakreslete oblast na okně. Rámy oblastí budou označeny různými barvami.

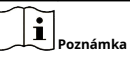

Lze nakonfigurovat až 4 oblasti privátní masky. Velikost každé oblasti lze upravit.

5.Klikněte**Použít**.

# 6.4 Konfigurace události

## 6.4.1 Běžná událost

## Detekce pohybu

**Detekce pohybu**umožňuje videorekordéru detekovat pohybující se objekty v monitorované oblasti a spouštět alarmy.

Kroky

**1.**Přejít na**Konfigurace → Kamera → Detekce pohybu**.

2.Vyberte kameru.

3.KontrolaUmožnit.

4. Nastavte oblast pohybu: Klikněte Oblast kreslení nebo Jasný nakreslit nebo vyčistit oblasti.

Poznámka

Provoz se může lišit podle různých modelů.

**5.**Upravit**Citlivost**. Citlivost vám umožňuje kalibrovat, jak rychle pohyb spustí alarm. Vyšší hodnota má za následek snadnější spuštění pohybu.

6.Nastavte režim analýzy jakoAIneboPIR.

AI

Událost pohybu bude analyzována vaším zařízením.

PIR

Pohybová událost bude analyzována některými analogovými PIR kamerami.

7. Volitelné:SouborDetekční cíljakoČlověkneboVozidlok vyřazení poplachů, které nejsou spuštěny člověkem nebo vozidlem.

8.Nastavte plán aktivace. Viz<u>Nakonfigurujte plán aktivace</u> pro podrobnosti.

9.Nastavte akce propojení. Viz<u>Nakonfigurujte akci propojení alarmu</u> pro podrobnosti.

10.KliknětePoužít.

Manipulace s videem

Spusťte alarm, když je čočka zakrytá, a proveďte akce reakce na alarm.

Kroky

**1.**Přejít na**Konfigurace → Událost → Normální událost → Manipulace s videem**.
| Camera [D8] Camera 01<br>Enable                                                                                 | ~         |                 |           |
|----------------------------------------------------------------------------------------------------|-----------|-----------------|-----------|
| Area Arming Schedule Linkage Action                                                                             |           |                 |           |
| 04-27-2020 Non 01:47:31                                                                                         |           | Sensitivity ——— | <b></b> 1 |
| CONTRACTOR OF STREET, STREET, STREET, STREET, STREET, STREET, STREET, STREET, STREET, STREET, STREET, STREET, S | Camera 01 |                 |           |
| Clear                                                                                                    |           |                 |           |

Obrázek 6-15 Manipulace s videem

2.SouborFotoaparát.

3.ZapnoutUmožnit.

**4.**Upravit**Citlivost**jako vaše přání. Čím vyšší je hodnota, tím snadněji může být video manipulace spuštěna.

5.Nastavte plán aktivace. Viz*Nakonfigurujte plán aktivace* pro podrobnosti.

6.Nastavte akce propojení. Viz<u>Nakonfigurujte akci propojení alarmu</u> pro podrobnosti.

7.KliknětePoužít.

#### Ztráta videa

Zjistěte ztrátu videa z kamery a proveďte akce odezvy na poplach.

#### Kroky

**1.**Přejít na**Konfigurace → Událost → Normální událost → Ztráta videa**.

2.SouborFotoaparát.

3.ZapnoutUmožnit.

4.Nastavte plán aktivace. Viz *Nakonfigurujte plán aktivace* pro podrobnosti.

5.Nastavte akce propojení. Viz<u>Nakonfigurujte akci propojení alarmu</u> pro podrobnosti.
6.KliknětePoužít.

#### Alarmový vstup

Nastavte akce propojení pro alarm externího senzoru.

#### Kroky

**1.**Přejít na**Konfigurace** → **Událost** → **Normální událost** → **Poplachový vstup**.

| Alarm Input No. | I Alarm Name | ∣ Alarm Type | l Enable | Operation |
|-----------------|--------------|--------------|----------|-----------|
| Local<-1        |              | N.O          | No       | L         |
| Local<-2        |              | N.O          | No       | L         |
| Local<-3        |              | N.O          | No       | L         |
| Local<-4        |              | N.O          | No       | l         |

#### Obrázek 6-16 Alarmový vstup

Poznámka

Vstup místního poplachu: Vstup místního poplachu je spuštěn externím zařízením připojeným ke svorkovnici videorekordéru.

#### **2.**Klikněte 🚅 požadovaný poplachový vstup.

| Alarm Input No. | Local<-1 |         | ~                   | Туре | N.O | ~ |
|-----------------|----------|---------|---------------------|------|-----|---|
| Alarm Name      |          |         |                     |      |     |   |
| Settings (      | Nonuse   | O Input | O One-Key Disarming |      |     |   |

#### Obrázek 6-17 Upravit vstup alarmu

#### **3.**Přizpůsobit**Název alarmu**.

4. Nastavit typ budíku jakoŽÁDNÝ (normálně otevřeno) neboNC (normálně zavřeno).

5.SouborNastaveníjakoVstuppro aktivaci funkce.

## Poznámka

Pokud nastavíte**Nastavení**jako**Nepoužití**, bude alarmový vstup deaktivován. Pokud nastavíte**Nastavení**jako**Odzbrojení jedním klíčem**, vybraná metoda(y) propojení poplachového vstupu bude deaktivována.

6.Nastavte plán aktivace. Viz*Nakonfigurujte plán aktivace* pro podrobnosti.

7. Nastavte akce propojení. Viz *Nakonfigurujte akci propojení alarmu* pro podrobnosti.

#### 8.KliknětePoužít.

#### Alarmový výstup

Spustit poplachový výstup, když je spuštěn poplach.

#### Kroky

**1.**Přejít na**Konfigurace → Událost → Normální událost → Poplachový výstup**.

| Alarm Output No. | I Alarm Name       | Dwell Time | Operation |
|------------------|--------------------|------------|-----------|
| Local->1         | Billion shkedddida | 5s         | L         |

Obrázek 6-18 Výstup alarmu

2.Kliknět 🗹 a požadovaný výstup alarmu.

3. Přizpůsobit Název alarmu.

4.VybratDoba setrvání.

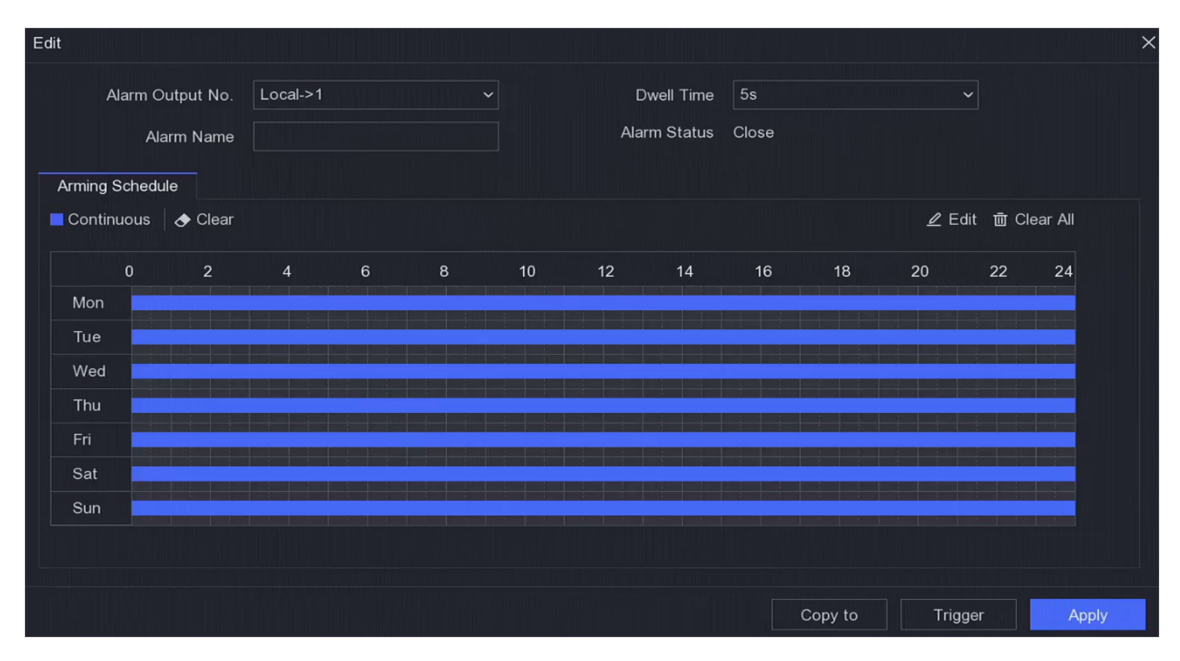

Obrázek 6-19 Upravit výstup alarmu

5.SouborNastaveníjakoVstuppro aktivaci funkce.

6.Nastavte plán aktivace. Viz<u>Nakonfigurujte plán aktivace</u> pro podrobnosti.7.KliknětePoužít.

## Výjimka

Události výjimek lze nakonfigurovat tak, aby přebíraly nápovědu k události v okně živého náhledu a spouštěly poplachové výstupy a akce propojení.

#### Kroky

#### **1.**Přejít na**Konfigurace → Událost → Normální událost → Výjimka**.

2.Konfigurovat nápovědu k události. Když dojde k nastaveným událostem, obdržíte rady v centru alarmů.

1) PovolitNápověda k události.

2) Vyberte události, které chcete upozornit. Vyberte si z:

- Klikněte 🔯 z**Nastavit nápovědu k události**k výběru událostí.
- Klikněte 🛕 v pravém horním rohu místní nabídky pro vstup do centra alarmů a výběr událostí.

3.VybratTyp výjimkypro nastavení jeho propojovacích akcí.

| Event Hint 💽                 |                      |
|------------------------------|----------------------|
| Set Event Hint 🛛 🕸           |                      |
| Exception Type HDD Full      | <b>~</b>             |
| □ Normal Linkage             | Trigger Alarm Output |
| Buzzer Alarm                 | □Local->1            |
| □ Notify Surveillance Center |                      |
| □ Send Email                 |                      |
|                              |                      |
|                              |                      |
| Apply                        |                      |

#### Obrázek 6-20 Výjimky

4.Nastavte akce propojení. Viz<u>Nakonfigurujte akci propojení alarmu</u> pro podrobnosti.
5.KliknětePoužít.

#### Blikající světlo Výstup alarmu

Když je připojena světelná a zvuková poplachová kamera, můžete nastavit dobu blikání, frekvenci blikání a plán aktivace poplachu s blikajícím světlem.

#### Než začnete

Je připojena světelná a audio alarmová kamera.

#### Kroky

Přejít naKonfigurace → Událost → Normální událost → Výstup alarmu s blikajícím světlem.
 Klikněte Gibovolný řádek.
 NastavteDoba blikáníaFrekvence blikání.

4.Nastavte plán aktivace. Viz<u>Nakonfigurujte plán aktivace</u> pro podrobnosti.5.KlikněteUložit.

#### Výstup zvukového alarmu

Když je připojena světelná a zvuková poplachová kamera, můžete nastavit parametry a plán zapnutí zvukového poplachu.

## Než začnete

Je připojena světelná a audio alarmová kamera.

#### Kroky

1.Přejít naKonfigurace → Událost → Normální událost → Výstup alarmu s blikajícím světlem.

**2.**Klikněte Mibovolný řádek.

## 3.VyberteTyp zvukujakoZvuk alarmu,Prompt SoundneboVlastní zvuk.

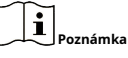

- Když vyberete**Zvuk alarmu**, musíte také vybrat typ zvuku budíku.
- Když vyberete**Zvuk alarmu**, musíte také nahrát vlastní zvuk, zadat název zvuku a vybrat nahraný zvuk v rozevíracím poli**Vlastní zvuk**.

### 4. NastavteČasy budíkuaHlasitost zvuku.

5.Nastavte plán aktivace. Viz <u>Nakonfigurujte plán aktivace</u> pro podrobnosti.6.KlikněteUložit.

## 6.4.2 Obvodová ochrana

Obvodová ochrana zahrnuje detekci překročení vedení, detekci narušení, detekci vstupu do regionu a detekci opuštění regionu.

```
Poznámka
```

Obvodová ochrana je k dispozici pouze pro určité modely zařízení nebo modely fotoaparátů.

## Detekce překročení čáry

Detekce překročení čáry detekuje osoby, vozidla a předměty překračující nastavenou virtuální čáru. Směr detekce lze nastavit jako obousměrný, zleva doprava nebo zprava doleva.

#### Kroky

1.Přejít naKonfigurace → Událost → Obvodová ochrana → Křížení vedení.

2.SouborFotoaparát.

#### 3.ZapnoutUmožnit.

**4.**Nastavte pravidla detekce a oblasti detekce.

- 1) Set**Oblast zbrojení**.
- 2) Set**Směr**jako**A<->B**,**A->B**nebo**A<-B**.

#### A<->B

Zobrazuje se pouze šipka na straně B. Objekt překračující nakonfigurovanou linii v obou směrech lze detekovat a spustit poplach.

## A->B

Lze detekovat pouze objekt překračující nakonfigurovanou čáru ze strany A na stranu B.

## B->A

Lze detekovat pouze objekt překračující nakonfigurovanou čáru ze strany B na stranu A.

- 3) Klikněte**Max. Velikost**a nakreslete čtyřúhelník v okně náhledu pro nastavení maximální velikosti oblasti kreslení cíle.
- 4) Klikněte**Min. Velikost**a nakreslete čtyřúhelník v okně náhledu pro nastavení minimální velikosti oblasti kreslení cíle.
- 5) Klikněte**Oblast kreslení**a nakreslete čtyřúhelník v okně náhledu zadáním čtyř vrcholů oblasti detekce.
- **5.**Upravit**Citlivost**. Citlivost vám umožňuje kalibrovat, jak rychle pohyb spustí alarm. Vyšší hodnota má za následek snadnější spuštění detekce pohybu.
- 6. Volitelné:SouborDetekční cíljakoČlověkneboVozidlok vyřazení poplachů, které nejsou spuštěny člověkem nebo vozidlem.

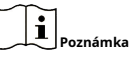

Tato funkce je dostupná pouze u některých modelů.

7. Nastavte plán aktivace. Viz *Nakonfigurujte plán aktivace* pro podrobnosti.

8.Nastavte akce propojení. Viz<u>Nakonfigurujte akci propojení alarmu</u> pro podrobnosti.

9.KliknětePoužít.

## Detekce narušení

Funkce detekce narušení detekuje lidi, vozidla nebo předměty, které vstoupí a potulují se v předdefinované virtuální oblasti.

#### Kroky

1.Přejít naKonfigurace → Událost → Perimetrická ochrana → Narušení.

2. Vybrat Fotoaparátkon figurovat.

#### 3.ZapnoutUmožnit.

- 4.Nastavte pravidla detekce a oblasti detekce.
  - 1) Vyberte**Oblast zbrojení**.

## 2) UpravteČasový práhaCitlivost.

## Citlivost

Velikost objektu, který může spustit poplach. Čím vyšší je hodnota, tím snadněji se spustí detekční alarm. Jeho rozsah je [1-100].

## Časový práh

Rozsah [1s-10s], práh doby, po kterou se objekt potuluje v regionu. Když je doba trvání objektu v definované oblasti detekce delší než nastavená doba, spustí se poplach.

3)**Volitelný:**Soubor**Detekční cíl**jako**Člověk**nebo**Vozidlo**k vyřazení alarmů, které nejsou spuštěny lidským tělem nebo vozidlem.

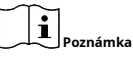

Tato funkce je dostupná pouze u některých modelů.

- 4) Klikněte**Max. Velikost**a nakreslete čtyřúhelník v okně náhledu pro nastavení maximální velikosti oblasti kreslení cíle.
- 5) Klikněte**Min. Velikost**a nakreslete čtyřúhelník v okně náhledu pro nastavení minimální velikosti oblasti kreslení cíle.
- 6) Klikněte**Oblast kreslení**a nakreslete čtyřúhelník v okně náhledu zadáním čtyř vrcholů oblasti detekce.

5.Nastavte plán aktivace. Viz *Nakonfigurujte plán aktivace* pro podrobnosti.

6.Nastavte akce propojení. Viz<u>Nakonfigurujte akci propojení alarmu</u> pro podrobnosti.

7.KliknětePoužít.

#### Detekce vstupu do regionu

Funkce detekce vstupu do regionu detekuje osoby, vozidla nebo jiné objekty, které vstoupí do předem definované virtuální oblasti zvenčí, a při spuštění poplachu lze provést určité akce.

#### Kroky

**1.** Přejít na<br/>Konfigurace  $\rightarrow$  Událost  $\rightarrow$  Inteligentní událost  $\rightarrow$  V<br/>stup do regionu.

2.SouborFotoaparát.

#### 3.VybratRežim VCA.

Prostřednictvím NVR

Událost bude analyzovat NVR. Zařízení dokáže analyzovat videa, která obsahují člověka a vozidlo. Pouze cíl zvoleného typu (člověk nebo vozidlo) spustí poplach, který může snížit falešné poplachy způsobené jinými objekty.

Podle fotoaparátu

Událost bude analyzována kamerou.

4.ZapnoutUmožnit.

5. Volitelné:KontrolaUložit obrázek VCApro uložení zachycených snímků detekce VCA.

6.Nastavte pravidla detekce a oblasti detekce.

1) Set**Oblast zbrojení**. Na výběr jsou až 4 oblasti aktivace.

- 2) Upravte**Citlivost**.**Citlivost**: Rozsah [0-100]. Čím vyšší je hodnota, tím snadněji lze spustit detekční alarm.
- 3)**Volitelný:**Soubor**Detekční cíl**jako**Člověk**nebo**Vozidlo**k vyřazení alarmů, které nejsou spuštěny lidským tělem nebo vozidlem.

4) Klikněte**Max. Velikost**a nakreslete čtyřúhelník v okně náhledu pro nastavení maximální velikosti oblasti kreslení.

5) Klikněte**Min. Velikost**a nakreslete čtyřúhelník v okně náhledu pro nastavení minimální velikosti oblasti kreslení.

6) Klikněte**Oblast kreslení**a nakreslete čtyřúhelník v okně náhledu zadáním čtyř vrcholů oblasti detekce.

7.Nastavte plán aktivace. Viz *Nakonfigurujte plán aktivace* pro podrobnosti.

8.Nastavte akce propojení. Viz<u>Nakonfigurujte akci propojení alarmu</u> pro podrobnosti.
9.KliknětePoužít.

## Detekce opuštění regionu

Funkce detekce opuštění regionu detekuje osoby, vozidla nebo jiné objekty, které opouštějí předem definovanou virtuální oblast, a při spuštění alarmu lze provést určité akce.

#### Kroky

1. Přejít naKonfigurace → Událost → Inteligentní událost → Oblast ukončování.

2.SouborFotoaparát.

#### 3.VybratRežim VCA.

#### Prostřednictvím NVR

Událost bude analyzovat NVR. Zařízení dokáže analyzovat videa, která obsahují člověka a vozidlo. Pouze cíl zvoleného typu (člověk nebo vozidlo) spustí poplach, který může snížit falešné poplachy způsobené jinými objekty.

#### Podle fotoaparátu

Událost bude analyzována kamerou.

#### 4.ZapnoutUmožnit.

- 5. Volitelné:KontrolaUložit obrázek VCA pro uložení zachycených snímků detekce VCA.
- 6.Nastavte pravidla detekce a oblasti detekce.
  - 1) Set**Oblast zbrojení**. Na výběr jsou až 4 oblasti aktivace.
  - UpravteCitlivost.Citlivost: Rozsah [0-100]. Čím vyšší je hodnota, tím snadněji lze spustit detekční alarm.
  - 3)Volitelný:SouborDetekční cíljakoČlověkneboVozidlok vyřazení alarmů, které nejsou spuštěny lidským tělem nebo vozidlem.

4) Klikněte**Max. Velikost**a nakreslete čtyřúhelník v okně náhledu pro nastavení maximální velikosti oblasti kreslení.

- 5) Klikněte**Min. Velikost**a nakreslete čtyřúhelník v okně náhledu pro nastavení minimální velikosti oblasti kreslení.
- 6) Klikněte**Oblast kreslení**a nakreslete čtyřúhelník v okně náhledu zadáním čtyř vrcholů oblasti detekce.

7.Nastavte plán aktivace. Viz *Nakonfigurujte plán aktivace* pro podrobnosti.

8. Nastavte akce propojení. Viz<u>Nakonfigurujte akci propojení alarmu</u> pro podrobnosti.

#### 9.KliknětePoužít.

#### 6.4.3 Rozpoznávání tváře

Rozpoznávání obličeje je funkce, která porovnává zachycený obličej (na obrázku nebo video streamu) s obličejem v knihovnách obrázků obličeje a vrací informace o jeho identitě, pokud je obličej rozpoznán. Na základě rysů obličeje člověka rozpozná rozpoznání obličeje nejprve zkontroluje, zda ve vstupním obrázku nebo videostreamu existuje lidská tvář. Pokud existuje lidský obličej, funkce porovná data obličeje (jako je poloha, velikost a rys obličeje) s údaji v aktuálních knihovnách obrázků obličeje, aby identifikovala osobu.

### Než začnete

Ujistěte se, že jste nakonfigurovali související parametry na Hik Central Professional nebo Hik Connect a deaktivovali je**Detekce pohybu**a**Obvodová ochrana**.

| Poznámka                                          |  |
|---------------------------------------------------|--|
| Tato funkce je dostupná pouze u některých modelů. |  |

#### Zachycení obličeje

Zachycení tváře detekuje lidské tváře objevující se ve scéně. Akce propojení lze spustit, když je detekována lidská tvář.

#### Kroky

```
1. Přejít na Konfigurace → Událost → Rozpoznávání tváře → Zachycení tváře.
```

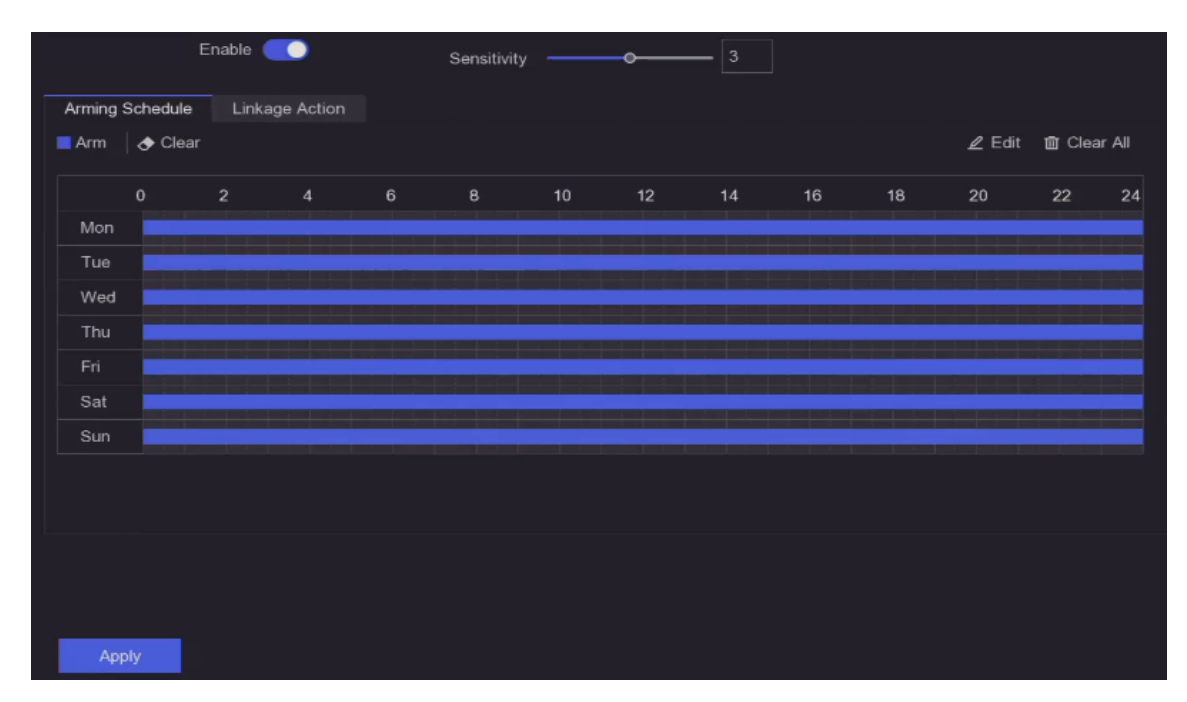

#### Obrázek 6-21 Zachycení tváře

2.VybratFotoaparát.3.ZapnoutUmožnit.

## 4.UpravitCitlivost.

## Citlivost

Čím vyšší je hodnota, tím snadněji může rozostření obrazu spustit alarm. 5.Nastavte plán aktivace. Viz<u>Nakonfigurujte plán aktivace</u> pro podrobnosti. 6.Nastavte akce propojení. Viz<u>Nakonfigurujte akci propojení alarmu</u> pro podrobnosti. 7.Klikněte**Použít**.

### Porovnání obrázků obličeje

Porovnání obrázků obličeje porovnává detekované obrázky obličejů s obrázky obličejů v knihovně obrázků obličejů. Po úspěšném porovnání zařízení spustí alarm.

#### Než začnete

Ujistěte se, že jste vytvořili alespoň jednu knihovnu obrázků obličejů a obrázky obličejů jsou přidány do knihovny. Viz*Správa knihovny obrázků obličejů* pro podrobnosti o operaci.

#### Kroky

#### **1.**Přejít na**Konfigurace → Rozpoznávání tváře → Porovnání obrázků tváře**.

| E                    | nable 🛑         |                   |                |  |
|----------------------|-----------------|-------------------|----------------|--|
| List Library Linkage | Arming Schedule | Linkage Succeeded | Linkage Failed |  |
| Library              | Name            | Similarity        |                |  |
| 🗹 sr                 |                 |                   |                |  |
|                      |                 | 75                |                |  |
|                      |                 |                   |                |  |
|                      |                 |                   |                |  |
|                      |                 |                   |                |  |
|                      |                 |                   |                |  |
|                      |                 |                   |                |  |
|                      |                 |                   |                |  |
|                      |                 |                   |                |  |

#### Obrázek 6-22 Porovnání obrázku tváře

#### 2.Vyberte kameru.

#### 3.ZapnoutUmožnit.

4.Vyberte knihovnu (nebo knihovny) obrázků obličeje vSeznam propojení knihoven.

5.Nastavte podobnost knihovny obrázků obličeje.

#### Podobnost

Hodnota podobnosti se pohybuje od 0 do 100. Zařízení bude analyzovat podobnost mezi detekovaným obrázkem obličeje a obrázky obličeje v knihovně. Když podobnost dosáhne prahové hodnoty, porovnání obrázku tváře bylo úspěšné a obrázek tváře je rozpoznán.

6.Nastavte plán aktivace. Viz<u>Nakonfigurujte plán aktivace</u> pro podrobnosti.

7.Nastavte akce propojení proSpojení bylo úspěšnéaSpojení se nezdařilo. Viz<u>Nakonfigurujte akci propojení</u> <u>alarmu</u> pro podrobnosti.

#### Spojení bylo úspěšné

Zařízení provede akce propojení, když porovnání obrázku obličeje bylo úspěšné. Spojení se

#### nezdařilo

Zařízení provede akce propojení, když se srovnání obrázku obličeje nezdařilo. 8.Klikněte**Použít**.

## 6.4.4 Konfigurace plánu zapnutí

#### Kroky

#### 1.KliknětePlán aktivace.

**2.**Vyberte jeden den v týdnu a nastavte časový úsek. V rámci každého dne lze nastavit až osm časových úseků.

Poznámka

Časová období se nesmí opakovat ani překrývat.

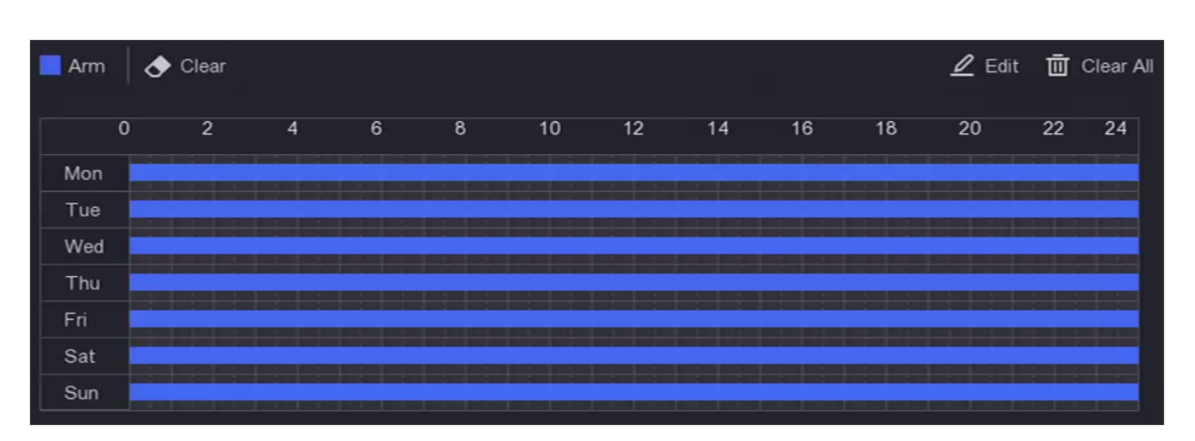

#### Obrázek 6-23 Nastavení plánu aktivace

3.KliknětePoužít.

#### 6.4.5 Konfigurace akce propojení alarmu

#### Konfigurace vyskakovacího okna alarmu

Když je spuštěn poplach, místní monitor zobrazí na celé obrazovce obraz videa z poplachového kanálu nakonfigurovaného pro sledování na celé obrazovce. A když se alarm spustí současně na několika kanálech, musíte nakonfigurovat dobu prodlevy automatického přepnutí.

#### Kroky

#### **1.**Přejít na**Konfigurace → Systém → Živé zobrazení → Obecné**.

2.Nastavte výstup události a dobu prodlevy.

#### Pop-up výstup alarmu

Vyberte výstup pro zobrazení videa události.

#### Alarm Pop-up Delay

Nastavte čas v sekundách pro zobrazení obrázku události alarmu. Pokud jsou alarmy spuštěny současně na několika kanálech, jejich zobrazení na celou obrazovku se přepne v intervalu 10 sekund (výchozí doba prodlevy).

### 3.KlikněteAkce spojenídetekce poplachu.

4.VybratPop-up okno alarmuakce propojení alarmu.

5.Vyberte kanál(y) v nastavení Trigger Channel, který chcete sledovat na celé obrazovce.

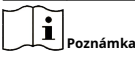

Automatické přepínání se ukončí, jakmile se alarm zastaví a vrátí se do rozhraní živého náhledu.

#### Konfigurace alarmu bzučáku

Zvukové varování umožňuje videorekordéru spustit akustické pípnutí, když je detekován poplach.

#### Kroky

**1.**Přejít na**Konfigurace → Systém → Živé zobrazení → Obecné**.

**2.**Zapnout**Zvuk**a nastavte**Objem**.

3. Přejít na Akce spojení rozhraní detekce alarmu.

4.VybratBzučák Alarmspojovací akce.

#### Informujte Středisko dohledu

Videorekordér může odeslat výjimku nebo signál alarmu vzdálenému hostiteli alarmu, když dojde k události. Hostitel alarmu označuje počítač s nainstalovaným klientským softwarem (např. iVMS-4200, iVMS-5200).

#### Kroky

1.Přejít naKonfigurace → Síť → Obecné → Další nastavení.

2.SouborIP hostitele alarmuaPort hostitele alarmu.

**3.**Přejděte na rozhraní Akce spojení detekce alarmu.

4.VybratInformujte Středisko dohledu.

#### Nakonfigurujte e-mailové propojení

Videorekordér může odeslat e-mail s informacemi o poplachu uživateli nebo uživatelům, když je detekován poplach.

#### Kroky

**1.**Přejít na**Konfigurace → Síť → Email**.

2.Nakonfigurujte nastavení.
3.Přejděte na rozhraní Akce spojení detekce alarmu.
4.VybratOdeslat e-mailjako akce propojení alarmu.

#### Spustit poplachový výstup

Výstup alarmu může být spuštěn normálními a inteligentními událostmi.

#### Kroky

1. Přejít na Akce spojení rozhraní poplachového vstupu nebo detekce události.

2.KliknětePropojení výstupu alarmu.

3.Vyberte poplachové výstupy, které se mají spustit.

4. Přejít naKonfigurace → Událost → Normální událost → Poplachový výstup.

**5.**Vyberte položku poplachového výstupu ze seznamu. Viz<u>*Alarmový výstup*</u> pro podrobnosti.

#### Nakonfigurujte PTZ propojení

Videorekordér může spustit akce PTZ (např. volání předvolby/hlídky/vzoru), když dojde k události poplachu nebo detekce VCA.

#### Kroky

Přejít naAkce spojenírozhraní poplachového vstupu nebo detekce VCA.
 VybratPTZ propojení.
 Vyberte kameru pro provedení akcí PTZ.
 Vyberte číslo předvolby/hlídky/vzoru, které chcete zavolat, když nastanou poplachové události.

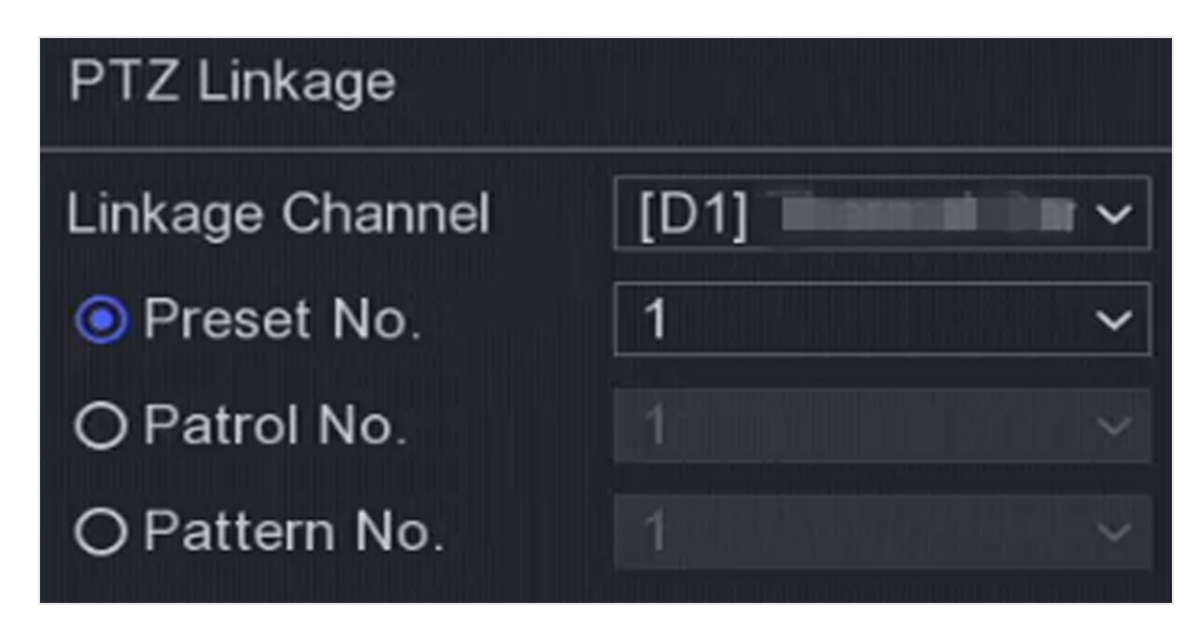

#### Obrázek 6-24 PTZ propojení

Poznámka

Pro akci propojení můžete pokaždé nastavit pouze jeden typ PTZ.

#### 6.5 Inteligentní vyhledávání

6.6 Inteligentní vyhledávání

## 6.6.1 AcuSearch

Povolte funkci AcuSearch pro vybrané kanály.

Kroky

**1.**Přejít na**Konfigurace → Inteligentní vyhledávání → Acu Search**.

2.ZapnoutUmožnit.

**3.**Vyberte kanály, na kterých chcete aktivovat funkci AcuSearch.

4.KliknětePoužít.

## Poznámka

AcuSearch můžete provádět v rozhraní přehrávání. Podrobnosti viz*Normální přehrávání* a *Přehrávání plátků* .

## 6.7 Správa záznamů

## 6.7.1 Konfigurace plánu nahrávání

Videorekordér automaticky spustí/zastaví nahrávání podle nakonfigurovaného plánu.

## Nakonfigurujte nepřetržité nahrávání

Kroky

Přejít naKonfigurace → Záznam → Parametr.
 Nastavte parametry nepřetržitého záznamu hlavního/podproudu pro kameru.
 Přejít naKonfigurace → Záznam → Plán.
 Vyberte typ záznamu jakoKontinuální.

### Konfigurace nahrávání událostí

Můžete nakonfigurovat nahrávání spouštěné detekcí překročení linie, detekcí narušení atd.

#### Kroky

**1.**Přejít na**Konfigurace → Událost**.

**2.**Nakonfigurujte detekci události a vyberte kamery, které spustí nahrávání, když dojde k události.

#### 3.Přejít naKonfigurace → Záznam → Parametr.

4.Nastavte parametry nepřetržitého záznamu hlavního/podproudu pro kameru.

## 5.Přejít naKonfigurace → Záznam → Plán.

6.Vyberte typ záznamu jako**Událost**.

## Upravit rozvrh

Kroky 1.Přejít naKonfigurace → Záznam → Plán.

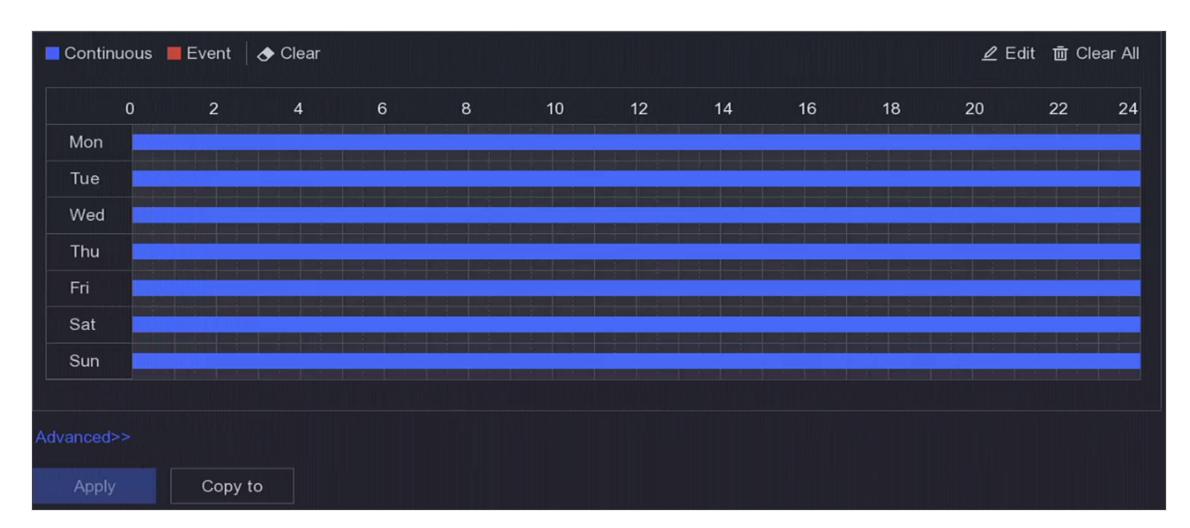

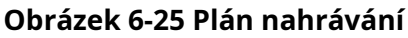

#### Kontinuální

Nepřetržité nahrávání.

#### Událost

Nahrávání spouštěné všemi alarmy spouštěnými událostmi.

#### 2.Vyberte kameruKamera č.

#### 3.ZapnoutUmožnit.

4. Nakonfigurujte plán nahrávání.

1) Klikněte**Upravit**.

- 2) Vyberte den pro konfiguraci**Všední den**.
- 3) Chcete-li nastavit plán celodenního nahrávání, zaškrtněte**Celý den**a vyberte rozvrh**Typ**.
- 4) Chcete-li nastavit další plány, zrušte zaškrtnutí**Celý den**a nastavit**Čas začátku/konce**a rozvrh**Typ**.

## Poznámka

Pro každý den lze nakonfigurovat až 8 období. A časové úseky nelze vzájemně překrývat.

5) Klikněte**OK**pro uložení nastavení a návrat do nabídky vyšší úrovně.

## Poznámka

Můžete také vybrat typ plánu jako**Kontinuální**nebo**Událost**a přetažením kurzoru na požadované období nakreslete barevný pruh.

**5.**Klikněte**Moderní**pro nastavení pokročilých parametrů.

#### Záznam zvuku

Zvuk bude nahrán do souboru videa.

#### **Pre-Record**

Čas, který nastavíte pro záznam před plánovaným časem nebo událostí. Například, když alarm spustí nahrávání v 10:00 a pokud nastavíte čas před nahráváním na 5 sekund, kamera nahraje v 9:59:55.

#### Post-Record

Čas, který nastavíte pro záznam po události nebo plánovaném čase. Například, když nahrávání spuštěné poplachem skončí v 11:00 a nastavíte-li čas po záznamu na 5 sekund, nahrává se do 11:00:05.

#### Typ streamu

Pro nahrávání lze vybrat hlavní a vedlejší stream. Když vyberete dílčí stream, můžete nahrávat delší dobu se stejným úložným prostorem.

#### Doba platnosti videa/obrázku

Doba expirace je doba, po kterou má být nahraný soubor uchován na HDD. Po uplynutí termínu bude soubor smazán. Pokud nastavíte čas vypršení platnosti na 0, soubor nebude smazán. Skutečná doba uchování souboru by měla být určena kapacitou pevného disku.

6.KlikněteOKpro uložení pokročilých nastavení.

7.KliknětePoužít.

### 6.7.2 Konfigurace parametru nahrávání

#### Kroky

**1.**Přejít na**Konfigurace → Záznam → Parametr**pro konfiguraci parametrů hlavního a vedlejšího proudu kamery.

2. Nakonfigurujte parametry nahrávání.

#### Hlavní proud

Hlavní tok označuje primární tok, který ovlivňuje data zaznamenaná na pevný disk a přímo určuje kvalitu videa a velikost obrazu. Ve srovnání se substreamem poskytuje hlavní stream kvalitnější video s vyšším rozlišením a snímkovou frekvencí.

- Hlavní stream (nepřetržitý) odkazuje na hlavní proud běžného nahrávání.
- Hlavní stream (událost) odkazuje na hlavní proud záznamu událostí.

#### Dílčí proud

Sub-stream je druhý kodek, který běží vedle hlavního proudu. Umožňuje vám snížit šířku pásma odchozího internetu bez obětování kvality přímého nahrávání. Sub-stream je často používán výhradně aplikacemi pro chytré telefony pro sledování živého videa. Z tohoto nastavení mohou nejvíce těžit uživatelé s omezenou rychlostí internetu.

#### Typ streamu

Můžete si vybrat, zda chcete do záznamu zahrnout video a zvuk nebo pouze video.

#### Rezoluce

Rozlišení obrazu je měřítkem toho, kolik detailů může digitální obraz pojmout: čím větší rozlišení, tím větší úroveň detailů. Rozlišení lze zadat jako počet sloupců pixelů (šířka) počtem řádků pixelů (výška), například 1024 × 768.

#### Typ datového toku

- Variabilní přenosová rychlost: Přenosová rychlost by byla upravena na základě různých scénářů, což vede k vyššímu využití šířky pásma sítě a tím k úspoře úložného prostoru. Můžete nastavit 6 úrovní Kvalita videa. Pokud vybereteH.265 jakoKódování videaformát, systém převezme kódování H.265 Pro.
- Konstantní datový tok: Kódujte při maximálním datovém toku. **Kvalita videa**není nastavitelná.

#### Snímková frekvence

Snímková frekvence udává, kolik snímků je zachyceno za sekundu. Vyšší snímková frekvence je výhodná, když dochází k pohybu ve video streamu, protože zachovává kvalitu obrazu po celou dobu.

#### Max. Režim bitové rychlosti

- Generál: K výběru jsou dostupné parametry s pevnou hodnotou.
- **Zvyk**: Upravte hodnotu maximálního datového toku.

#### Kódování videa

Vyberte formát kódování videa. Možnosti jsou určeny připojenou kamerou. Povolit

#### H.265+

Režim H.265+ pomáhá zajistit vysokou kvalitu videa se sníženým datovým tokem. Dokáže efektivně snížit potřebu šířky pásma a úložného prostoru na pevném disku.

#### 3.KliknětePoužít.

## 6.7.3 Úložné zařízení

#### Inicializujte HDD

Pokud používáte pevný disk poprvé, po instalaci jej inicializujte.

#### Než začnete

Nainstalujte do videorekordéru alespoň HDD.

#### Kroky

#### **1.**Přejít na**Konfigurace → Záznam → Úložiště**.

2.Vyberte HDD.

#### 3.KlikněteInit.

#### Databáze oprav

Opravte HDD s chybou v databázi. Obsluhujte jej prosím s pomocí profesionální technické podpory.

## Přidat síťový disk

Přidělený NAS nebo IP SAN disk můžete přidat k videorekordéru a použít jej jako síťový HDD.

Kroky

**1.**Přejít na**Konfigurace → Záznam → Úložiště**.

2.KliknětePřidat.

3.SouborNetHDD.

4.SouborTypjakoNASneboIP SAN.

5.Zadejte IP adresu NetHDD.

**6.**Klepnut wyhledáte dostupné disky.

| Custom Add       |            | × |
|------------------|------------|---|
|                  |            |   |
| NetHDD           | NetHDD 1 ~ |   |
| Туре             | NAS ~      |   |
| NetHDD IP        |            |   |
| NetHDD Directory |            | Q |
| No.   Directory  |            |   |
|                  |            |   |
|                  |            |   |
|                  |            |   |
|                  |            |   |
|                  | OK Cancel  |   |

Obrázek 6-26 Přidat NetHDD

7.Vyberte NAS disk ze seznamu nebo ručně zadejte adresář Adresář NetHDD.8.KlikněteOK.

## Poznámka

Pro každý síťový disk je povolena úložná kapacita až 8 TB.

#### Výsledek

Přidané síťové disky se zobrazí v seznamu úložných zařízení.

### 6.7.4 Konfigurace režimu úložiště

#### Nakonfigurujte kvótu HDD

Každá kamera může být nakonfigurována s přidělenou kvótou pro ukládání videí.

#### Kroky

Poznámka

Tato funkce je dostupná pouze u některých modelů.

#### 1.Přejít naKonfigurace → Záznam → Režim úložiště.

2.SouborRežimjakoKvóta.

3.Vyberte kameru, pro kterou chcete nastavit kvótuFotoaparát.

4.Zadejte kapacitu úložiště Kapacita záznamu.

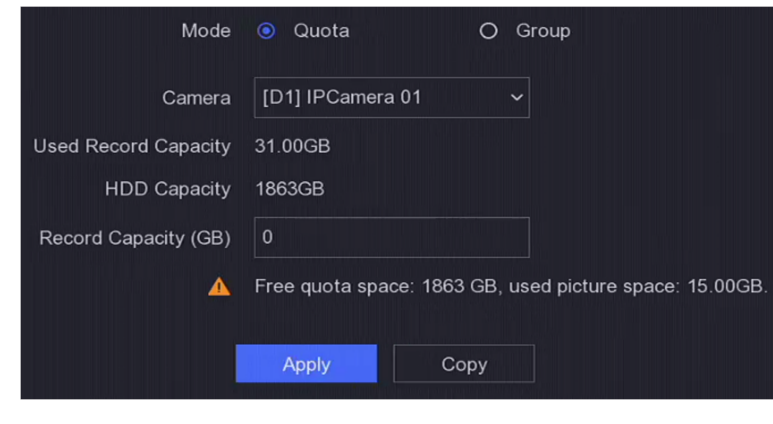

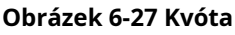

Poznámka

Když je kapacita kvóty nastavena na 0, všechny kamery využijí celkovou kapacitu HDD pro videa a obrázky.

5.KliknětePoužít.

6.Restartujte videorekordér pro aktivaci nových nastavení.

#### Konfigurace skupin HDD

Více HDD lze spravovat ve skupinách. Video ze specifikovaných kanálů lze nahrát na konkrétní skupinu HDD pomocí nastavení HDD.

#### Kroky

Poznámka

Tato funkce je dostupná pouze u některých modelů.

#### **1.**Přejít na**Konfigurace → Záznam → Režim úložiště**.

2.VybratRežimjakoSkupina.

3.Vyberte číslo skupiny.

**4.**Vyberte IP kamery pro záznam do skupiny HDD.

|               | Mode O Qu    | iota          | <ul> <li>Group</li> </ul> |               |               |               |               |               |
|---------------|--------------|---------------|---------------------------|---------------|---------------|---------------|---------------|---------------|
| Record on HDD | Group 1      |               |                           |               |               |               |               |               |
| ☑ IP Camera   | ☑ D1<br>☑ D9 | ☑ D2<br>☑ D10 | ☑ D3<br>☑ D11             | ☑ D4<br>☑ D12 | ☑ D5<br>☑ D13 | ☑ D6<br>☑ D14 | ☑ D7<br>☑ D15 | ☑ D8<br>☑ D16 |
| Apply         |              |               |                           |               |               |               |               |               |

#### Obrázek 6-28 Skupina

5.KliknětePoužít.

6.Restartujte videorekordér, abyste aktivovali nové nastavení režimu úložiště.

7.Po restartu přejděte naKonfigurace → Záznam → Úložiště.

8.Kliknutí 📶 na požadovaný HDD nastavíte skupinu.

9.Vyberte číslo skupiny pro aktuální HDD.

10.KliknětePoužít.

Poznámka

Pokud se změní číslo skupiny HDD, přeskupte kamery pro HDD.

#### 6.7.5 Pokročilá nastavení

#### Kroky

#### **1.**Přejít na**Konfigurace → Záznam → Upřesnit**.

2.Nakonfigurujte parametry podle svého přání.

#### Přepsat

- Zakázat: Když je HDD plný, videorekordér přestane zapisovat.
- Povolit: Když je pevný disk plný, záznam videa bude nadále zapisovat nové soubory mazáním nejstarších souborů.

#### HDD spí

HDD, které po dlouhou dobu nefungují, přejdou do režimu spánku. Uložte data

#### VCA fotoaparátu

Data VCA fotoaparátu budou uložena, abyste je mohli vyhledávat.

#### Poznámka

# Deaktivace**Uložte data VCA fotoaparátu**odstraní existující informace Dual-VCA a detekce pohybu a zastaví analýzu a ukládání informací Dual-VCA a detekce pohybu.

#### Ukládání alarmů

Pokud na pevném disku není dostatek volného místa, můžete jej deaktivovat, abyste ušetřili místo, ale vaše zařízení přestane ukládat informace o poplachu.

#### Ukládání obrázků

Pokud volné místo na HDD nestačí, můžete jej zakázat, abyste ušetřili místo, ale vaše zařízení přestane ukládat obrázky.

## 6.8 Správa knihovny obrázků obličejů

Knihovna obrázků obličejů se používá hlavně pro ukládání obrázků obličejů a porovnávání obrázků obličejů.

| $\sim$ | $\sim$ |             |
|--------|--------|-------------|
|        | •      |             |
|        |        |             |
|        |        | Doznámka    |
| $\sim$ | $\sim$ | FUZIIAIIIKa |

Sekce je dostupná pouze pro určité modely.

#### 6.8.1 Přidání knihovny obrázků tváří

Knihovna obrázků obličejů slouží k ukládání obrázků obličejů, je nezbytná pro porovnávání obrázků obličejů.

#### Kroky

1.Přejít naKonfigurace → Knihovna obrázků tváří.

**2.**Pro autorizaci zadejte heslo správce.

3.KliknětePřidat.

4.Zadejte název knihovny obrázků obličeje.

5.KliknětePřidat.

Poznámk

Můžete také jít do**Hledat → Člověk**přidat výsledky hledání do**Knihovna obrázků obličeje**.

#### Co dělat dál

Po přidání knihovny obrázků tváří můžete upravit její název, odstranit ji nebo do ní nahrát obrázky tváří.

#### 6.8.2 Nahrání obrázků tváří do knihovny

Do knihovny můžete nahrát jeden obrázek obličeje nebo importovat více obrázků obličeje.

## Než začnete

Ujistěte se, že jste vytvořili knihovnu obrázků obličejů a povolili porovnání obrázků obličejů.

#### Kroky

#### 1.Přejít naKonfigurace → Knihovna obrázků tváří.

2.Najděte knihovnu obrázků obličejů, do které chcete nahrát obrázky obličejů, a klikněte

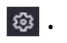

4.Importujte obrázky.

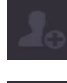

3.KliknětePřidat.

Přidejte jeden obrázek obličeje do knihovny.

F

Přidejte do knihovny více obrázků obličejů.

Poznámka

- Podporovány jsou pouze formáty JPG a JPEG.
- Velikost každého obrázku by měla být menší než 1 MB.
- Rozlišení obrázku by mělo být mezi 80 × 80 a 1920 × 1080.
- Importovat lze pouze obrázky na USB flash disku.

# Kapitola 7 Údržba

## 7.1 Obnovit výchozí

#### Kroky

Klepně na v pravém horním rohu.
 Vyberte typ obnovy.

#### Jednoduché obnovení

Obnovte všechny parametry kromě sítě (včetně IP adresy, masky podsítě, brány, MTU, pracovního režimu síťové karty, výchozí trasy, portu serveru atd.) a parametrů uživatelského účtu na výchozí tovární nastavení.

#### Výchozí tovární nastavení

Obnovte všechny parametry na výchozí tovární nastavení.

#### Obnovit na neaktivní

Obnovte zařízení do neaktivního stavu a ponechte všechna nastavení beze změny kromě obnovení uživatelských účtů.

3.KlikněteAno. Zařízení se automaticky restartuje.

#### 7.2 Protokol vyhledávání

Provoz, alarm, výjimky a informace videorekordéru lze ukládat do protokolů, které lze kdykoli prohlížet a exportovat.

#### Kroky

Klepně na v pravém horním rohu.
 KlikněteVíce.
 KlikněteInformace o protokolu.
 Nastavte podmínky vyhledávání.
 KlikněteVyhledávání.

## 7.3 Systémová služba

#### Kroky

Klepně na v pravém horním rohu.
 KlikněteVíce.
 KlikněteSystémová služba.
 Nakonfigurujte parametry podle svého přání.
 RTSP

Data streamu živého zobrazení můžete konkrétně zabezpečit nastavením ověřování RTSP.

### **RTSP** autentizace

Pokud zvolíte, jsou na výběr dva typy ověřování**strávit**, pouze požadavek s autentizací digest může přistupovat k video streamu protokolem RTSP přes IP adresu. Z bezpečnostních důvodů se doporučuje vybrat**strávit**jako typ ověřování.

#### ISAPI

ISAPI (Internet Server Application Programming Interface) je otevřený protokol založený na HTTP, který dokáže realizovat komunikaci mezi systémovými zařízeními (např. síťová kamera, NVR atd.). Videorekordér se používá jako server, systém dokáže videorekordér vyhledat a připojit.

## HTTP

Uživatelský účet správce může zakázat službu HTTP z grafického uživatelského rozhraní nebo webového prohlížeče. Po deaktivaci HTTP budou ukončeny i všechny související služby, včetně ISAPI a ONVIF.

## HTTP ověřování

Pokud potřebujete povolit službu HTTP, můžete nastavit ověřování HTTP pro zvýšení zabezpečení přístupu. Na výběr jsou dva typy ověřování. Z bezpečnostních důvodů se doporučuje vybrat**strávit** jako typ ověřování.

#### Přidaná detekce fotoaparátu

Funkce detekuje stav síťové kamery. Pokud byla síťová kamera přidána jiným videorekordérem, stav síťové kamery se zobrazí jako v**Online zařízení**seznam. **5.**Klikněte**Použít**.

## 7.4 Přepínač bzučáku

Můžete povolit nebo zakázat bzučák s připojením alarmu nebo výjimečným připojením.

Kroky
1.Klepně na v pravém horním rohu.
2.Klikněte Více.
3.Přejít na Přepínač bzučáku.

**4.**Zapnout nebo vypnout**Umožnit**.

## 7.5 Údržba zařízení

## 7.5.1 Naplánujte restart

Zařízení se automaticky restartuje podle plánu.

Kroky
1.Klepn a v pravém horním rohu.
2.KlikněteVíce.
3.Přejít naÚdržba zařízení → Povolit plán restartu.
4.ZapnoutUmožnit.
5.Nastavte plán restartování.

6.KliknětePoužít.

## 7.5.2 Stav zařízení

Vybrané kanály můžete ztlumit.

Kroky
1.Klepně na v pravém horním rohu.
2.KlikněteVíce.
3.Přejít naÚdržba zařízení → Stav zařízení.
4.VZtlumit a nerušitzkontrolujte odpovídající kanál(y).

Výsledek

Vybrané kanály budou ztlumeny.

#### 7.5.3 Diagnostika synchronizace času

Zobrazte informace o synchronizaci času a povolte detekci výjimky synchronizace času.

#### Kroky

**1.**Klepně **(b** na v pravém horním rohu.

2.KlikněteVíce.

#### 3.Přejít naÚdržba zařízení → Diagnostika synchronizace času.

Zobrazení informací o synchronizaci aktuálního času.

4.KlikněteKonfigurace synchronizace času.

5.ZapnoutPovolit detekci výjimky synchronizace času.

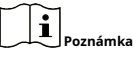

- Podporuje detekci více zdrojů časové synchronizace. Pokud je zjištěno více zdrojů časové synchronizace, musíte nepotřebné zdroje časové synchronizace včas vypnout, jinak to může způsobit změny času zařízení, které ovlivní nahrávání.
- Podporuje detekci baterie RTC. Pokud je baterie RTC vybitá, dojde k výjimce času zařízení, což může způsobit ztrátu videa nebo nesprávnou dobu nahrávání. Vyměňte knoflíkovou baterii na základní desce a znovu synchronizujte čas.

6.KlikněteOK.

## 7.6 Upgrade

**Varování** Během upgradu nevypínejte ani nevypínejte napájení.

## 7.6.1 Místní aktualizace

**Než začnete** Upgradovaný firmware uložte do záložního zařízení a připojte jej k vašemu zařízení.

Kroky
1.Klikněte 

V pravém horním rohu. .

2.Klikněte 

3.KlikněteMístní upgrade.

3.Vyberte záložní zařízení vNázev zařízení.
5.Vyberte aktualizaci firmwaru.
6.KlikněteUpgrade. Vaše zařízení se automaticky restartuje.

## 7.6.2 Online upgrade

Upgradujte zařízení nejnovějším online firmwarem.

## Než začnete

Ujistěte se, že je Hik-Connect povoleno a správně nakonfigurováno. Viz<u>*Hik-Connect*</u> pro podrobnosti.

#### Kroky

1.Klikněte 💿 v pravém horním rohu. .

2.Klikněte 🕢

#### **3.**Přejít na**Online upgrade**.

**4.**Stáhněte si nejnovější firmware.

Automatické stahování Automaticky zkontroluje a stáhne nejnovější firmware.

Testovací upgradeKlikněte**5.**Aktualizujte své zařízení, pokud je k dispozici nová verze firmwaru. Zařízení se automaticky restartuje.

## Kapitola 8 Alarm

Když nastanou události, můžete si jejich podrobnosti prohlédnout v centru alarmů.

#### 8.1 Nastavit nápovědu k události

Vyberte události, které chcete upozornit v centru alarmů.

#### Kroky

**1.**Klepně e na v pravém horním rohu.

2.Vyberte typ události podle svého přání.

3.Klikněte a 🚳 erte události, které chcete upozornit.

4.Klikněte**OK**.

Když nastanou vybrané události, informace o poplachu se zobrazí v pravém [] (nachází se na horním rohu místní nabídky).

### 8.2 Zobrazit poplach v centru poplachů

#### Kroky

Kliknět ina v pravém horním rohu místní nabídky.
 Vyberte typ události, kterou chcete zobrazit.

## Kapitola 9 Provoz na webu

## 9.1 Úvod

K videorekordéru můžete získat přístup přes webový prohlížeč.

Můžete použít jeden z následujících uvedených webových prohlížečů: Internet Explorer 11.0, Apple Safari, Mozilla Firefox a Google Chrome. Mezi podporovaná rozlišení patří 1024×768 a vyšší.

U některých modelů si budete muset stáhnout zásuvný modul webové komponenty a nainstalovat jej. V opačném případě by některé funkce byly nedostupné. Adresa pro stažení je<u>http://hikdownload.ys7.com/web/</u> webplugin/windows/WebComponents/standard/ WebComponents.exe .

#### 9.2 Přihlášení

Berete na vědomí, že používání produktu s přístupem k internetu může představovat bezpečnostní rizika sítě. Abyste se vyhnuli jakýmkoli síťovým útokům a úniku informací, posilněte svou vlastní ochranu. Pokud výrobek nefunguje správně, kontaktujte svého prodejce nebo nejbližší servisní středisko.

#### Kroky

1. Otevřete webový prohlížeč, zadejte IP adresu videorekordéru a stiskněte Vstupte.

## Poznámka

Pokud jste změnili port HTTP, zadejte*http://IP adresa: port HTTP*/ adresním řádku. Např, *http: 192.168.1.64:81*.

2. Vstupte uživatelské jméno a heslov přihlašovacím rozhraní.

3.KliknětePřihlášení.

| admin |       |  |
|-------|-------|--|
| ••••• | ••••  |  |
|       |       |  |
|       | Login |  |
|       |       |  |
|       |       |  |

#### Obrázek 9-1 Přihlášení

4. Při instalaci zásuvného modulu postupujte podle pokynů k instalaci.

## Poznámka

Možná budete muset zavřít webový prohlížeč, abyste dokončili instalaci zásuvného modulu.

## 9.3 Živý náhled

Po přihlášení se zobrazí rozhraní živého náhledu.

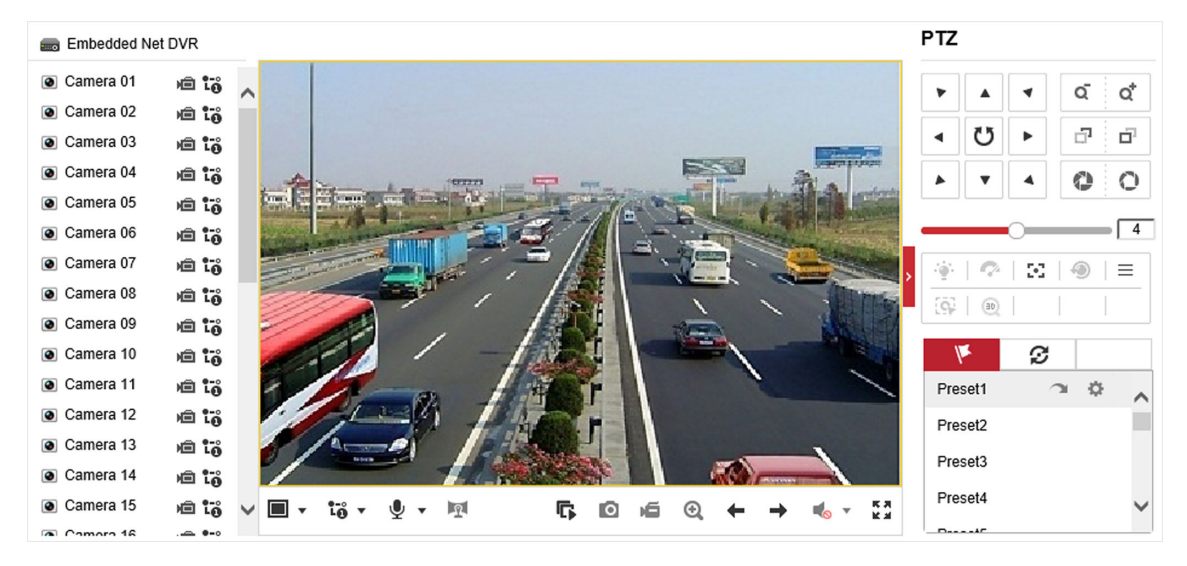

Obrázek 9-2 Živý náhled

#### 9.4 Přehrávání

Klikněte**Přehrávání**pro vstup do rozhraní přehrávání.

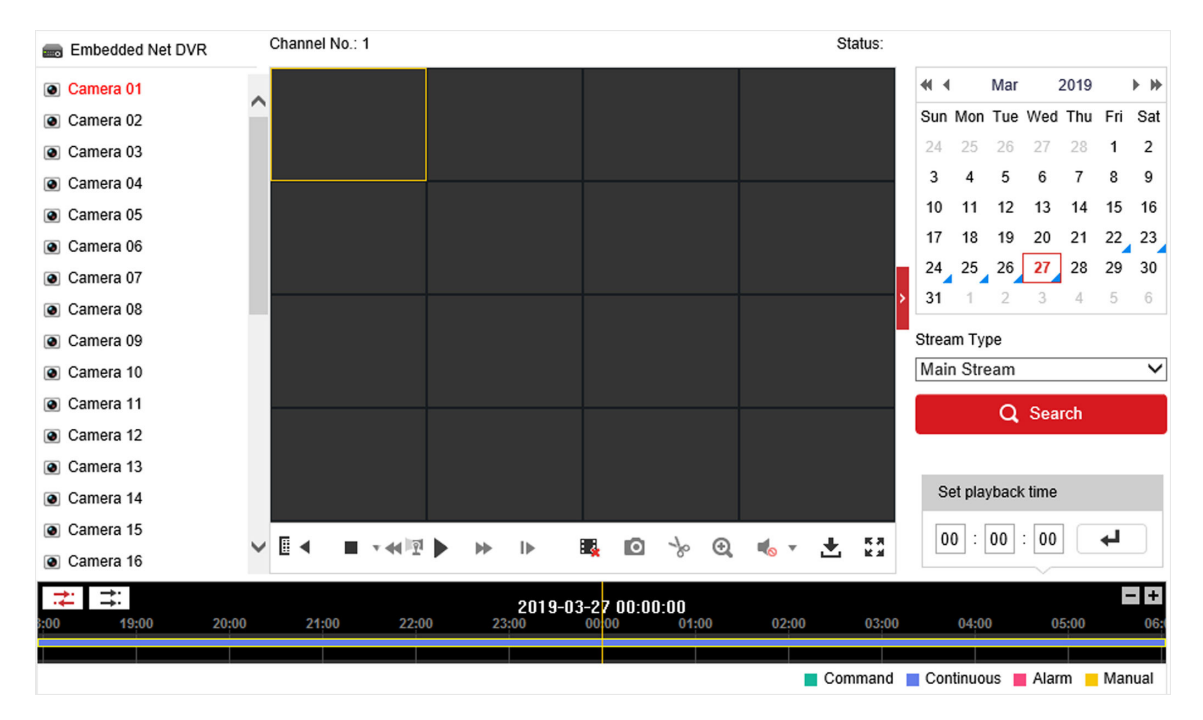

Obrázek 9-3 Přehrávání

## 9.5 Konfigurace

KlikněteKonfiguracepro vstup do konfiguračního rozhraní.

|     | Local             |                                 |                               |                             |          |        |
|-----|-------------------|---------------------------------|-------------------------------|-----------------------------|----------|--------|
| 1 4 | Local             | Live View Parameters            |                               |                             |          |        |
|     | System            | Protocol                        | TCP                           |                             |          |        |
| G   | Network           | Stream Type                     | Main Stream                   | ⊖ Sub-stream                |          |        |
| Q.  | Video/Audio       | Play Performance                | ⊖ Shortest Delay              | Balanced                    | ⊖ Fluent |        |
| 14  | Image             | Rules                           | <ul> <li>Enable</li> </ul>    | <ul> <li>Disable</li> </ul> |          |        |
| 圁   | Event             | Image Size                      | <ul> <li>Auto-fill</li> </ul> | O 4:3                       | O 16:9   |        |
|     | Storage           | Auto Start Live View            | ⊖ Yes                         | No                          |          |        |
| Fo  | Vehicle Detection | Image Format                    | JPEG                          |                             |          |        |
| 63  | VCA               | Encryption Key                  | •••••                         |                             |          |        |
|     |                   | Record File Settings            |                               |                             |          |        |
|     |                   | Record File Size                | ○ 256M                        | 512M                        | ⊖ 1G     |        |
|     |                   | Save record files to            | Charlengergen                 | indeline software           |          | Browse |
|     |                   | Save downloaded files to        | Charlenant                    | ind watering                | -        | Browse |
|     |                   | Picture and Clip Settings       |                               |                             |          |        |
|     |                   | Save snapshots in live view to  | Charlenger                    | and spinsters               |          | Browse |
|     |                   | Save snapshots when playback to | Charlenger                    | and the state               |          | Browse |
|     |                   | Save clips to                   | Charlenant                    | -                           |          | Browse |

#### Obrázek 9-4 Konfigurace

9.6 Protokol

# Kroky 1.Přejít naÚdržba → Systém → Údržba → Log.

2.Nastavte podmínky vyhledávání.

3.KlikněteVyhledávání.

| Q         | Local             |                             |                 |             |              |             |                   |                |
|-----------|-------------------|-----------------------------|-----------------|-------------|--------------|-------------|-------------------|----------------|
|           | System            | Major Ty                    | /pe All Types   | 5           | ✓ Minor Type | All Types   |                   | $\checkmark$   |
|           | System Settings   | Start Tin                   | ne 2019-03-     | 27 00:00:00 | 📆 End Time   | 2019-03-2   | 7 23:59:59        | Search         |
|           | Maintenance       | Log l                       | Log List Export |             |              |             |                   |                |
|           | Security          | No.                         | Time            | Major Type  | Minor Type   | Channel No. | Local/Remote User | Remote Host IP |
|           | Camera Management |                             |                 |             |              |             |                   |                |
|           | User Management   |                             |                 |             |              |             |                   |                |
| G         | Network           |                             |                 |             |              |             |                   |                |
| <u>Q.</u> | Video/Audio       |                             |                 |             |              |             |                   |                |
| 1         | Image             |                             |                 |             |              |             |                   |                |
| 圁         | Event             |                             |                 |             |              |             |                   |                |
|           | Storage           |                             |                 |             |              |             |                   |                |
| Fà        | Vehicle Detection |                             |                 |             |              |             |                   |                |
| 63        | VCA               |                             |                 |             |              |             |                   |                |
|           |                   |                             |                 |             |              |             |                   |                |
|           |                   |                             |                 |             |              |             |                   |                |
|           |                   | Total 0 Items << < 0/0 > >> |                 |             |              |             |                   |                |

Obrázek 9-5 Protokol

## Kapitola 10 Dodatek

#### 10.1 Slovník pojmů

### Dual-Stream

Dual-stream je technologie používaná k lokálnímu záznamu videa s vysokým rozlišením při přenosu streamu s nižším rozlišením po síti. Tyto dva toky jsou generovány DVR, přičemž hlavní tok má maximální rozlišení 1080P a dílčí tok má maximální rozlišení CIF.

## DVR

Zkratka pro digitální videorekordér. DVR je zařízení, které je schopno přijímat video signály z analogových kamer, komprimovat signál a ukládat jej na své pevné disky.

## HDD

Zkratka pro pevný disk. Paměťové médium, které ukládá digitálně zakódovaná data na talíře s magnetickým povrchem.

## DHCP

Dynamic Host Configuration Protocol (DHCP) je síťový aplikační protokol používaný zařízeními (DHCP klienty) k získání konfiguračních informací pro provoz v síti internetového protokolu.

## HTTP

Zkratka pro Hypertext Transfer Protocol. Protokol pro přenos hypertextových požadavků a informací mezi servery a prohlížeči přes síť.

## PPPoE

PPPoE, Point-to-Point Protocol over Ethernet, je síťový protokol pro zapouzdření rámců protokolu Point-to-Point (PPP) uvnitř rámců Ethernet. Využívá se především u služeb ADSL, kdy se jednotliví uživatelé připojují k ADSL transceiveru (modemu) přes Ethernet a v jednoduchých sítích Metro Ethernet.

## DDNS

Dynamický DNS je metoda, protokol nebo síťová služba, která umožňuje síťovému zařízení, jako je směrovač nebo počítačový systém využívající sadu internetových protokolů, v reálném čase (ad-hoc) upozorňovat server názvů domény na změnu aktivní konfigurace DNS svých nakonfigurovaných názvů hostitelů, adres nebo jiných informací uložených v DNS.

#### Hybridní DVR

Hybridní DVR je kombinací DVR a NVR. NTP

Zkratka pro Network Time Protocol. Protokol určený k synchronizaci hodin počítačů přes síť.

## NTSC

Zkratka pro National Television System Committee. NTSC je analogový televizní standard používaný v zemích, jako jsou Spojené státy a Japonsko. Každý rámec signálu NTSC obsahuje 525 skenovacích řádků při 60 Hz.

## NVR

Zkratka pro Network Video Recorder. NVR může být počítačový nebo vestavěný systém používaný pro centralizovanou správu a ukládání pro IP kamery, IP Dome a další DVR.

#### KAMARÁD

Zkratka pro Phase Alternating Line. PAL je také další video standard používaný ve vysílacích televizních systémech ve velkých částech světa. Signál PAL obsahuje 625 skenovacích řádků při 50 Hz.

### PTZ

Zkratka pro Pan, Tilt, Zoom. PTZ kamery jsou motorem poháněné systémy, které umožňují kameře panovat doleva a doprava, naklánět nahoru a dolů a přibližovat a oddalovat.

## USB

Zkratka pro Universal Serial Bus. USB je standard plug-and-play sériové sběrnice pro připojení zařízení k hostitelskému počítači.

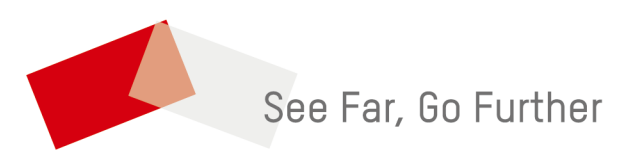